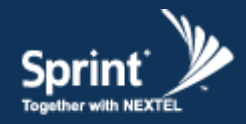

# SpeedCell Repeater INSTALLATION GUIDE Ver. 1.0

GS Teletech Inc.

# **SpeedCell Repeater**

Installation Guide Ver. 1.0

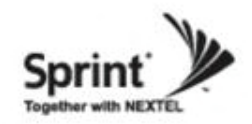

# **Contents of Box**

| Contents                                                                                           | Picture | Quantity | Contents                             | Picture                                                                                                    | Quantity |
|----------------------------------------------------------------------------------------------------|---------|----------|--------------------------------------|----------------------------------------------------------------------------------------------------|----------|
| SpeedCell Repeater System<br>PSU Unit<br>4.3"(W) x 16.9"(H) x 10.7"(D) , 15 lbs                    |         |          | Ground Cable<br>6.6ft (2m)           |                                                                                                    | 1EA      |
| DFM Unit<br>2.8"(W) x 16.9"(H) x 10.7"(D), 9.9 lbs                                                 |         | 1EA      | Power Cord<br>5.9ft (1.8m)           | 0                                                                                                    | 1EA      |
| 3.9"(W) x 16.9"(H) x 10.7"(D) , 19 lbs<br>1900 AMP Unit<br>3.9"(W) x 16.9"(H) x 10.7"(D), 15.2 lbs |         |          | Ethernet Cable<br>6.6ft (2m)         |                                                                                                    | 1EA      |
| <b>Mounting Bracket</b><br>23.2"(W) x 18.5"(H) x 2.75"(D), 23.5 lbs                                |         | 1EA      | Lag Screw<br>1/2" x 2"               |                                                                                                    | 4EA      |
| <b>CD which contains</b><br>- User Manual<br>- Installation Guide                                  |         | 1EA      | <b>Ground Sems Screw</b><br>M4 x 8mm | and the second second se | 4EA      |
| <b>RF Cable Set</b><br>Front RF Cable 2EA, Top RF Cable 4EA,<br>Reference Cable 3EA                |         | 1EA      | Mounting Sems Screw<br>M6 x 10mm     |                                                                                                    | 8EA      |

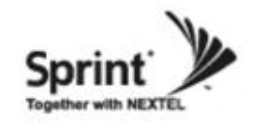

This publication provides instruction for installing the SpeedCell repeaters.

The images for the User Interface in this publication may vary from the repeater's depending on its S/W Version.

#### Copyright

© 2011, GS Teletech, Inc. All Rights Reserved Printed in Republic of Korea

#### **Revision History**

| Date    | Version     | Changes |
|---------|-------------|---------|
| 03/2011 | version 1.0 |         |

#### Certification

UL/FCC: This equipment complies with UL and FCC

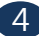

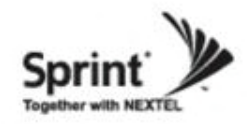

### Warnings and Hazards

#### WARNING! ELECTRIC SHOCK

Opening the BDA (bi-directional amplifier) could result in electric shock and may cause severe injury.

#### WARNING! EXPOSURE TO RF

Working with the repeater while in operation, may expose the technician to RF electromagnetic fields that exceed FCC rules for human exposure. Visit the FCC website at http://www.fcc.gov/oet/rfsafety to learn more about the effects of exposure to RF electromagnetic fields.

#### WARNING! DAMAGE TO EQUIPMENT

Operating the BDA with antennas in very close proximity facing each other could lead to severe damage to the repeater.

#### **RF EXPOSURE & ANTENNA PLACEMENT**

Actual separation distance is determined upon gain of antenna used.

Please maintain a minimum safe distance of at least 8inch while operating near the donor and the server antennas. Also, the donor antenna needs to be mounted outdoors on a permanent structure.

#### WARRANTY

Opening or tampering the BDA will void all warranties.

CAUTION: REPEATER SHOULD BE INSTALLED AS CLOSE AS POSSIBLE TO POWER SOURCE.

CAUTION: THIS REPEATER IS FOR INDOOR USE ONLY AND SHOULD BE LOCATED INSIDE OF BUILDING.

CAUTION: RISK OF EXPLOSION IF BATTERY ON CONTROLLER BOARD IS REPLACED WITH AN INCORRECT TYPE.

CAUTION: DISPOSE OF USED BATTERIES ACCORDING TO THE INSTRUCTIONS

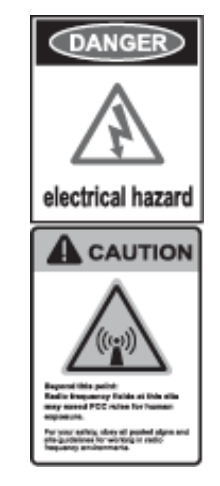

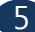

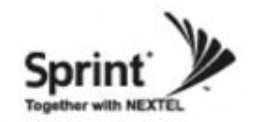

### **Mounting Repeater**

#### Wood-Framed Wall

- It is recommended to first attach a sheet of plywood to the wall. The sheet of plywood should be anchored to the studs in the wall.
- Using a pencil, mark the location for each of the mounting bracket's four mounting holes on the plywood.
- Place the mounting bracket over the four lag screws heads.
- Thread a lag screw at the positions marked in step 2.

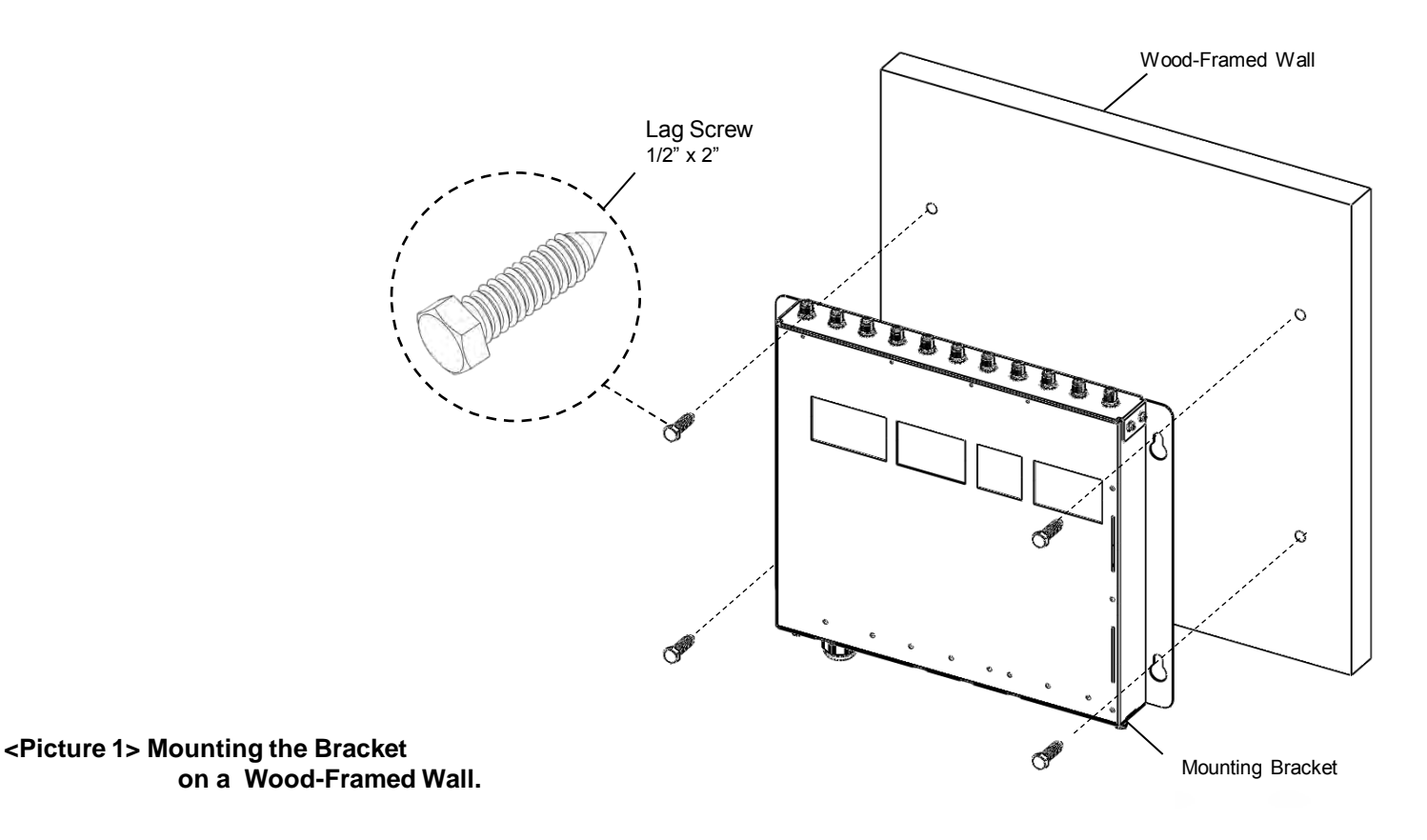

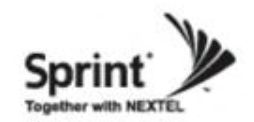

• Hang the PSU unit to the mounting bracket.

• Locate the two Mounting Sems Screws (M6 x10mm) underneath the PSU unit. Tighten bolts until secure.

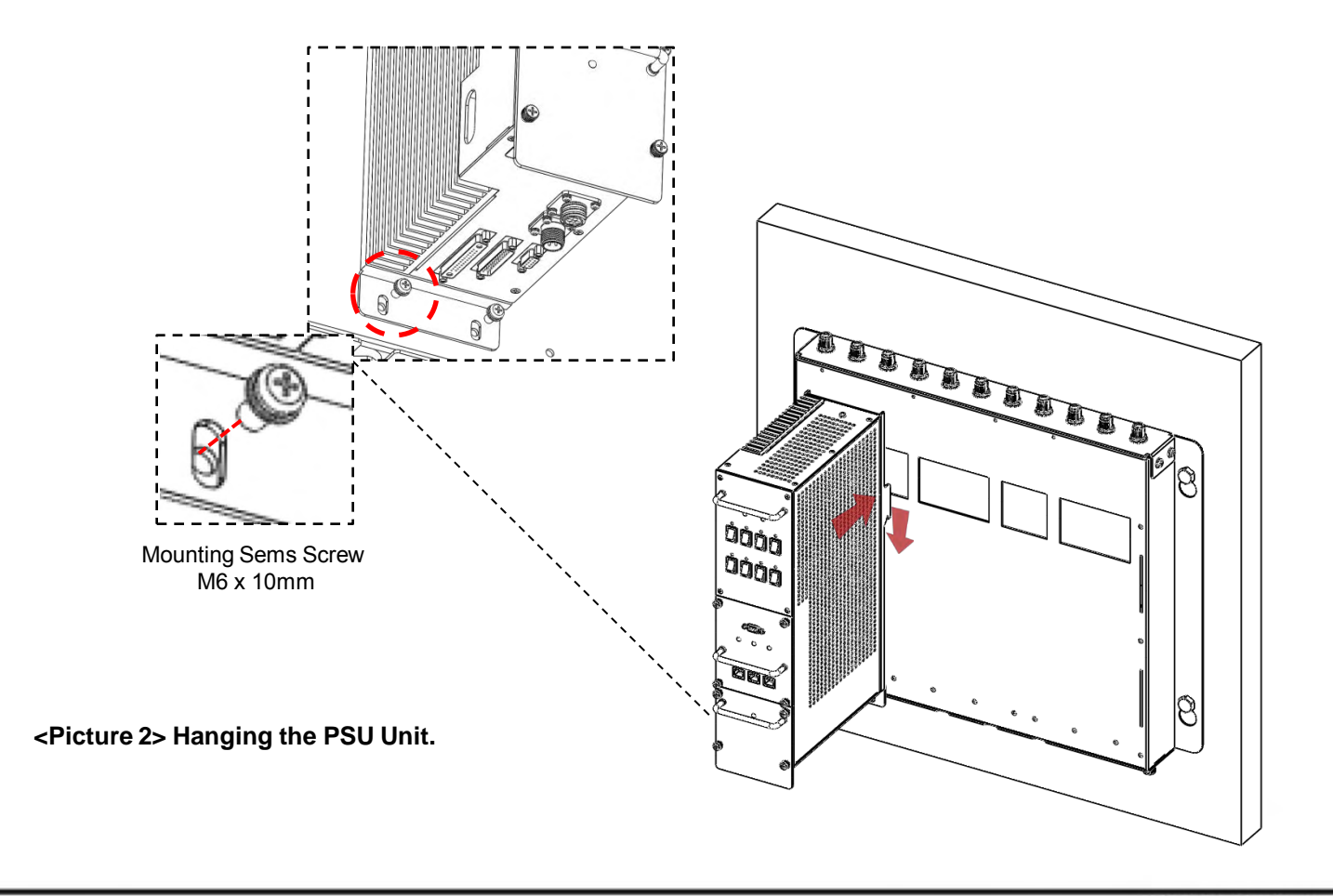

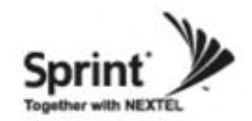

• Hang the rest of the units in the following order: 1900 AMP, DFM, 800/900 AMP.

• Locate the two Mounting Sems Screws (M6 x10mm) underneath each unit. Tighten bolts until secure.

#### CAUTION

Units must be hung in the following order only: PSU -> 1900 AMP -> DFM -> 800/900 AMP.

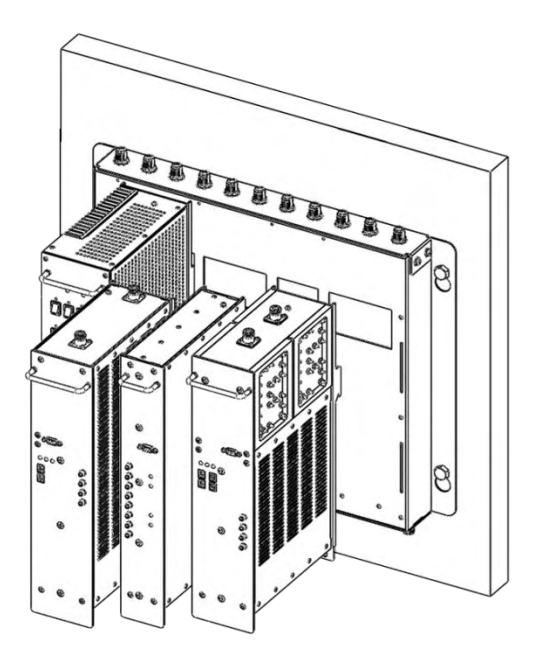

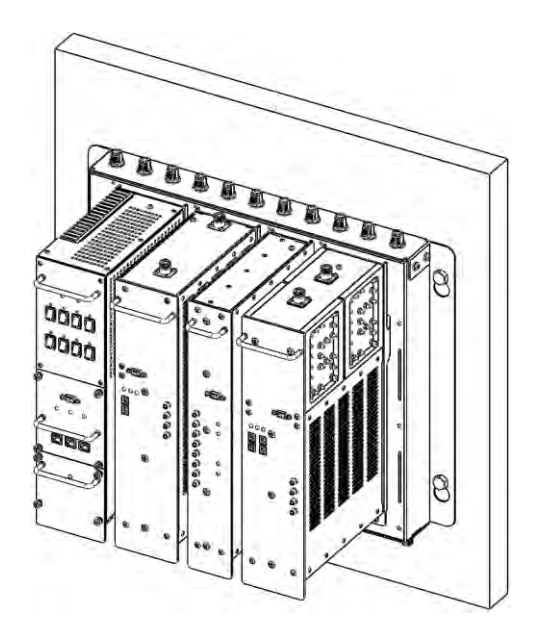

<Picture 3> Hanging the Rest of Units.

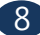

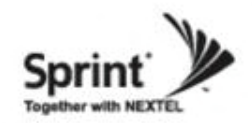

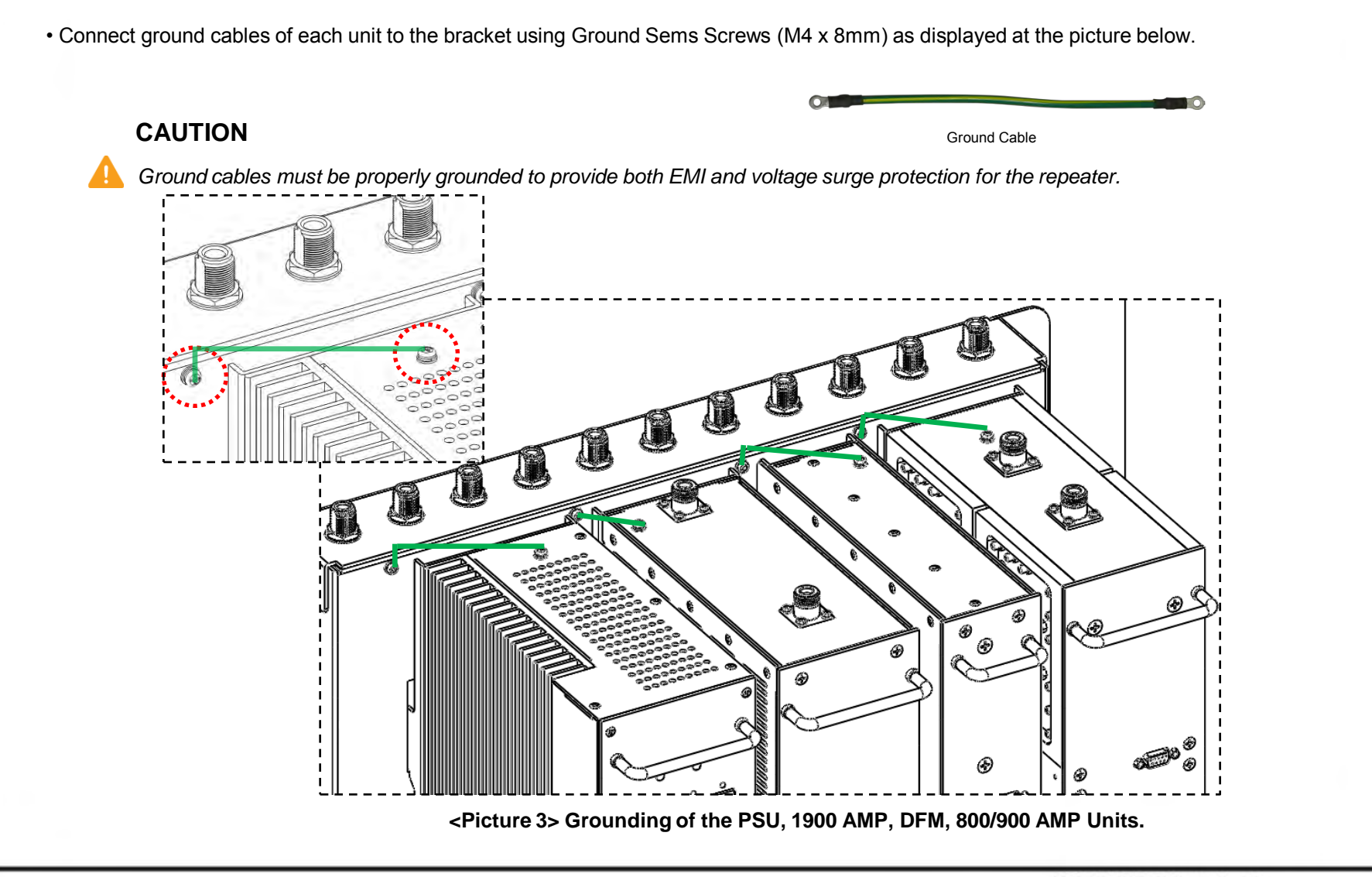

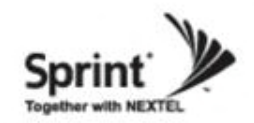

- Locate the ground lug on the underside (or side) of the bracket.
- Crimp the ground cable to the ground lug.
- Route the free end of the ground cable to an approved (per local code or practice) ground source.

#### CAUTION

🛕 Gi

Ground cable must be properly grounded to provide both EMI and voltage surge protection for the repeater.

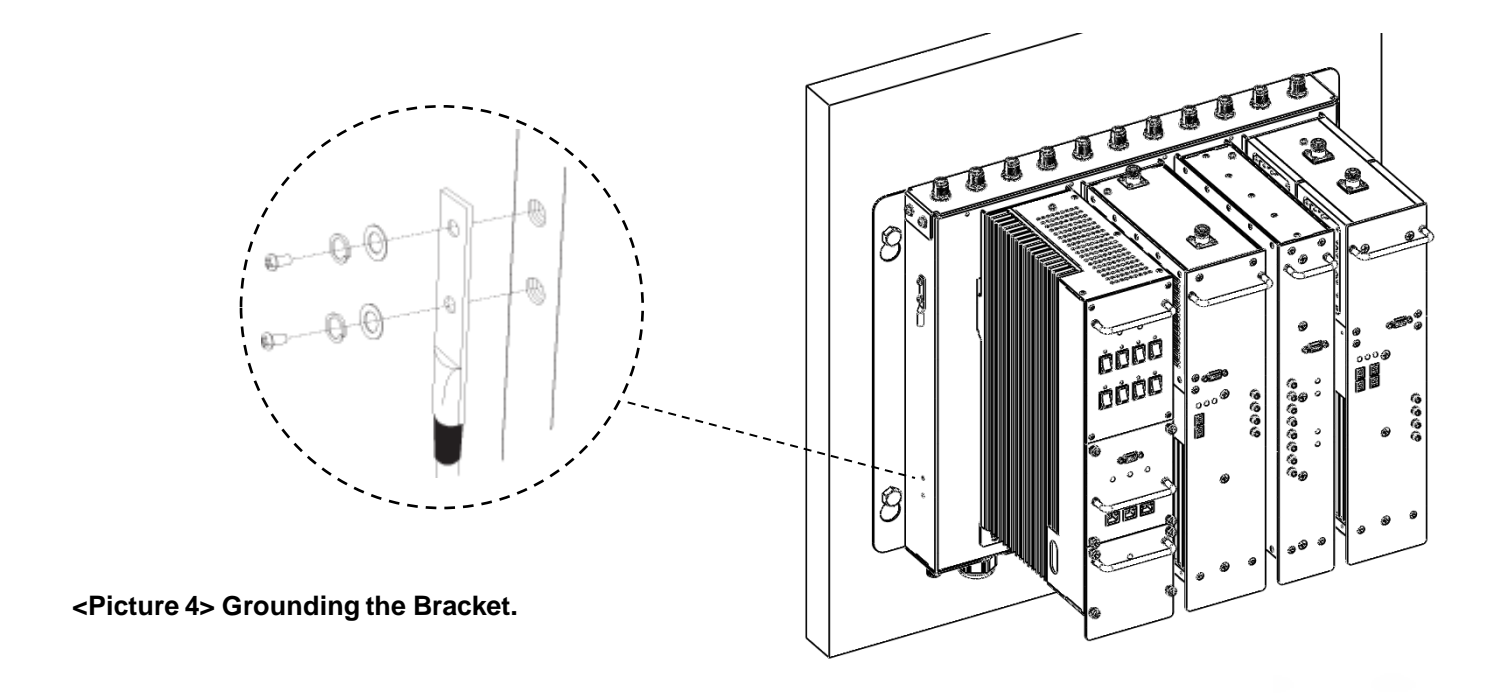

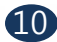

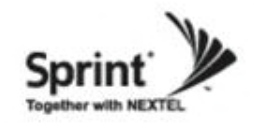

#### **Position Antenna**

- After installing 800/900MHz and 1900MHz antennas the installer should make line of site.
- Customer specifications should be followed for positioning the antennas properly.
- Warning: In order to avoid the possibility of exceeding the FCC radio frequency exposure limits,
- human proximity to the antenna should not be less than 25cm during normal operation. The gain of the antenna is 12 dBi.

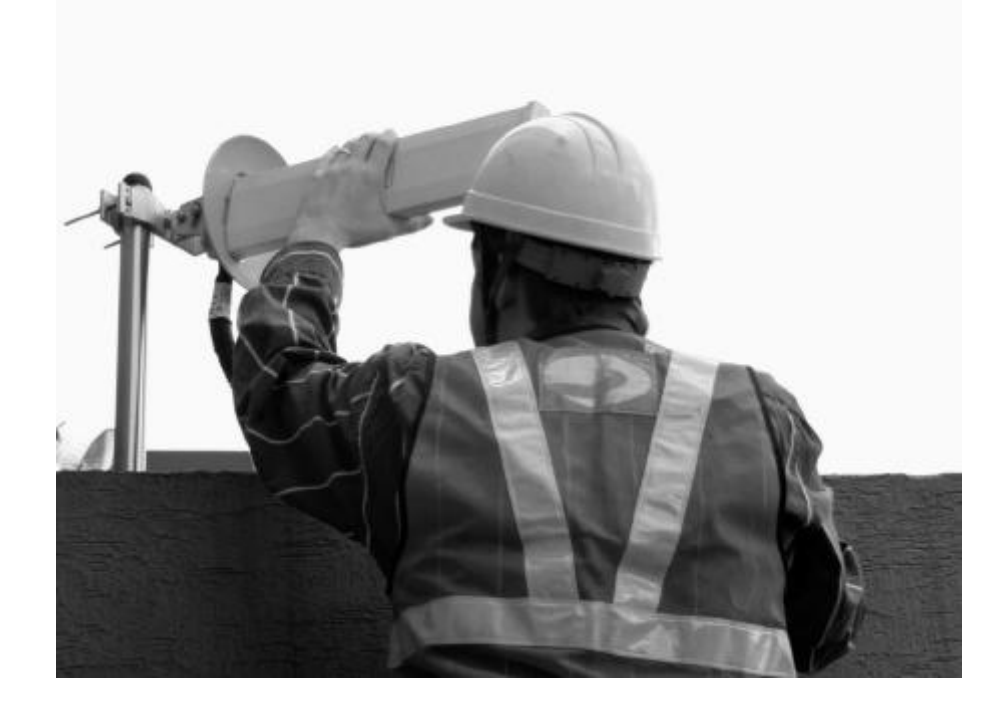

<Picture 5> An installer is directing Donor Antenna to nearby BTS to receive strong input signal.

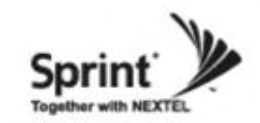

# **RF Cable Connections: Top of The Repeater**

- Connect the 800/900 and 1900 Donor Antennas to their corresponding ports.
- Plug in four N(M) to N(M) type RF cables as demonstrated in the picture below.

#### CAUTION

Do not connect or disconnect cable from ANT port when power is ON.

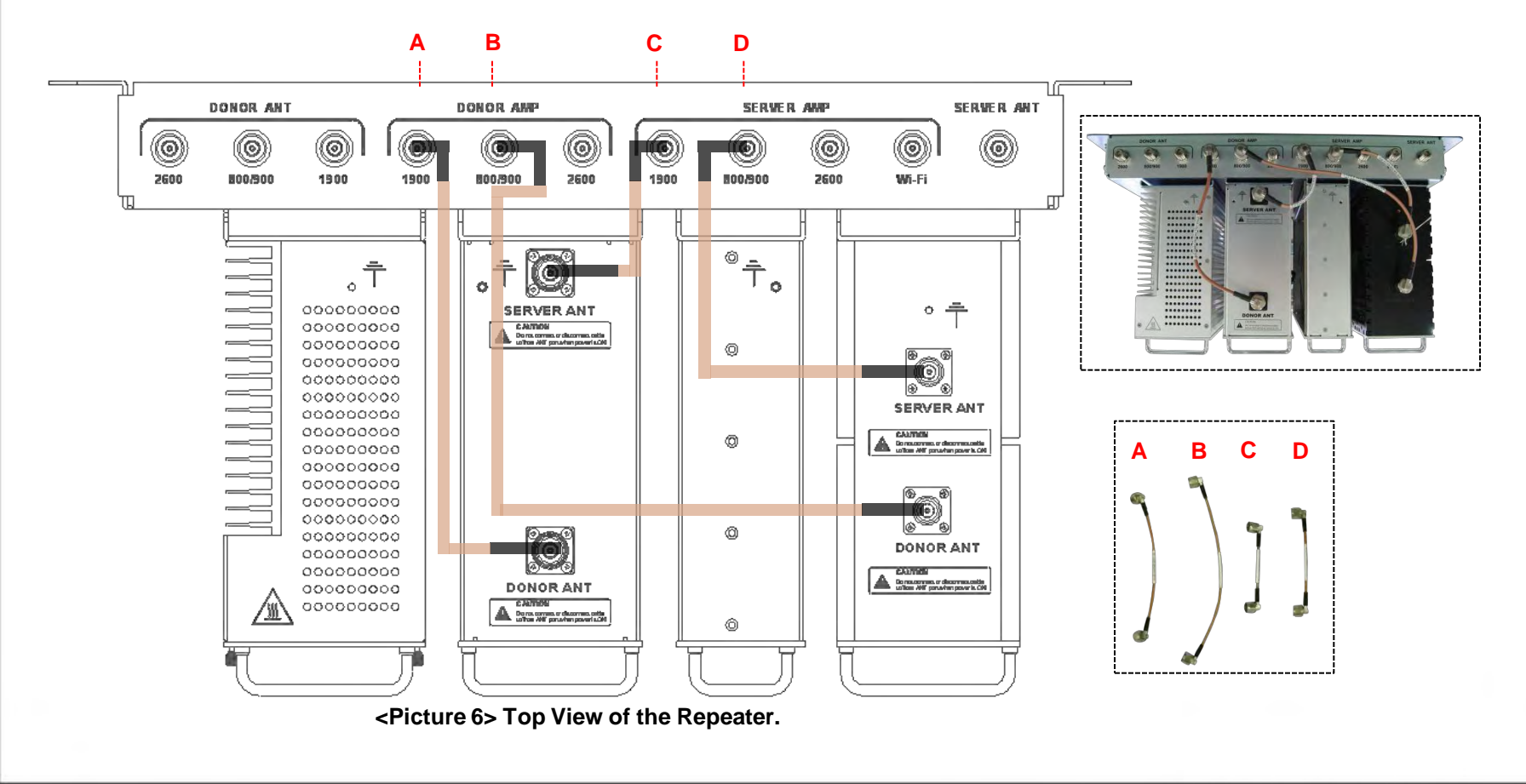

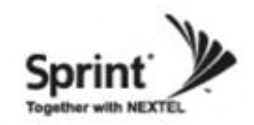

# **RF Cable Connections: Front Side**

- Take out two SMA (M) to SMA (M) type RF cables.
- Please, pay attention to cable's corresponding number and its color while connecting.
- Connect 1900 AMP and DFM via Band 1, and 800/900 AMP and DFM via Band 2.

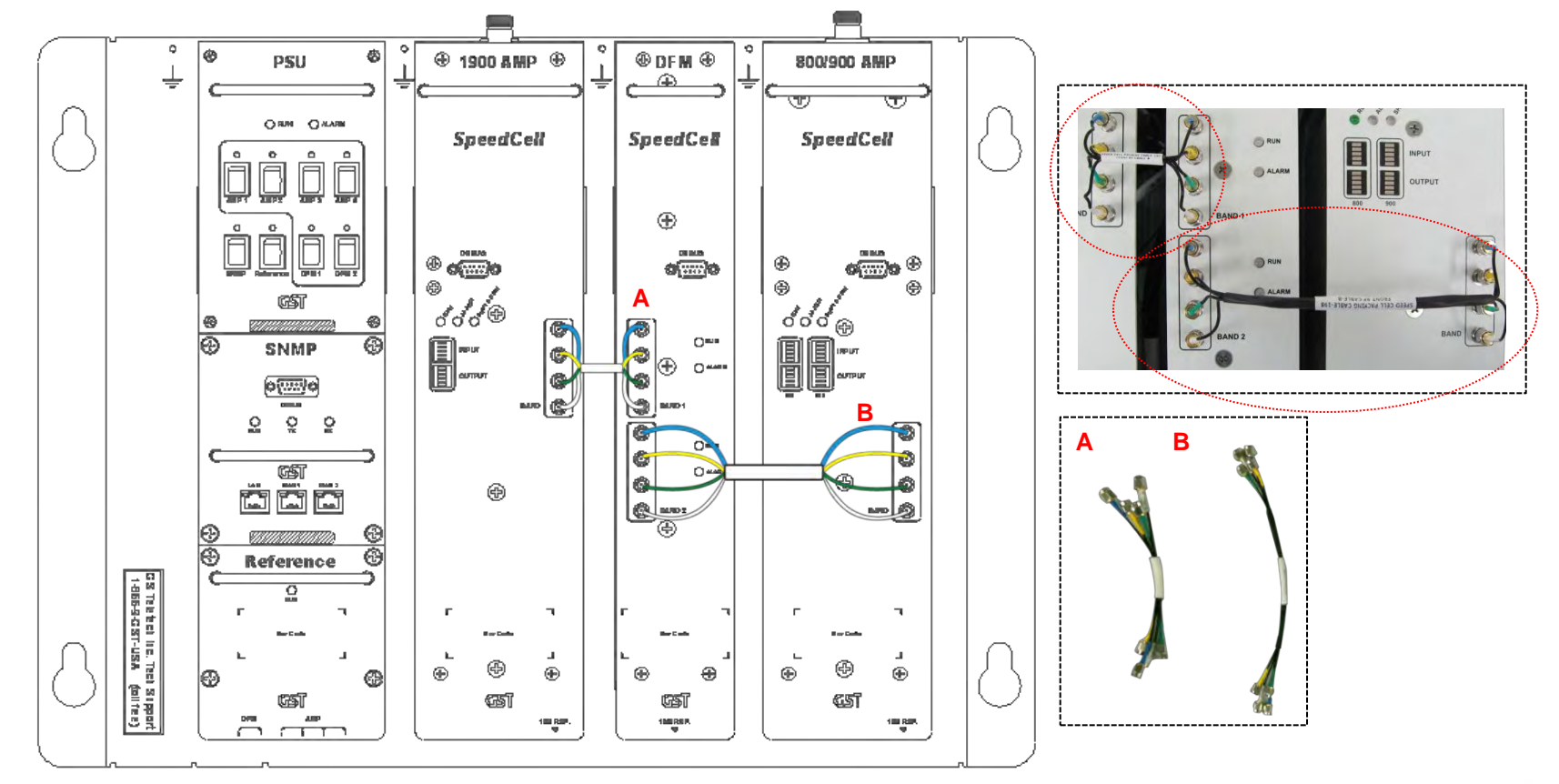

<Picture 7> Front View of the Repeater.

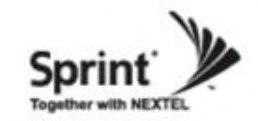

# **RF Cable Connections: Bottom of The Repeater**

- Take out three SMA (M) to SMA (M) type RF cables.
- While connecting the PSU and the DFM units underneath, use referenced cable and pay attention to the labels. Plug them into their corresponding outlets.
- User may choose either of the two SMA ports on the bottom of the PSU to connect to the DFM.
- User may choose any two of the four SMA ports on the bottom of the PSU to connect to amplifiers.

#### CAUTION

Please, pay attention while connecting PSU and DFM, PSU and 800/900 AMP, 1900 AMP units. The repeater will not work if connection is inappropriate.

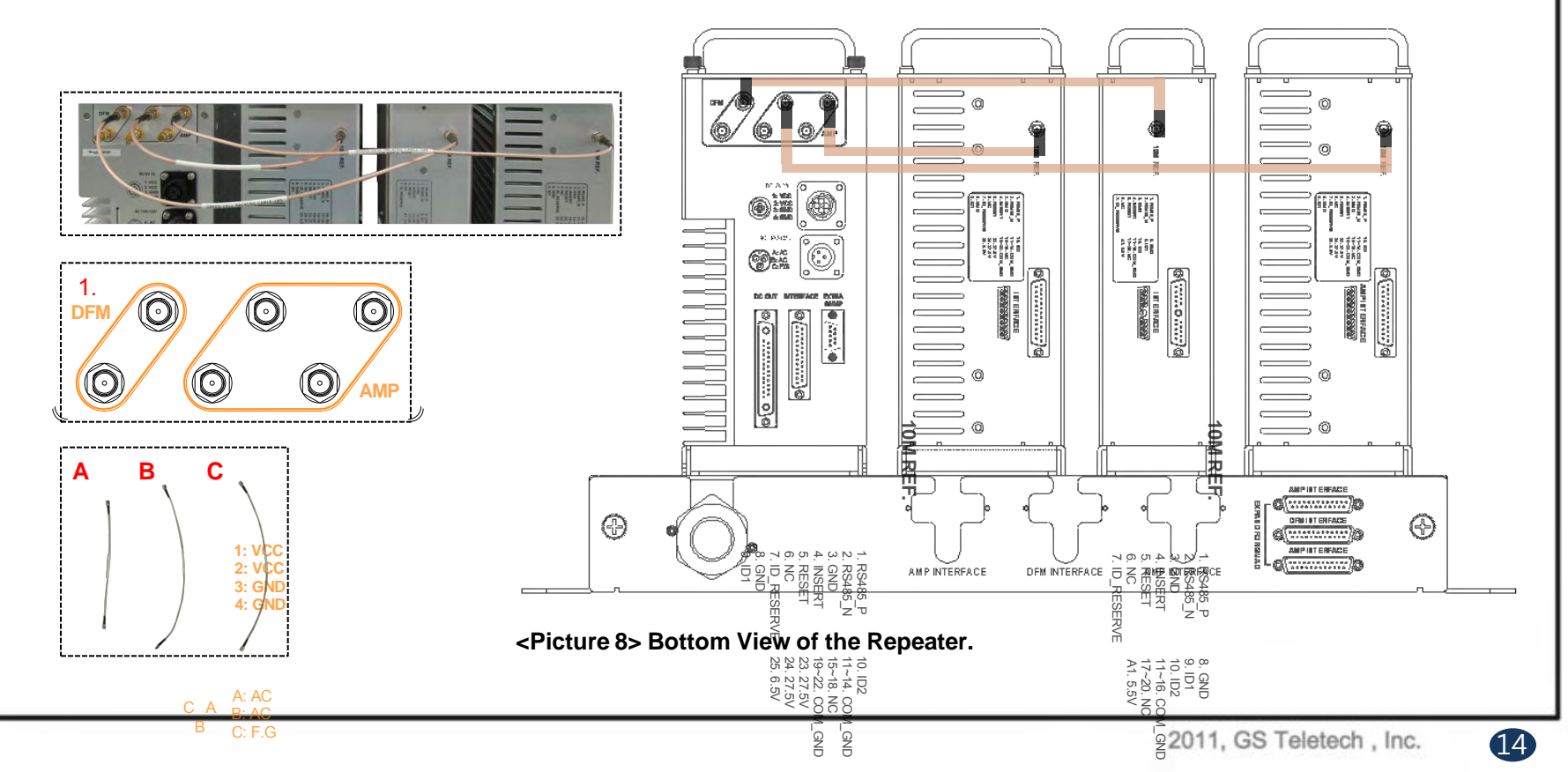

Version 1.0 \* April 2011

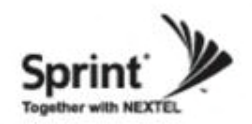

### **Power Cord Connections**

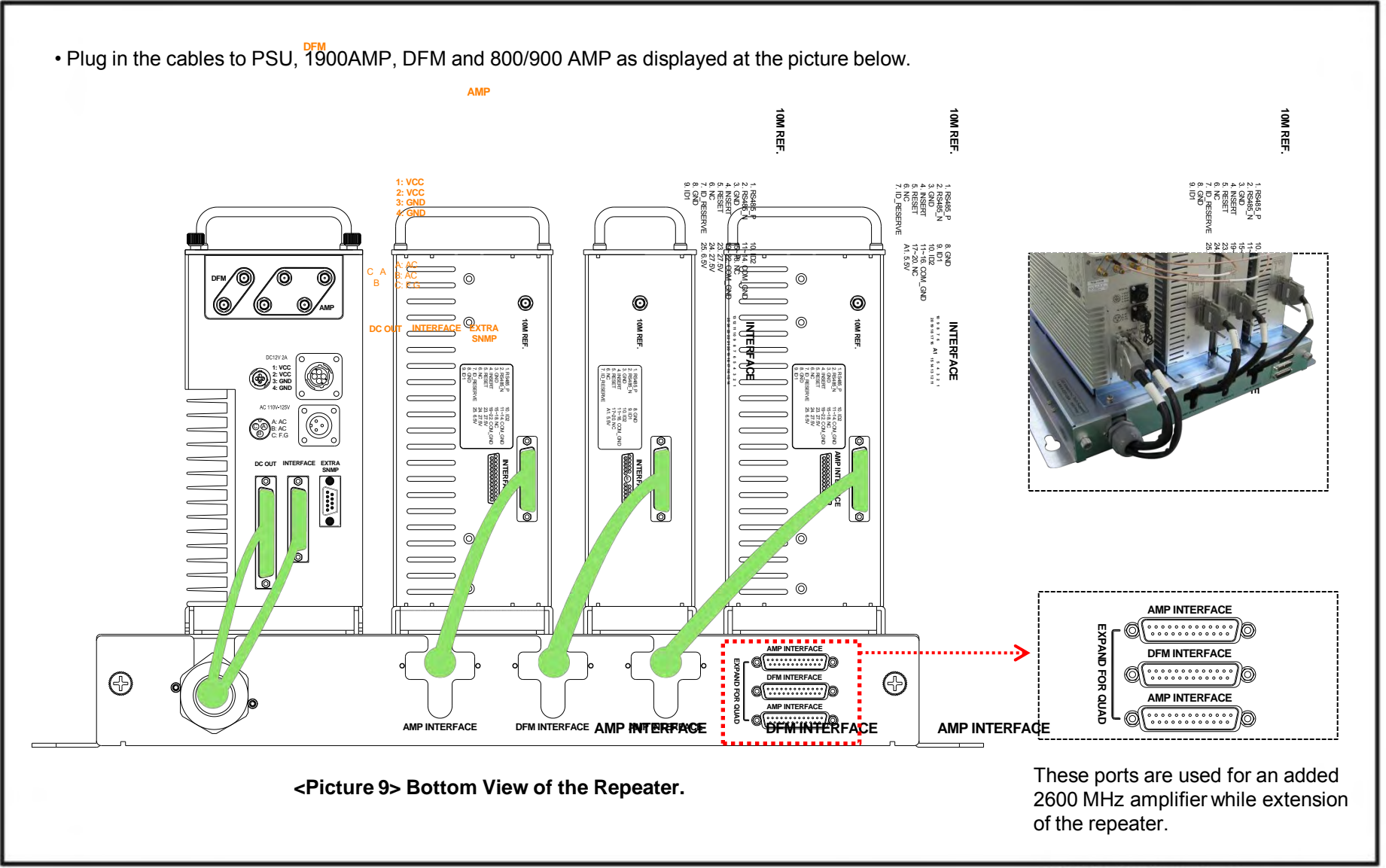

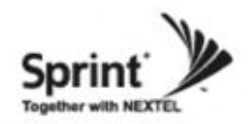

# **Connecting Power Cable and LED Light Verification**

Connect Power Cable

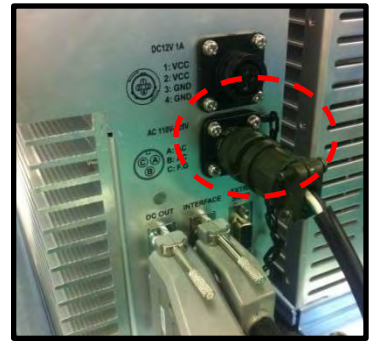

<Picture 10> AC Power Port Connection.

• Turn the switch "ON" on the left side of PSU.

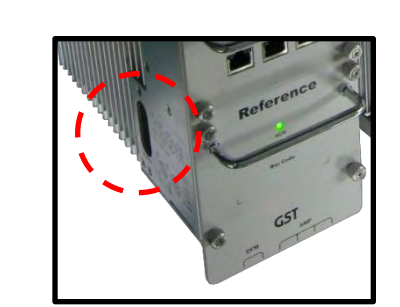

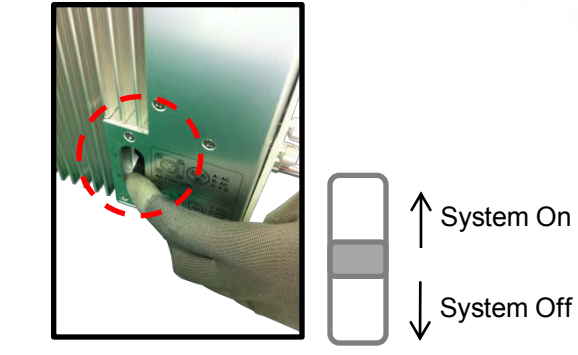

<Picture 11> ON/OFF Switch of SpeedCell Repeater.

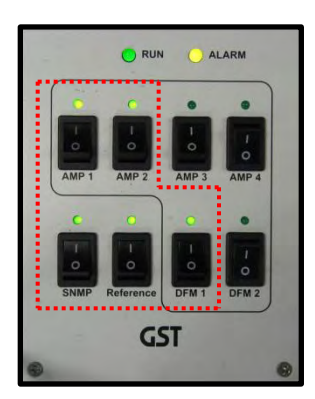

• Turn the switch "ON" on the front side of PSU as displayed at the picture 12.

<Picture 12> Verification of LED Lights.

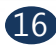

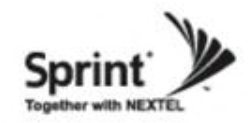

### **LED Indicators**

• The LED's on the repeater will light up and should change to green as displayed at the picture below. Tx and Rx LEDs will be blinking.

RUN LED : Green light ON. ALARM LED : Green light is normal status, Red light is alarm status. SHUT DOWN LED : Green light is normal status, Red light is shutdown status.

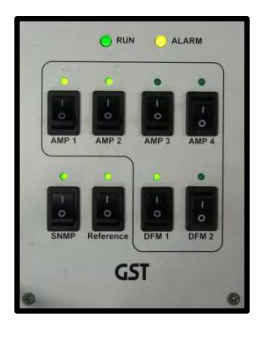

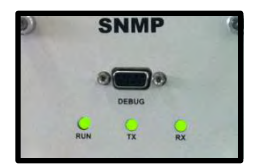

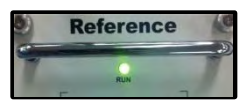

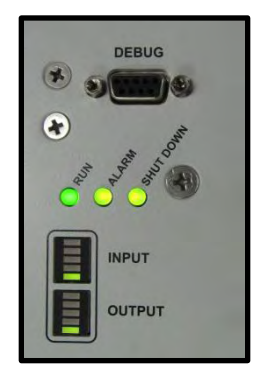

1900 AMP

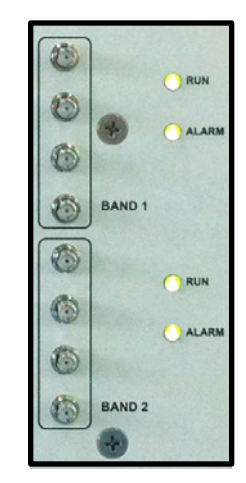

DFM

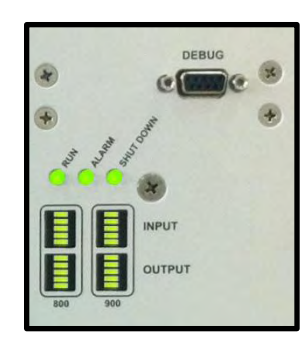

800/900 AMP

PSU

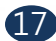

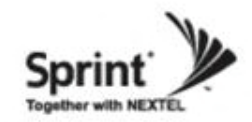

### **Input Power Signal**

• Please note the number of LED bars for input indicates signal strength level.

The tables below indicate the levels.

Number of LED bars on the front side of Repeater will show input signal level:

| Less than ~ -86dBm | LED 1bar   |
|--------------------|------------|
| -85dBm~-79dBm      | LED 2 bars |
| -78dBm~-72dBm      | LED 3 bars |
| -71dBm~-65dBm      | LED 4 bars |
| More than -64dBm   | LED 5 bars |

<Table 1> LED Bars Indication.

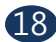

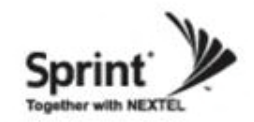

### **Output Power Signal**

• Please note the number of LED bars for output indicates signal strength level.

Number of LED bars on the front side of Repeater will show output signal level:

| Less than ~ +5dBm | LED 1bar   |
|-------------------|------------|
| +6dBm~+10dBm      | LED 2 bars |
| +11dBm~+15dBm     | LED 3 bars |
| +16dBm~+20dBm     | LED 4 bars |
| More than +21dBm  | LED 5 bars |

<Table 2> LED Bars Indication.

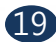

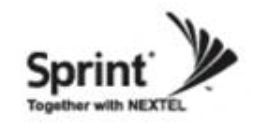

# Web UI

- LAN port is used for connection of laptop and repeater.
- WAN 1 port is used for connection of repeater and wireless modem for remote access.
- WAN 2 port is a redundancy port for remote access.

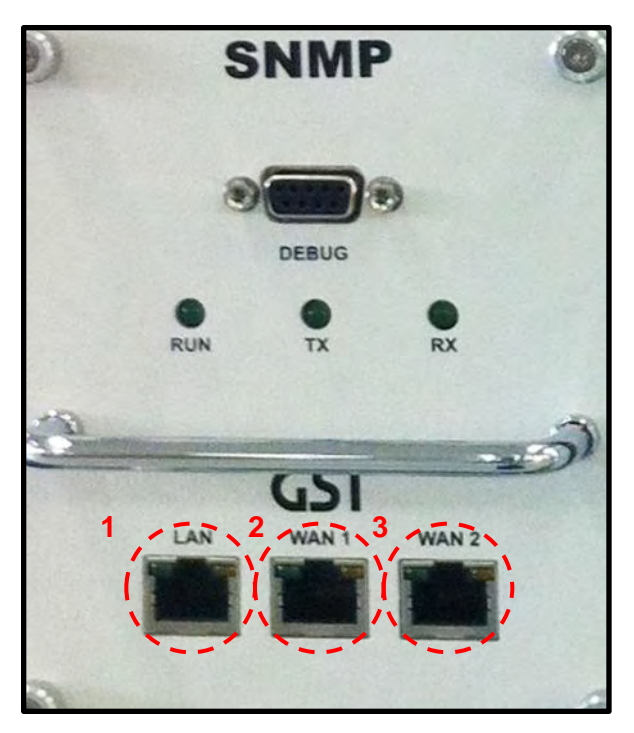

<Picture 12> Ethernet Port.

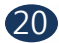

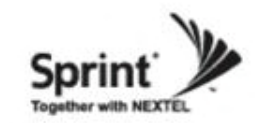

# **Configuring Laptop to Connect to Repeater**

• Connect Ethernet crossover cable from the LAN port of the repeater to laptop.

| ieneral Support | _       |            |
|-----------------|---------|------------|
| Connection      |         |            |
| Status:         |         | Connected  |
| Duration:       |         | 00:01:48   |
| Speed:          |         | 100.0 Mbps |
| Activity        | -       |            |
|                 | Sent —  | Received   |
| Packets:        | 47      | 0          |
| Properties      | Disable |            |
|                 |         | Close      |

1. Go to Local area connection.

| eneral                        | Authentication Advanced                                                                                                    |
|-------------------------------|----------------------------------------------------------------------------------------------------|
| Connec                        | t using:                                                                                                    |
| <b>B</b>                      | Broadcom NetXtreme 57xx Gigabit C                                                                                                    |
| This c <u>o</u>               | nnection uses the following items:                                                                                                    |
|                               | Client for Microsoft Networks<br>File and Printer Sharing for Microsoft Networks<br>GoS Packet Scheduler<br>Internet Frotocol (TCP/IP)                                               |
| _                             |                                                                                                    |
| Deec                          | nstall Uninstall Properties                                                                                                    |
| Desc<br>Tran<br>wide<br>acros | nstall Properties<br>Inption<br>smission Control Protocol/Internet Protocol. The default<br>area network protocol that provides communication<br>as diverse interconnected networks. |

2. Click 'TCP/IP Properties'.

| General                        | Alternate Configuration                                                               |                                                                                   |
|--------------------------------|---------------------------------------------------------------------------------------|-----------------------------------------------------------------------------------|
| You car<br>this cap<br>the app | n get IP settings assigned a<br>bability. Otherwise, you nee<br>ropriate IP settings. | automatically if your network supports<br>d to ask your network administrator for |
| ⊙ <u>O</u>                     | otain an IP address automa                                                            | tically                                                                           |
| OU                             | se the following IP address                                                           |                                                                                   |
| [P ai                          | ddress:                                                                               |                                                                                   |
| Sub                            | nel mask.                                                                             |                                                                                   |
| Defa                           | ull gateway.                                                                          |                                                                                   |
| 0                              | gtain DNS server address a                                                            | automatically                                                                     |
| OU                             | s <u>e</u> the following DNS serve                                                    | r addresses:                                                                      |
| Brei                           | erred DNS server                                                                      |                                                                                   |
| Alter                          | naté DNS server                                                                       |                                                                                   |
|                                |                                                                                       | Advanced                                                                          |
|                                |                                                                                       | OK Cance                                                                          |

3. Choose 'Obtain DNS server address automatically'.

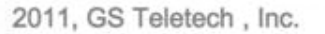

(21

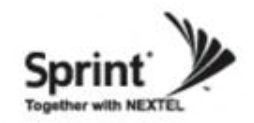

### **Login Screen**

Enter IP address by 192.168.2.1, you will be redirected to Login. Default User Name is "admin", and default Password is "admin". You may need to change password as described in the User Management section. Engineering Number and Site Name will initially be blank, you can input Engineering Number and Site Name as described in the Communications Configuration section.

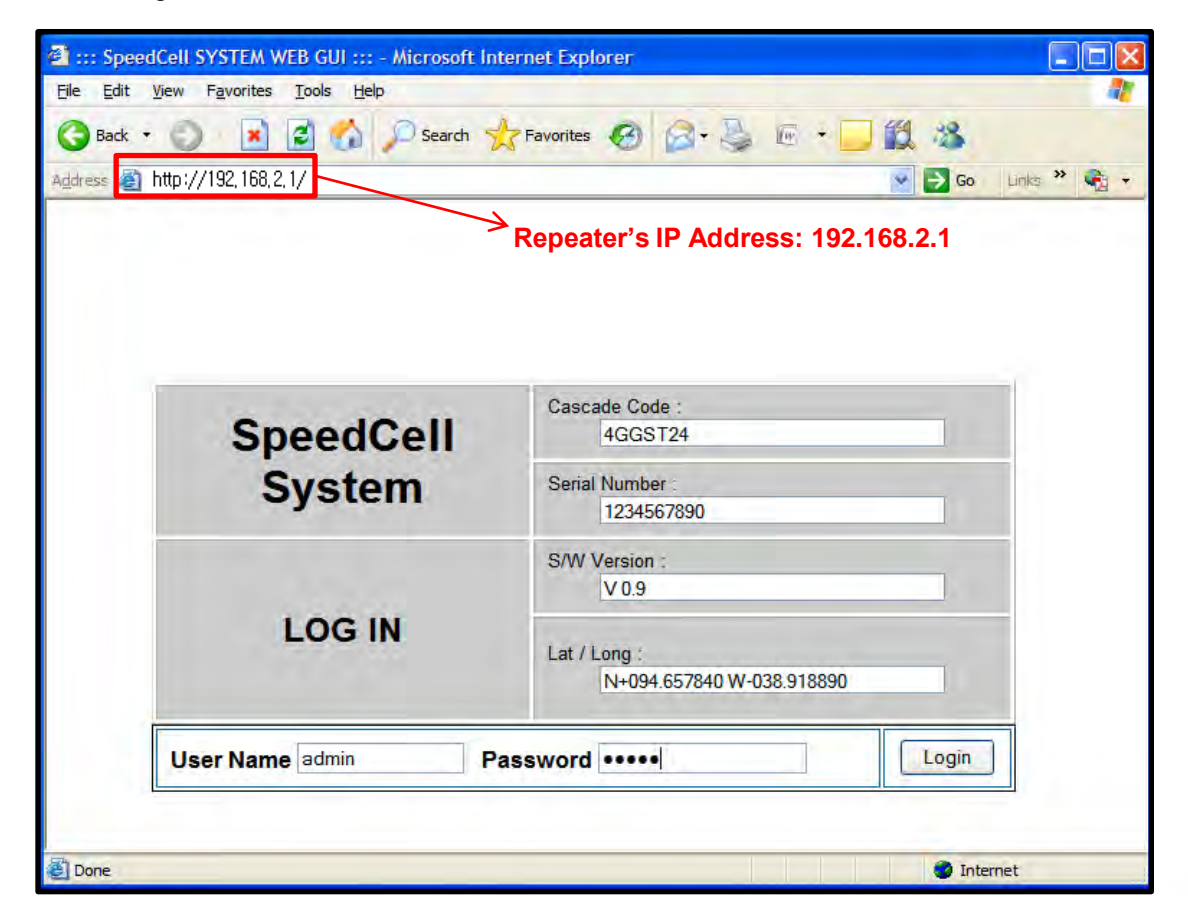

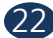

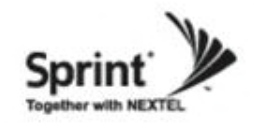

### **Menu Select**

- After you log in, you can see "Menu Select' page.
- To setup the Repeater, click "Initial Installation'.
- To go to menu list, click "Menu Page'.

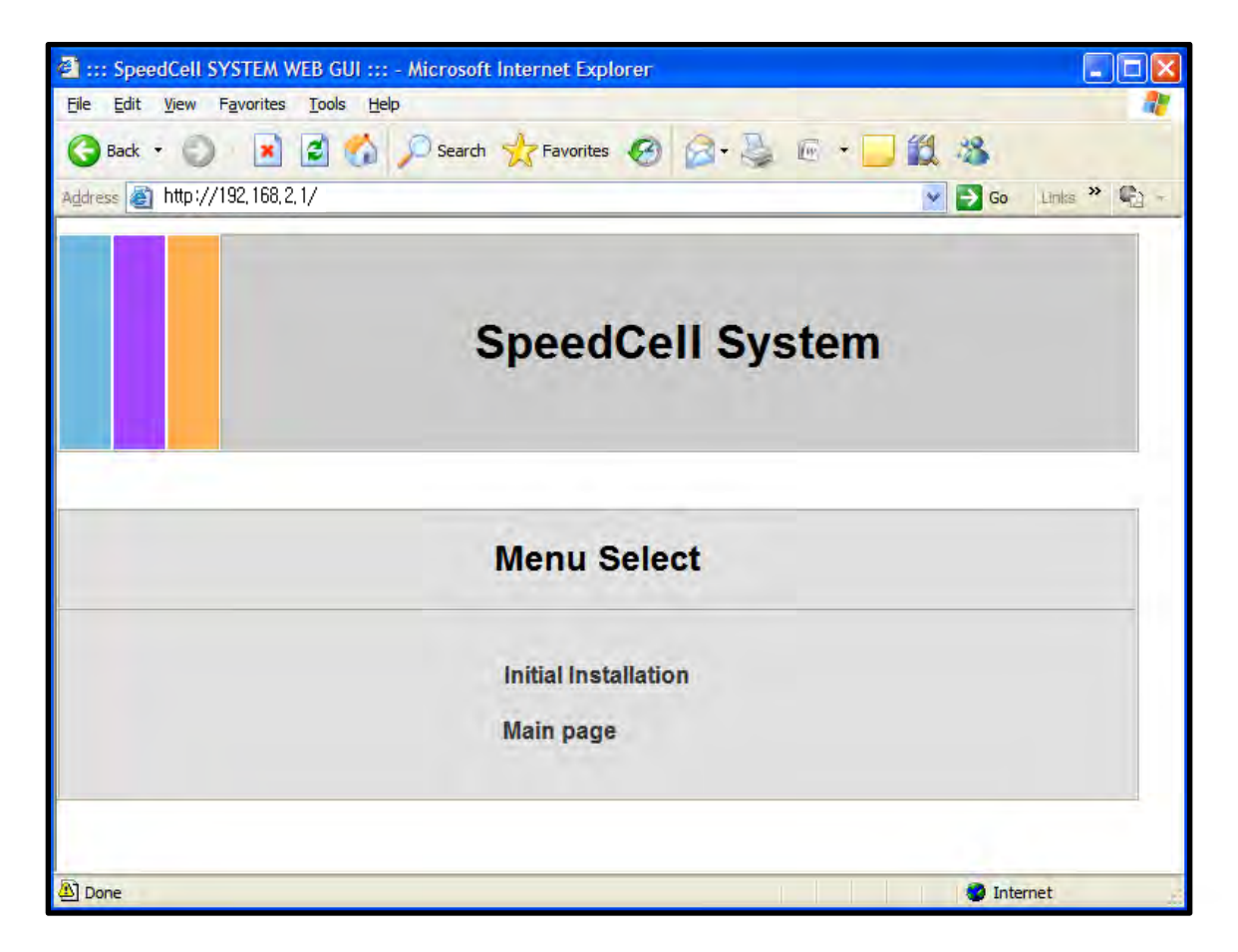

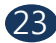

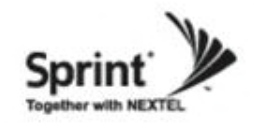

- After you clicking on "Initial Installation' the following screen will be displayed.
- After typing the Latitude or Longitude numbers, press "Apply' button.
- User may skip this window if it is unnecessary.

| 😫 ::: SpeedCell SYSTEM WEB          | GUI ::: - Microsoft Internet Explorer |           |         |             |
|-------------------------------------|---------------------------------------|-----------|---------|-------------|
| <u>File Edit View Favorites Too</u> | ls <u>H</u> elp                       |           |         | <b></b>     |
| 🚱 Back 🔹 🕥  📓                       | 🏠 🔎 Search 🤺 Favorites 🚱 🍰            | - 🎍 🖻 + 🗌 | 1 12 38 |             |
| Address 🗃 http://192,168,2,1/       |                                       |           | So 🔁    | Links 🎽 📢 - |
|                                     |                                       |           |         |             |
|                                     | SpeedCell                             | System    |         |             |
|                                     |                                       |           |         |             |
|                                     |                                       |           |         |             |
|                                     |                                       |           |         |             |
| SpeedCell System I                  | nformation Setup Wizard               |           |         |             |
| Latitude<br>ex ) N038.918890        | N038.918890                           |           |         |             |
| Longitude<br>ex ) W094.657840       | W094.657840                           |           |         |             |
|                                     |                                       | Skip      | Ap      | ply         |
|                                     |                                       |           |         |             |
|                                     |                                       |           |         |             |
|                                     |                                       |           |         |             |
| Done Done                           |                                       |           | 🥥 Inte  | ernet       |

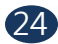

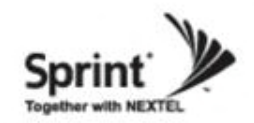

(1) Auto Configuration matches amplifier and DFM units automatically.

(2) Manual Configuration matches amplifier and DFM units manually.

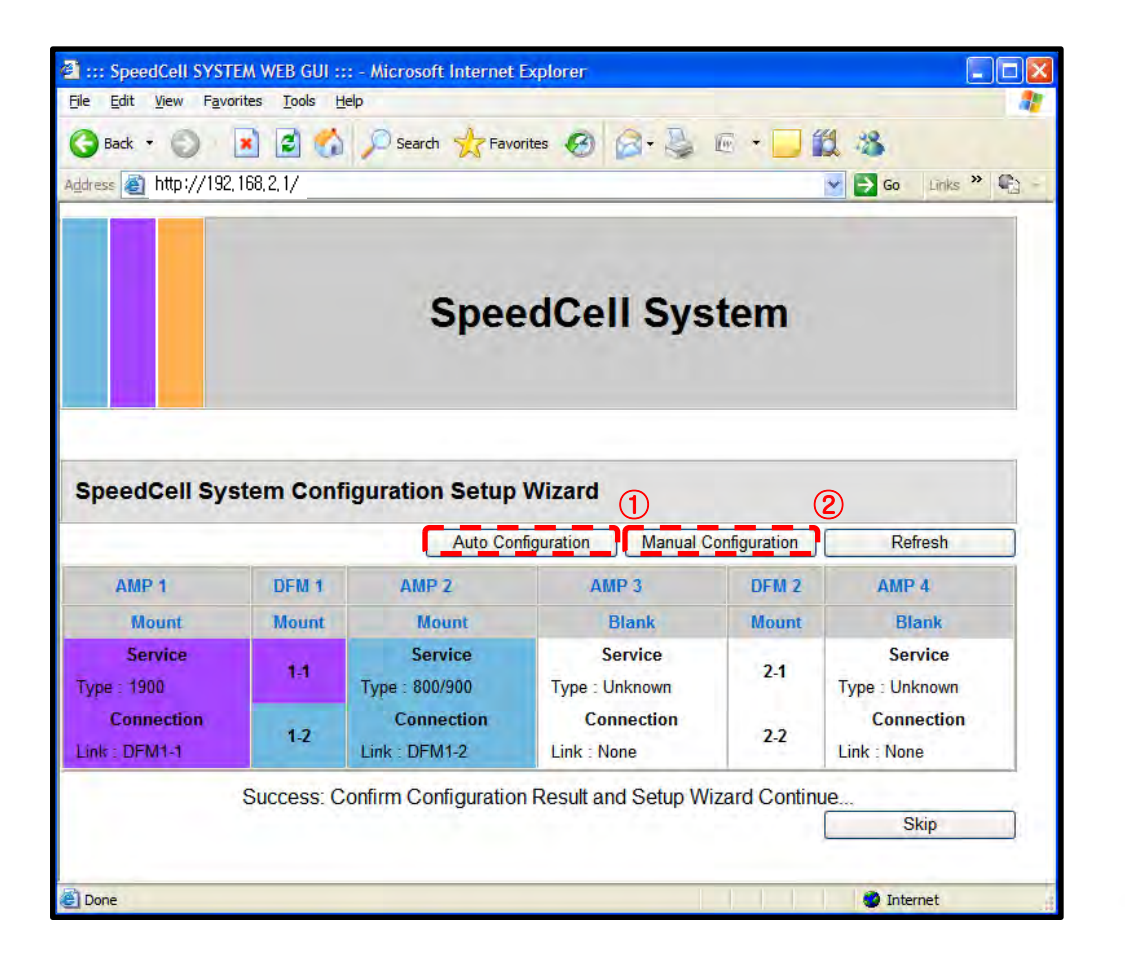

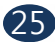

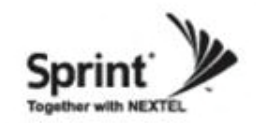

- After clicking Auto Configuration, the screen below will be displayed.
- It will take approximately one minute to finish the process.

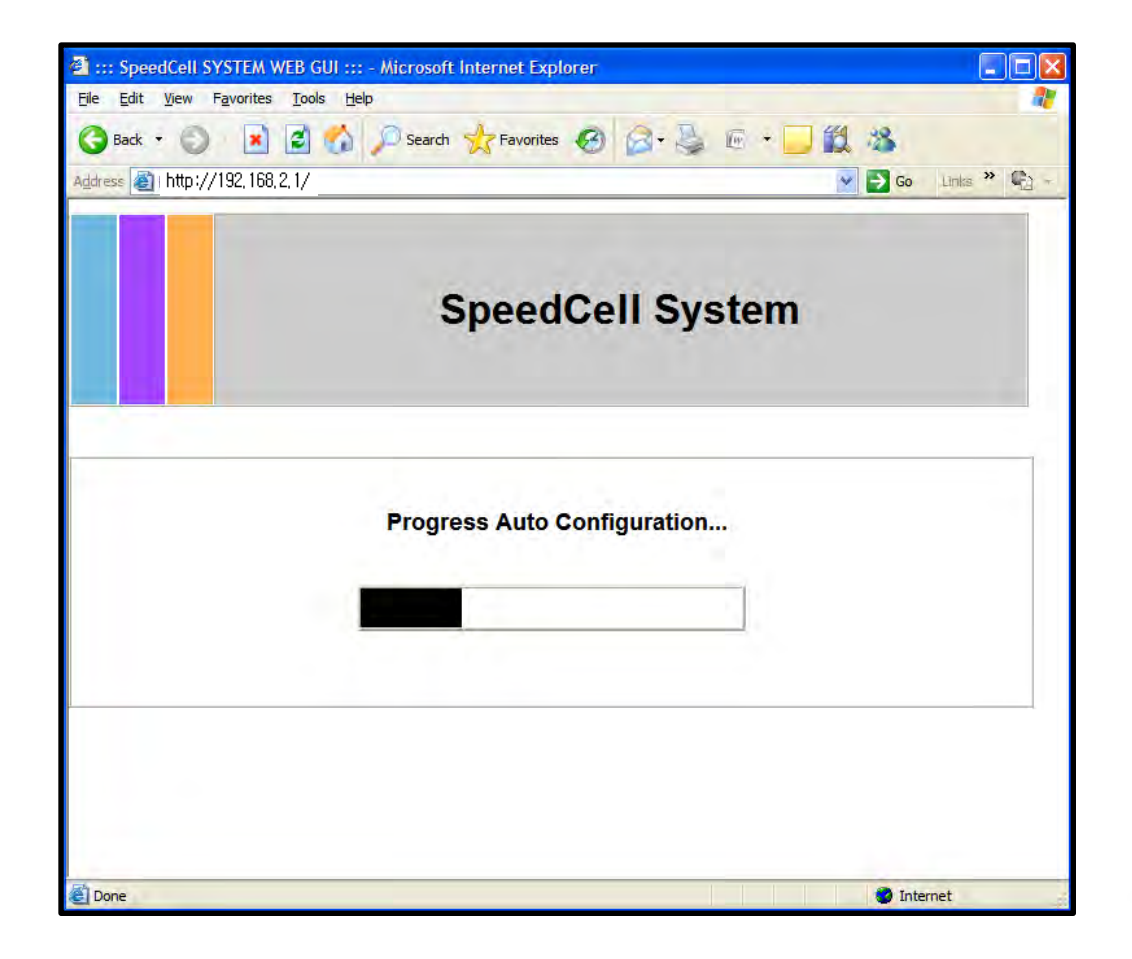

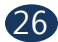

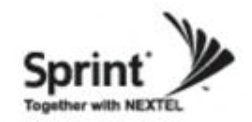

• User may also setup repeater manually by clicking on "Manual Configuration' button.

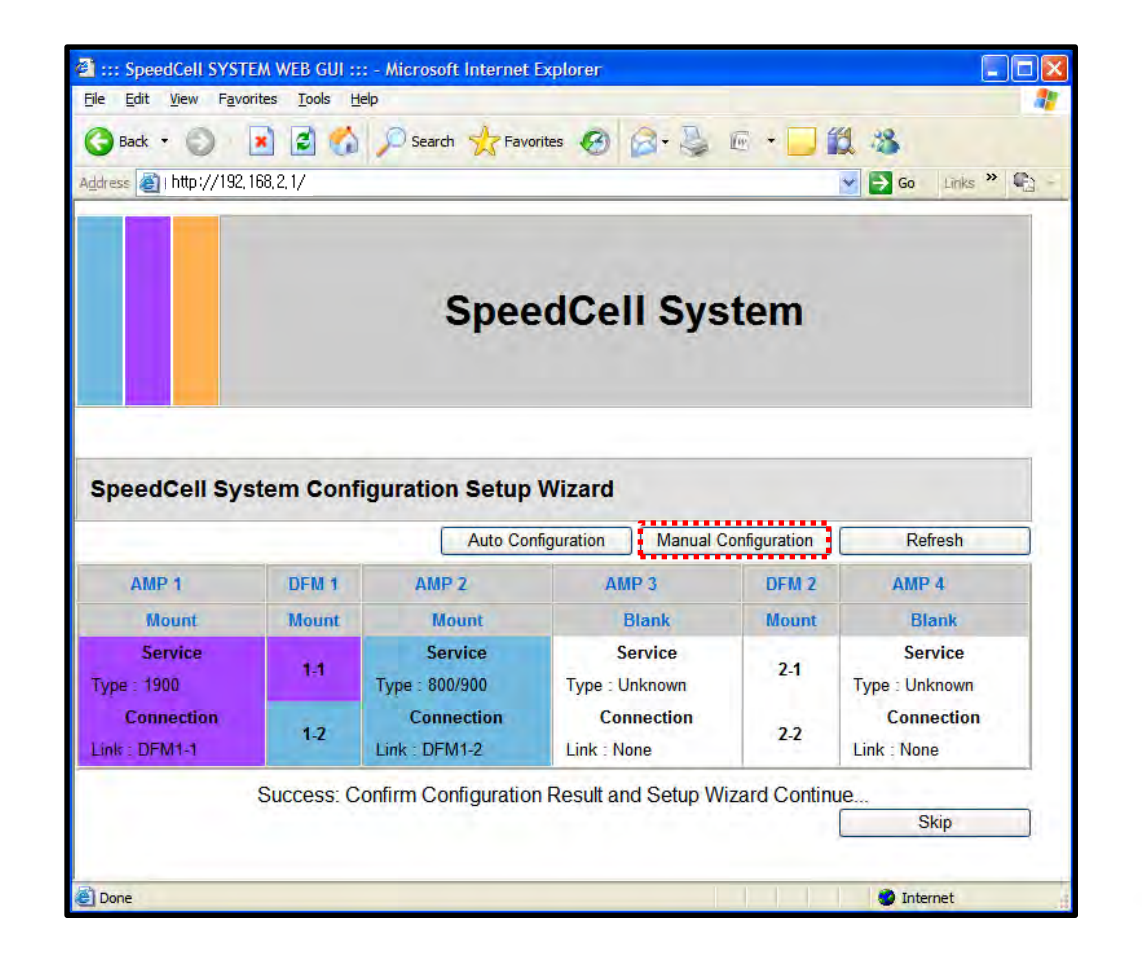

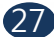

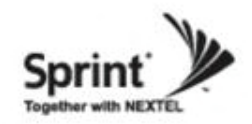

• Information about connected amplifiers will be displayed automatically. Nevertheless user may change setting values if it is needed.

. . . . . . . . . . . . . . .

. . . . . . . . . . . . . . . .

It means that amplifier is mounted and connected.

'SLOT' shows which DFM is connected to the amplifier. And 'Block' shows which block of DFM unit is connected to amplifier.

| 🚰 ::: SpeedCell SYST         | EM WEB GUI ::: - I                | Microsoft Internet E | kplorer      |              |                           |       |
|------------------------------|-----------------------------------|----------------------|--------------|--------------|---------------------------|-------|
| Eile Edit View Favo          | orites <u>T</u> ools <u>H</u> elp |                      |              |              |                           | -     |
| G Back 🔹 🐑                   | 🖹 🖻 🙆 🌶                           | 🔿 Search             | tes 🥝 🔗 •    | ؼ 🛯 •        | 📙 🛍 🍪                     |       |
| Address 🙆 http://192,        | 168, 2, 1/                        |                      |              |              | Go Links                  | * 🍖 🔹 |
| # 1                          |                                   |                      |              |              |                           |       |
| # Logout                     |                                   |                      |              | Cascade Cod  | le :                      |       |
| # Status<br># DE Configurati | 0.0                               | Spee                 | dCell        | speedcell g  | s instrument repeater 190 | 00 ar |
| # Alarm Configu              | ration                            |                      |              |              |                           |       |
| # Communicatio               | ns Configuration                  | - Sys                | tem          | Serial Numbe | er :                      |       |
| # User Managem               | nent                              |                      |              | 1234567890   | )                         |       |
| # Alarm Logs                 |                                   |                      |              | CANVersion   |                           |       |
| # Logs                       |                                   |                      |              | V 0 9        | •                         |       |
| # Troubleshootin             | ng                                |                      |              | 0.5          |                           |       |
| # Software Upgr              | ade                               | RF Confi             | guration     |              |                           |       |
| # System Reset               |                                   |                      | -            | Lat / Long : |                           |       |
| # Factory Defaul             | t Settings                        |                      |              | N+094.6578   | 340 W-038.918890          |       |
| # Configuration              | Transfer                          |                      |              |              |                           |       |
| Manual Servic                | e Configurati                     | on                   | Return Fo    | ormation     | Reload Service Statu      | IS    |
|                              |                                   | ID 2 Haunt           | AND 2 1      | Inmount      |                           |       |
| AMP 1 - MOUN                 |                                   | MP 2 - Mount         | AMP 3 - C    | Jintouni     | AMP 4 - Unmoun            |       |
| Service                      |                                   | Service              | Servi        | ce           | Service                   |       |
| TYPE 1900                    | TYPE                              | 800/900              | TYPE unknow  | wn           | TYPE unknown              |       |
| Connection                   | (                                 | Connection           | Connec       | tion         | Connection                |       |
| SpeedCell link S             | tatus Speed                       | dCell link Status    | SpeedCell li | nk Status    | SpeedCell link Stat       | tus   |
| SLOT DFM 1                   | SLOT                              | DFM 1 💌              | SLOT None    | ~            | SLOT None 🕑               |       |
| Block Block 1                | Block                             | Block 2 💌            | Block None   | ~            | Block None Y              |       |
| Service Setting              | s s                               | ervice Setting       | Service S    | etting       | Service Setting           |       |
| -                            |                                   |                      |              |              |                           |       |
| 😫 Done                       |                                   |                      |              |              | 🥑 Internet                |       |

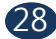

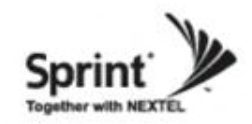

#### Manual Setup Wizard for 1900MHz Band (Choosing channels and bands)

· User may choose band according to the specific site circumstances. After checking necessary bands, click "Apply' button.

· Also User may skip this setting if it is not needed.

User may type maximum 50 digits in Cascade Code.

User may choose delete all bands.

User may choose 15MHz block of A band only.

User may choose 5MHz block of E band only.

User may choose channel within the selected band.

User may choose 5MHz block of G band to provide LTE service.

|                  | ど http:                                                  | //192,1       | 68, 2, 1/  |                   |                                               |            |             |                     |                                   |                     |             | •           | <ul> <li>G</li> </ul> | o Link  | s » 📭   | 2 - |
|------------------|----------------------------------------------------------|---------------|------------|-------------------|-----------------------------------------------|------------|-------------|---------------------|-----------------------------------|---------------------|-------------|-------------|-----------------------|---------|---------|-----|
|                  | SpeedCell System                                         |               |            |                   |                                               |            |             |                     |                                   |                     |             |             |                       |         |         |     |
| Spe              | edCel                                                    | l Syst        | tem C      | onfig             | uratio                                        | on Se      | tup V       | Vizard              | l                                 |                     |             |             |                       |         |         |     |
| Cor              | nfigura                                                  | ition -       | 1900       |                   |                                               |            |             |                     |                                   |                     |             |             |                       |         |         |     |
| ÷                |                                                          |               | 46651      | 24                |                                               |            |             |                     |                                   |                     |             |             |                       |         |         |     |
| Cas              | cade c                                                   | ode :<br>tion |            |                   |                                               |            |             |                     |                                   |                     | e           | x) ABC      | DEFG                  |         |         | -   |
| Total            | Select Ba                                                | andwidth      |            | 3.7               | 75                                            |            |             |                     |                                   |                     |             |             |                       |         |         |     |
| <b>C</b>         |                                                          |               |            |                   |                                               |            | Clear A     | All Band            |                                   |                     |             |             |                       |         |         |     |
|                  | A1                                                       |               |            |                   | A Band                                        |            |             |                     | A3                                |                     |             |             | D Band                |         |         |     |
|                  | 50                                                       | 75            | 100        | 125               | 150                                           | 175        | 200         | 225                 | 250                               | 275                 | 300         | 325         | 350                   | 375     | 400     | =   |
| 25               |                                                          |               |            |                   |                                               |            |             |                     |                                   |                     |             |             |                       |         |         |     |
| 25               |                                                          |               |            |                   |                                               |            | •••••       |                     | •••••                             |                     |             |             | E Band                |         |         |     |
| 25               |                                                          |               |            |                   | B Band                                        |            |             |                     |                                   |                     |             |             |                       |         |         |     |
| 25               | B1                                                       | 475           | 500        | 525               | B Band<br>B2<br>550                           | 575        | 600         | 625                 | B3                                | 675                 | 700         | 725         | 750                   | 775     | 800     |     |
| 25<br>           | B1<br>450                                                | 475           | 500        | 525               | B Band<br>B2<br>550                           | 575        | 600         | 625                 | B3<br>650                         | 675                 | 700         | 725         | 750                   | 775     | 800     |     |
| 25<br>           | B1<br>450<br>F Band                                      | 475           | 500        | 525               | B Bend<br>B2<br>550                           | 575        | 600         | 625                 | B3<br>650<br>C Band               | 675                 | 700         | 725         | 750                   | 775     | 800     |     |
| 25<br>           | B1<br>450<br>F Band                                      | 475           | 500        | 525               | B Bend<br>B2<br>550                           | 575        | 600         | 625                 | B3<br>650<br>C Band<br>C2         | 675                 | 700         | 725         | 750                   | 775     | 800     |     |
| 25<br>425<br>825 | B1<br>450<br>F Band<br>F<br>850                          | 475           | 500<br>    | 525<br>925        | B Band<br>B2<br>550<br>C1<br>950              | 575<br>975 | 600<br>     | 625<br>1025         | B3<br>650<br>C Band<br>C2<br>1050 | 675<br>1075         | 700         | 725<br>     | C3                    | 775     | 800     |     |
| 25<br>425<br>825 | B1<br>450<br>F Band<br>F<br>850                          | 475           | 500<br>900 | 525<br>925        | B.Band<br>B2<br>550<br>C1<br>950              | 575<br>975 | 600<br>     | 625<br>1025         | B3<br>650<br>C Band<br>C2<br>1050 | 675<br>1075         | 700<br>     | 725<br>     | C3<br>1150            | 775<br> | 800<br> |     |
| 25<br>425<br>825 | B1<br>450<br>F Band<br>• F<br>• 850<br>• 0<br>• 0<br>• 0 | 475           | 500<br>900 | 525<br>925<br>LTE | B Band<br>B2<br>550<br>C1<br>950<br>Band      | 575<br>975 | 600<br>1000 | 625<br>1025         | B3<br>650<br>C Band<br>C2<br>1050 | 675<br>1075         | 700<br>     | 725<br>1125 | C3<br>1150            | 775<br> | 800<br> |     |
| 25<br>425<br>825 | B1<br>450<br>F Band<br>F Band<br>0<br>6 Band<br>G Band   | 475           | 500<br>900 | 525<br>925<br>LTE | B Band<br>B2<br>550<br>C1<br>950<br>Band<br>E | 575<br>975 | 600<br>     | 625<br>1025<br>1025 | B3<br>650<br>C Band<br>C2<br>1050 | 675<br>1075<br>1075 | 700<br>1100 | 725<br>1125 | C3<br>1150            | 775<br> | 800     |     |

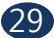

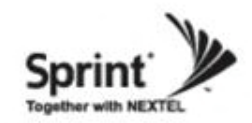

#### Manual Setup Wizard for 1900MHz Band (Choosing antenna)

- After selecting an antenna type, click "Apply' button.
- Also User may skip this setting if it is not needed.

Antenna Only (AGS Setting): Repeater sets up automatically (Auto Gain Setting, AGS)

DAS (ALC D/L limit 7dBm Setting): Repeater operates with Active DAS

DAS (ALC D/L limit Maximum Setting): Repeater operates with Passive DAS

Not Use (HPA OFF): It disables this AMP unit

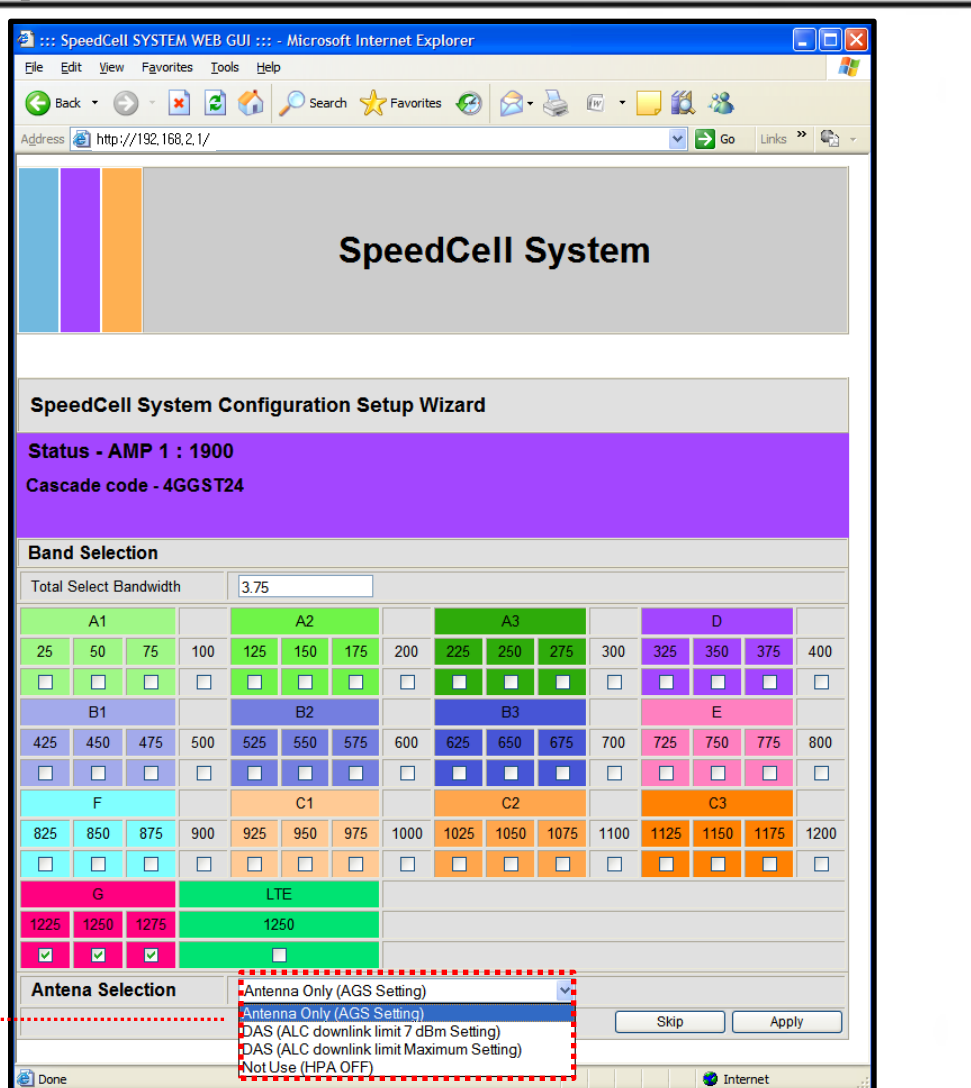

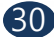

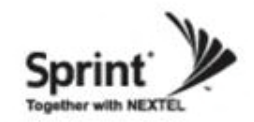

#### Manual Setup Wizard for 800/900MHz Band

• User may choose bandwidth in this menu. After selecting bandwidth, click "Apply' button.

• Also User may skip this setting if it is not needed.

| ::: SpeedCell SYSTE                    | M WEB GUI ::: - Microsoft Internet Explorer |                |
|----------------------------------------|---------------------------------------------|----------------|
| <u>File Edit V</u> iew F <u>a</u> vori | tes <u>T</u> ools <u>H</u> elp              | 1              |
| 🕃 Back 🔹 🕥 [                           | 🗴 🛃 🕎 Search 🤺 Favorites 🚱 🗟 • 💺            | 🖻 + 📴 🏭 🦓      |
| ddress 🧃 http://192,16                 | 8.2.1/                                      | So Links 🎽 🖓 🚽 |
|                                        | SpeedCell Sys                               | stem           |
| SpeedCell Sys                          | tem Configuration Setup Wizard<br>• 800/900 |                |
| Cascade code :                         | amp2-place a                                | ex) ABCDEFG    |
| Band Selection                         |                                             |                |
| 800 Band Select                        | 18M                                         |                |
| 900 Band Select                        | 5M V                                        |                |
| ooo bulla bolote                       |                                             | Skip Apply     |
|                                        |                                             |                |
| Done                                   |                                             | 2 Internet     |
| Thous                                  |                                             | ancinec        |

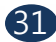

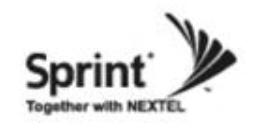

#### Manual Setup Wizard for 800/900MHz Band (Choosing antenna)

• After selecting an antenna type, click "Apply' button.

• Also User may skip this setting if it is not needed.

Antenna Only (AGS Setting): Repeater sets up automatically (Auto Gain Setting, AGS)

DAS (ALC D/L limit 7dBm Setting): Repeater operates with Active DAS

**DAS (ALC D/L limit Maximum Setting**): Repeater operates with Passive DAS

Not Use (HPA OFF): It disables this AMP unit

| ::: SpeedCell SYSTEM W                                         | EB GUI ::: - Microsoft Internet Explorer                                                                                             |                 |
|----------------------------------------------------------------|----------------------------------------------------------------------------------------------------|-----------------|
| ile <u>E</u> dit <u>V</u> iew F <u>a</u> vorites               | Tools Help                                                                                                    |                 |
| 🕝 Back 🔹 🕥  🖹                                                  | 💈 🟠 🔎 Search 🤺 Favorites 🚱 🔓                                                                                                    | 3 · 🍇 🖻 · 🛄 🎎 🦓 |
| ddress 🕘 http://192,168,2,1/                                   |                                                                                                    | Go Links * 🕼 -  |
| SpeedCell System<br>Status - AMP 2 : 80<br>Cascade code - amp2 | SpeedCell<br>Configuration Setup Wizard<br>00/900<br>2-1234567890                                                                    | System          |
| Band Selection                                                 |                                                                                                    |                 |
| 800 Band Select                                                | 18M                                                                                                    |                 |
| 900 Band Select                                                | None                                                                                                    |                 |
| Antena Selection                                               | Antenna Only (AGS Setting)                                                                                                    | ~               |
|                                                                | Antenna Only (AGS Setting)<br>DAS (ALC downlink limit 7 dBm Setting)<br>DAS (ALC downlink limit Maximum Setting<br>Not Use (HPA OFF) | g)              |
| Done                                                           |                                                                                                    | 🥥 Internet      |

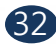

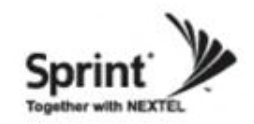

### List Menu

- After clicking on "Main Page', the "List Menu' will be displayed.
- User may check the Repeater status by clicking on "Status'.

| 🗿 ::: SpeedCell SYSTEM WEB GUI ::: - Microsoft Internet Explorer | Comparison of the second second |           |
|------------------------------------------------------------------|----------------------------------------------------------------------------------------------------|-----------|
| Elle Edit View Favorites Tools Help                              | 👔 Eile Edit View Favorites Tools Help                                                                                                    |           |
| 😮 Back 🔹 🕥 🖹 📓 🏠 🔎 Search 🧙 Favorites 🤣 🎯 - 🌺 🕞 + 🛄 🎎 🚳          | 3 Back + 3 🖹 🗟 🐔 🔎 Search 🧙 Favorites 🚱 🔗 - 🛬 🕞 + 🛄 🎎 🚳                                                                                                    |           |
| Address 🕘   http://192,168.2,1/                                  | Address 🙆 http://192.168.2.1/                                                                                                    | nks » 🐑 - |
| SpeedCell System                                                 | #     Logout     Cascade Code :       #     Status     SpeedCell       #     RF Configuration     System       #     Alarm Configuration     System       #     User Management     SW Version :       #     Alarm Logs     SWV Version :                                                                                                    |           |
| Menu Select                                                      | #     Troubleshooting       #     Software Upgrade       #     System Reset       #     System Reset       #     Factory Default Settings       #     Configuration Tempting                                                                                                    |           |
| Initial Installation<br>Main page                                |                                                                                                    |           |
| 🖄 Error on page. 🔹 🔮 Internet                                    | 🖉 Done 🔮 Internet                                                                                                    | 2. J.     |

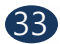

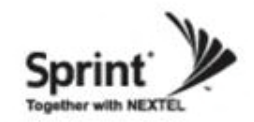

### **Status Menu**

• User may check status of amplifiers by clicking on any of them.

| are al http                                               |                                                                                                  |                                                              |                                                                                     | and the second                                                                    |                                                                | N                                                                                                    |
|-----------------------------------------------------------|--------------------------------------------------------------------------------------------------|--------------------------------------------------------------|-------------------------------------------------------------------------------------|-----------------------------------------------------------------------------------|----------------------------------------------------------------|----------------------------------------------------------------------------------------------------|
| ess en unb                                                | ://192,168,2,1/                                                                                  |                                                              |                                                                                     |                                                                                   | ×                                                              | Go Links "                                                                                            |
| Logout                                                    |                                                                                                  |                                                              |                                                                                     | Cascado                                                                           | Codo -                                                         |                                                                                                    |
| Status                                                    |                                                                                                  |                                                              | SpoodCo                                                                             | 4GGST                                                                             | 24                                                             |                                                                                                    |
| RF Conf                                                   | iguration                                                                                        |                                                              | speedce                                                                             |                                                                                   |                                                                |                                                                                                    |
| Alarm C                                                   | onfiguration                                                                                     |                                                              | System                                                                              | Serial Nu                                                                         | imber :                                                        |                                                                                                    |
| Commu                                                     | nications Configurat                                                                             | tion                                                         |                                                                                     | 123456                                                                            | 7890                                                           |                                                                                                    |
| User Ma                                                   | nagement                                                                                         |                                                              |                                                                                     |                                                                                   |                                                                |                                                                                                    |
|                                                           | ogs                                                                                              |                                                              |                                                                                     | S/W Ver                                                                           | sion :                                                         |                                                                                                    |
| Trouble                                                   | shooting                                                                                         |                                                              |                                                                                     | V 0.9                                                                             |                                                                |                                                                                                    |
| Softwar                                                   | e Upgrade                                                                                        |                                                              | Status                                                                              |                                                                                   |                                                                |                                                                                                    |
| System                                                    | Reset                                                                                            |                                                              |                                                                                     | Lat / Lon                                                                         | g :                                                            |                                                                                                    |
| Factory                                                   | Default Settings                                                                                 |                                                              |                                                                                     | N+094.                                                                            | 657840 W-038.                                                  | 918890                                                                                                |
| Configu                                                   | ration Transfer                                                                                  |                                                              |                                                                                     |                                                                                   |                                                                |                                                                                                    |
|                                                           |                                                                                                  | 246                                                          |                                                                                     |                                                                                   |                                                                |                                                                                                    |
| andCa                                                     | II Formation                                                                                     |                                                              |                                                                                     |                                                                                   | _                                                              | Reload Formation                                                                                      |
| eedCe                                                     | II Formation                                                                                     |                                                              |                                                                                     |                                                                                   |                                                                | Reload Formation                                                                                      |
| eedCe<br>PSU                                              | II Formation                                                                                     | DFM 1                                                        | AMP 2                                                                               | AMP 3                                                                             | DFM 2                                                          | Reload Formation                                                                                      |
| PSU<br>Mount                                              | II Formation<br>AMP 1<br>Mount                                                                   | DFM 1<br>Mount                                               | AMP 2<br>Mount                                                                      | AMP 3<br>Blank                                                                    | DFM 2<br>Unmount                                               | Reload Formation AMP 4 Blank                                                                          |
| PSU<br>Mount<br>Status                                    | Il Formation<br>AMP 1<br>Mount<br>Service                                                        | DFM 1<br>Mount<br>DFM                                        | AMP 2<br>Mount<br>Service                                                           | AMP 3<br>Blank<br>Service                                                         | DFM 2<br>Unmount<br>DFM                                        | Reload Formation AMP 4 Blank Service                                                                  |
| PSU<br>Mount<br>Status<br>Voltage                         | II Formation<br>AMP 1<br>Mount<br>Service<br>Type : 1900                                         | DFM 1<br>Mount<br>DFM<br>1-1                                 | AMP 2<br>Mount<br>Service<br>Type : 800/900                                         | AMP 3<br>Blank<br>Service<br>Type : Unknown                                       | DFM 2<br>Unmount<br>DFM<br>2-1                                 | Reload Formation AMP 4 Blank Service Type : Unknown                                                   |
| PSU<br>Mount<br>Status<br>Voltage                         | Il Formation<br>AMP 1<br>Mount<br>Service<br>Type : 1900<br>Connection                           | DFM 1<br>Mount<br>DFM<br>1-1<br>Alarm                        | AMP 2<br>Mount<br>Service<br>Type : 800/900<br>Connection                           | AMP 3<br>Blank<br>Service<br>Type : Unknown<br>Connection                         | DFM 2<br>Unmount<br>DFM<br>2-1<br>Alarm                        | Reload Formation AMP 4 Blank Service Type : Unknown Connection                                        |
| PSU<br>Mount<br>Status<br>Voltage                         | Il Formation<br>AMP 1<br>Mount<br>Service<br>Type : 1900<br>Connection<br>Link : DFM1-1          | DFM 1<br>Mount<br>DFM<br>1-1<br>Alarm                        | AMP 2<br>Mount<br>Service<br>Type : 800/900<br>Connection<br>Link : DFM1-2          | AMP 3<br>Blank<br>Service<br>Type : Unknown<br>Connection<br>Link : None          | DFM 2<br>Unmount<br>DFM<br>2-1<br>Alarm                        | Reload Formation AMP 4 Blank Service Type : Unknown Connection Link : None                            |
| PSU<br>Mount<br>Status<br>Voltage<br>Current              | Il Formation<br>AMP 1<br>Mount<br>Service<br>Type : 1900<br>Connection<br>Link : DFM1-1<br>Alarm | DFM 1<br>Mount<br>DFM<br>1-1<br>Alarm                        | AMP 2<br>Mount<br>Service<br>Type : 800/900<br>Connection<br>Link : DFM1-2<br>Alarm | AMP 3<br>Blank<br>Service<br>Type : Unknown<br>Connection<br>Link : None<br>Alarm | DFM 2<br>Unmount<br>DFM<br>2-1<br>Alarm<br>DFM                 | Reload Formation AMP 4 Blank Service Type : Unknown Connection Link : None Alarm                      |
| PSU<br>Mount<br>Status<br>Voltage<br>Current              | Il Formation<br>AMP 1<br>Mount<br>Service<br>Type : 1900<br>Connection<br>Link : DFM1-1<br>Alarm | DFM 1<br>Mount<br>DFM<br>1-1<br>Ålarm<br>DFM<br>1-2          | AMP 2<br>Mount<br>Service<br>Type : 800/900<br>Connection<br>Link : DFM1-2<br>Alarm | Connection<br>Link : None<br>Alarm                                                | DFM 2<br>Unmount<br>DFM<br>2-1<br>Alarm<br>DFM<br>2-2          | Reload Formation<br>AMP 4<br>Blank<br>Service<br>Type : Unknown<br>Connection<br>Link : None<br>Alarm |
| PSU<br>Mount<br>Status<br>Voltage<br>Current<br>mperature | Il Formation<br>AMP 1<br>Mount<br>Service<br>Type : 1900<br>Connection<br>Link : DFM1-1<br>Alarm | DFM 1<br>Mount<br>DFM<br>1-1<br>Ålarm<br>DFM<br>1-2<br>Ålarm | AMP 2<br>Mount<br>Service<br>Type : 800/900<br>Connection<br>Link : DFM1-2<br>Alarm | AMP 3<br>Blank<br>Service<br>Type : Unknown<br>Connection<br>Link : None<br>Alarm | DFM 2<br>Unmount<br>DFM<br>2-1<br>Alarm<br>DFM<br>2-2<br>Alarm | Reload Formation  AMP 4  Blank  Service  Type : Unknown  Connection Link : None  Alarm  Shutdown      |

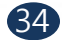

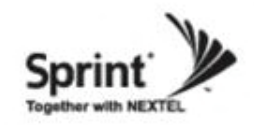

### **Status Menu**

#### Status of 1900 AMP

• Default D/L and U/L are set at minimum gain.

• Values will vary depending on specific site circumstances.

• In case that screen resolution is 1024 x 768, you may need to use scroll bar to view all.

|                                                                                                    | 🔁 🏠 🔎 Sea                                                                                | rch 🤺 Favorit                                                                                                    | es 🧭 🔗 -                                                                                                    | 🤹 🖭 🔹                                                       |                                                          | 25         |                                                                                 |
|----------------------------------------------------------------------------------------------------|------------------------------------------------------------------------------------------|----------------------------------------------------------------------------------------------------|----------------------------------------------------------------------------------------------------|-------------------------------------------------------------|----------------------------------------------------------|------------|---------------------------------------------------------------------------------|
| iress 🕘 http://192,168,2,1,                                                                                                    | /                                                                                        |                                                                                                    |                                                                                                    |                                                             | <b>v</b>                                                 | Go Links   | * 🔁 -                                                                           |
| Logout                                                                                                    |                                                                                          |                                                                                                    |                                                                                                    | Cascade C                                                   | ode :                                                    |            |                                                                                 |
| ¢ Status                                                                                                    |                                                                                          | Snoo                                                                                                    |                                                                                                    | 4GGST24                                                     |                                                          |            |                                                                                 |
| RF Configuration                                                                                                    |                                                                                          | Shee                                                                                                    | ucen                                                                                                    |                                                             | •                                                        |            |                                                                                 |
| Alarm Configuration                                                                                                    | n                                                                                        | Svs                                                                                                    | tem                                                                                                    | Serial Num                                                  | ber :                                                    |            |                                                                                 |
| Communications C                                                                                                    | onfiguration                                                                             | -)-                                                                                                    |                                                                                                    | 12345678                                                    | 90                                                       |            |                                                                                 |
| User Management                                                                                                    |                                                                                          |                                                                                                    |                                                                                                    |                                                             |                                                          |            |                                                                                 |
| Alarm Logs                                                                                                    |                                                                                          |                                                                                                    |                                                                                                    | S/W Versio                                                  | on :                                                     |            |                                                                                 |
| E Logs                                                                                                    |                                                                                          |                                                                                                    |                                                                                                    | V 0.9                                                       |                                                          |            |                                                                                 |
| F Troubleshooting                                                                                                    |                                                                                          | Sta                                                                                                    | tue                                                                                                    |                                                             |                                                          |            |                                                                                 |
| Software Upgrade                                                                                                    |                                                                                          | Jia                                                                                                    | lus                                                                                                    | lat/long                                                    |                                                          |            |                                                                                 |
| F System Reset                                                                                                    | ttings                                                                                   |                                                                                                    |                                                                                                    | N+094.65                                                    | 7840 W-038.9                                             | 918890     |                                                                                 |
| Configuration Tran                                                                                                    | efor                                                                                     |                                                                                                    |                                                                                                    |                                                             |                                                          |            |                                                                                 |
| Status - 1900<br>Sascade code - 4GG                                                                                                    | ST24                                                                                     |                                                                                                    |                                                                                                    | return Fo                                                   | ormation                                                 | Summary Pa | ge                                                                              |
| Status - 1900<br>Cascade code - 4GC<br>MP - 1 : S/N 01234<br>Status                                                                                                    | 56789abcde                                                                               |                                                                                                    |                                                                                                    | return Fc                                                   | ormation                                                 | Summary Pa | ge                                                                              |
| Status - 1900<br>ascade code - 4GG<br>MP - 1 : S/N 01234<br>Status<br>Input Power                                                                                                    | 56789abcde                                                                               |                                                                                                    | Output Pow                                                                                                    | return Fo                                                   | prmation                                                 | Summary Pa | ge                                                                              |
| Status - 1900<br>Gascade code - 4GG<br>MP - 1 : S/N 01234<br>Status<br>Input Power                                                                                                    | 56789abcde                                                                               | Dot                                                                                                    | Output Pow                                                                                                    | return Fo                                                   | ormation                                                 | Summary Pa | ge                                                                              |
| Status - 1900<br>Sascade code - 4GG<br>MP - 1 : S/N 01234<br>Status<br>Input Power<br>DL Output Power                                                                                                    | 28.5                                                                                     | Dov<br>dBm                                                                                                    | Output Pow<br>wnlink<br>DL Low RF P                                                                             | er                                                          | ormation                                                 | Summary Pa | ge                                                                              |
| Status - 1900<br>(ascade code - 4GG<br>(MP - 1 : S/N 01234)<br>(Status<br>Input Power<br>DL Output Power<br>DL Gain                                                                                                    | 56789abcde<br>28.5<br>90.0                                                               | Dow<br>dBm<br>dB                                                                                                    | Output Power<br>wnlink<br>DL Low RF P<br>DL Attenuatio                                                          | return Fo                                                   | 4.0                                                      | Summary Pa | ge                                                                              |
| Status - 1900<br>(ascade code - 4GG<br>(MP - 1 : S/N 01234)<br>(status<br>Input Power<br>DL Output Power<br>DL Output Power<br>DL Gain<br>DL RSSI                                                                                                    | 56789abcde<br>28.5<br>90.0<br>-60.5                                                      | dBm<br>dBm<br>dBm                                                                                                    | Output Powe<br>wnlink<br>DL Low RF P<br>DL Attenuatio<br>DL Low RSSI                                            | return Fo                                                   | 4.0<br>0.0<br>-93.0                                      | Summary Pa | ge<br>ge<br>ge<br>ge<br>ge<br>ge<br>ge<br>ge<br>ge<br>ge<br>ge<br>ge<br>ge<br>g |
| Status - 1900<br>ascade code - 4GG<br>AMP - 1 : S/N 01234<br>Status<br>Input Power<br>DL Output Power<br>DL Output Power<br>DL Gain<br>DL RSSI<br>DL ALC Limit                                                                                                    | 56789abcde<br>28.5<br>90.0<br>60.5<br>30.0                                               | Beneficial and the second second seco | Output Power<br>wnlink<br>DL Low RF P<br>DL Attenuatic<br>DL Low RSSI<br>DL Current A                           | return Fo<br>er<br>'ower<br>on<br>I(-8dB)<br>LC Limit       | 4.0<br>0.0<br>-93.0<br>30.0                              | Summary Pa | ge                                                                              |
| Status - 1900<br>ascade code - 4GG<br>AMP - 1 : S/N 01234<br>Status<br>Input Power<br>DL Output Power<br>DL Output Power<br>DL Gain<br>DL RSSI<br>DL ALC Limit<br>DL AMP Control                                                                                                    | 56789abcde<br>28.5<br>90.0<br>60.5<br>30.0<br>ON                                         | Dow<br>dBm<br>dBm<br>dBm                                                                                                    | Output Pow<br>vnlink<br>DL Low RF P<br>DL Attenuatio<br>DL Low RSSI<br>DL Current A                             | return Fo<br>er<br>'ower<br>on<br>I(-8dB)<br>LC Limit       | 4.0<br>0.0<br>-93.0<br>30.0                              | Summary Pa | ge<br>3<br>3<br>3m                                                              |
| Status - 1900<br>Gascade code - 4GG<br>MP - 1 : S/N 01234<br>Status<br>Input Power<br>DL Output Power<br>DL Output Power<br>DL Gain<br>DL RSSI<br>DL ALC Limit<br>DL AMP Control                                                                                                    | 56789abcde<br>28.5<br>90.0<br>60.5<br>30.0<br>ON                                         | Don<br>dBm<br>dB<br>dBm<br>dBm<br>dBm                                                                                                    | Output Powe<br>wnlink<br>DL Low RF P<br>DL Attenuation<br>DL Low RSSI<br>DL Current A                           | return Fo<br>er<br>'ower<br>on<br>I(-8dB)<br>LC Limit       | 4.0<br>0.0<br>-93.0<br>30.0                              | Summary Pa | ge<br>3<br>3m<br>3m                                                             |
| Antering and a second and a second and a sec | 56789abcde<br>28.5<br>90.0<br>-60.5<br>30.0<br>ON<br>-30.0                               | Don<br>dBm<br>dB<br>dBm<br>dBm<br>dBm<br>dBm<br>dBm                                                                                                    | Output Powe<br>wnlink<br>DL Low RF P<br>DL Attenuation<br>DL Low RSSI<br>DL Current A<br>plink                  | return Fo<br>er<br>Power<br>on<br>I(-8dB)<br>LC Limit       | 4.0<br>0.0<br>-93.0<br>30.0                              | Summary Pa | ge<br>3<br>3<br>3m                                                              |
| Status - 1900<br>Gascade code - 4GG<br>AMP - 1 : S/N 01234<br>Status<br>Input Power<br>DL Output Power<br>DL Gain<br>DL RSSI<br>DL ALC Limit<br>DL ALC Limit<br>DL AMP Control<br>UL Output Power<br>UL Gain                                                                                                    | 56789abcde<br>56789abcde<br>28.5<br>90.0<br>-60.5<br>30.0<br>ON<br>-30.0<br>90.0         | Dov<br>dBm<br>dB<br>dB<br>dBm<br>dBm<br>dBm<br>dBm<br>dBm<br>dBm<br>dBm<br>d                                                                                                    | Output Powe<br>wnlink<br>DL Low RF P<br>DL Attenuation<br>DL Current A<br>plink<br>UL Attenuation               | return Fo<br>er<br>'ower<br>on<br>((-8dB)<br>LC Limit       | 4.0<br>0.0<br>-93.0<br>30.0                              | Summary Pa | ge<br>3<br>3<br>3m<br>3m<br>3m                                                  |
| Status - 1900<br>Cascade code - 4GG<br>CAMP - 1 : S/N 01234<br>Status<br>Input Power<br>DL Output Power<br>DL Output Power<br>DL Gain<br>DL ALC Limit<br>UL Output Power<br>UL Gain<br>UL ALC Limit                                                                                                    | 56789abcde<br>56789abcde<br>28.5<br>90.0<br>-60.5<br>30.0<br>0N<br>-30.0<br>90.0<br>25.0 | Dov<br>dBm<br>dB<br>dB<br>dBm<br>dBm<br>dBm<br>dBm<br>dBm<br>dBm<br>dBm                                                                                                    | Output Powe<br>wnlink<br>DL Low RF P<br>DL Attenuatio<br>DL Current A<br>plink<br>UL Attenuatio<br>UL Current A | return Fo<br>er<br>hower<br>l(-8dB)<br>LC Limit<br>LC Limit | 4.0<br>0.0<br>-93.0<br>30.0<br>0.0<br>0.0<br>0.0<br>30.0 | Summary Pa | ge<br>3<br>3<br>3<br>3<br>3<br>3<br>3<br>3<br>3<br>3<br>3                       |

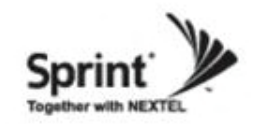

### **Status Menu**

#### Status of 1900 AMP (continue of the page)

• Values will vary depending on specific site circumstances.

• In case that screen resolution is 1024 x 768, you may need to use scroll bar to view all.

| <u>File E</u> dit                                                            |                                                                                                    | ISISIE                                      | M WEB (           | GUI ::: -                        | - Micros                                  | soft In           | ternet Ex                              | plorer                            |                                                |                           |                                   |                            |                                        |                           |                    | $\mathbf{X}$ |
|------------------------------------------------------------------------------|----------------------------------------------------------------------------------------------------|---------------------------------------------|-------------------|----------------------------------|-------------------------------------------|-------------------|----------------------------------------|-----------------------------------|------------------------------------------------|---------------------------|-----------------------------------|----------------------------|----------------------------------------|---------------------------|--------------------|--------------|
|                                                                              | <u>V</u> iew                                                                                            | F <u>a</u> vori                             | tes <u>T</u> oo   | ls <u>H</u> elp                  | •                                         |                   |                                        |                                   |                                                |                           |                                   |                            |                                        |                           |                    | 2            |
| G Back                                                                       | • 6                                                                                                    |                                             | 1                 |                                  | ) Sea                                     | rch 🤊             | C Favorite                             | es 🧭                              | 2.                                             | 2                         | •                                 | _ 11                       | - 28                                   |                           |                    |              |
| Address 🦉                                                                    | ] http:/                                                                                                | //192,168                                   | 8, 2, 1/          |                                  |                                           |                   |                                        |                                   |                                                |                           |                                   | ~                          | 2 🔁 G                                  | D Link                    | s » 🐑              | ~            |
| UL ALC                                                                       | Limit                                                                                                   |                                             |                   | 30.0                             |                                           |                   | dBm                                    | UL Current ALC Limit              |                                                |                           |                                   | 30.0 dBm                   |                                        |                           | dBm                |              |
| UL AMF                                                                       | Cont                                                                                                    | rol                                         |                   | OFF                              |                                           |                   |                                        |                                   |                                                |                           |                                   |                            |                                        |                           |                    |              |
|                                                                              |                                                                                                    |                                             |                   |                                  |                                           |                   | Cor                                    | nmon                              |                                                |                           |                                   |                            |                                        |                           |                    |              |
| Version                                                                      |                                                                                                    |                                             |                   | V 1.1                            |                                           |                   |                                        | Temp                              | perature                                       |                           |                                   | 95                         |                                        |                           | 'F                 |              |
| Service                                                                      | rvice Type 1900                                                                                         |                                             |                   |                                  | )                                         |                   |                                        | Temp                              | Temperature Upper Limit                        |                           |                                   | 200                        |                                        |                           | 'F                 |              |
| Maxium                                                                       | xium Power 30                                                                                           |                                             |                   | dE                               |                                           | Gain              | Gain Balance value                     |                                   |                                                | 0                         |                                   |                            | dB                                     |                           |                    |              |
| Shutdov                                                                      | Shutdown Control OFF                                                                                    |                                             |                   |                                  |                                           |                   | Gain Balance Control                   |                                   |                                                |                           | OFF                               |                            |                                        |                           |                    |              |
| AOC Co                                                                       | ontrol                                                                                                  |                                             |                   | OFF                              |                                           |                   |                                        |                                   |                                                |                           |                                   |                            |                                        |                           |                    |              |
| Alarm                                                                        |                                                                                                    |                                             |                   |                                  |                                           |                   |                                        |                                   |                                                |                           |                                   |                            |                                        |                           |                    |              |
| Delay A                                                                      | Jarm F                                                                                                  | Reporting                                   | g Minute          | s                                | 0                                         |                   |                                        | Minut                             | es                                             |                           |                                   |                            |                                        |                           |                    |              |
| Status                                                                       | Nar                                                                                                    | me                                          |                   |                                  | St                                        | atus              | Name                                   |                                   |                                                |                           | Status                            | Name                       | e                                      |                           |                    |              |
|                                                                              | RS                                                                                                    | SI                                          |                   |                                  |                                           |                   | RF POV                                 | /ER                               |                                                |                           |                                   | VSW                        | R                                      |                           |                    |              |
|                                                                              | ov                                                                                                    |                                             | RSSI              |                                  |                                           |                   |                                        |                                   |                                                |                           |                                   |                            |                                        |                           |                    |              |
|                                                                              |                                                                                                    |                                             | PERAT             | URE                              |                                           |                   | UNDER                                  | CURRE                             | INT                                            |                           |                                   |                            |                                        |                           |                    |              |
| Band S                                                                       | Selec                                                                                                   | tion                                        | PERAI             | JRE                              |                                           |                   | UNDER                                  | CURRE                             | NT                                             |                           |                                   |                            |                                        |                           |                    |              |
| Band S<br>Total Se                                                           | Selec<br>lect B                                                                                         | tion                                        | IPERAII           | 3.75                             |                                           |                   | UNDER                                  | CURRE                             | :NT                                            |                           |                                   |                            |                                        |                           | <                  |              |
| Band S                                                                       | Selec<br>lect Ba                                                                                        | tion<br>andwidth                            | 1                 | 3.75                             | A2_                                       |                   |                                        | CURRE                             | NT<br>A3                                       |                           |                                   |                            | D                                      |                           |                    |              |
| Band S<br>Total Se                                                           | Selec<br>lect B:<br>A1                                                                                  | tion<br>andwidth                            | 1<br>100          | 3.75                             | A2                                        | 175               |                                        | 225                               | A3                                             | 275                       | 300                               | 325                        | D<br>350                               | 375                       | 400                | HII.         |
| Band S<br>Total Se<br>25                                                     | Selec<br>lect B:<br>A1<br>50                                                                            | tion<br>andwidth                            | 100               | 3.75<br>125                      | A2<br>150                                 | 175               | 200                                    | 225                               | A3<br>250                                      | 275                       | 300                               | 325                        | D<br>350                               | 375                       | 400                |              |
| Band S<br>Total Se<br>25                                                     | Selec<br>lect B:<br>A1<br>50                                                                            | tion<br>andwidth                            |                   | 3.75<br>125                      | A2<br>150<br>B2                           | 175               |                                        | 225                               | A3<br>250<br>B3                                | 275                       | 300                               | 325                        | D<br>350                               | 375                       | 400                | =            |
| Band S<br>Total Se<br>25                                                     | Selec<br>lect Bi<br>A1<br>50<br>B1<br>450                                                               | tion<br>andwidth                            |                   | 3.75<br>125                      | A2<br>150<br>B2<br>550                    | 175               | 200<br>600                             | 225                               | A3<br>250<br>B3<br>650                         | 275                       | 300                               | 325                        | D<br>350<br>E                          | 375                       | 400                | 1            |
| Band S<br>Total Se<br>25<br>26<br>425                                        | Select B:<br>A1<br>50<br>B1<br>450                                                                      | tion<br>andwidth<br>75                      |                   | 3.75<br>125<br>525               | A2<br>150<br>B2<br>550                    | 175               | 200<br>600                             | 225<br>625                        | A3<br>250<br>B3<br>650                         | 275                       | 300                               | 325                        | D<br>350<br>E<br>750                   | 375                       | 400                |              |
| Band S<br>Total Se<br>25<br>25<br>425<br>425                                 | Select           A1           50           B1           450                                             | tion<br>andwidth<br>75<br>475               |                   | 3.75<br>125<br>525               | A2<br>150<br>B2<br>550                    | 175               | 200<br>600                             | 225<br>225<br>625                 | A3<br>250<br>B3<br>650                         | 275                       | 300                               | 325<br>725<br>             | D<br>350<br>E<br>750                   | 375<br>775                | 400                |              |
| Band S           Total Se           25           1           425           1 | Select Back A1 50 Elect Back A1 Elect Back Back Back Back Back Back Back Back                           | tion<br>andwidth<br>75<br>475               |                   | 3.75<br>125<br>525               | A2<br>150<br>B2<br>550<br>C1              | 175               | 200<br>200<br>600<br>100<br>100<br>100 | 225<br>625                        | A3<br>250<br>B3<br>650<br>C2                   | 275                       | 300                               | 325<br>725<br>1405         | D<br>350<br>E<br>750<br>C3             | 375<br>375<br>775         | 400                |              |
| Band S<br>Total Se<br>25<br>26<br>425<br>425<br>825                          | Select           lect B:           A1           50           B1           450           F           850 | tion<br>andwidth<br>75<br>475<br>875        |                   | 3.75<br>125<br>525<br>925        | A2<br>150<br>550<br>C1<br>950             | 175               | 200<br>200<br>600<br>1000              | 225<br>225<br>625<br>1025<br>1025 | A3<br>250<br>B3<br>650<br>C2<br>1050           | 275                       | 300<br>700<br>1100                | 325<br>725<br>1125         | D<br>350<br>E<br>750<br>C3<br>1150     | 375<br>7775<br>11775      | 400                |              |
| Band S<br>Total Se<br>25<br>25<br>425<br>825                                 | Select           lect           A1           50           B1           450           F           850    | tion<br>andwidtl<br>75<br>475<br>475<br>875 |                   | 3.75<br>125<br>525<br>925<br>925 | A2<br>150<br>550<br>C1<br>950<br>950      | 175<br>575<br>975 | 200<br>200<br>600<br>1000              | 225<br>225<br>625<br>1025<br>1025 | A3<br>250<br>B3<br>650<br>C2<br>1050<br>C2     | 275<br>675<br>1075        | 300<br>700<br>1100                | 325<br>725<br>1125<br>1    | D<br>350<br>E<br>750<br>C3<br>1150     | 375<br>375<br>775<br>1175 | 400<br>800<br>1200 |              |
| Band S<br>Total Se<br>25<br>25<br>425<br>825<br>825                          | Select B:<br>A1<br>50<br>B1<br>450<br>F<br>850<br>G<br>G                                                | tion<br>andwidtl<br>75<br>475<br>875        | 100<br>500<br>900 | 3.75<br>125<br>525<br>925<br>925 | A2<br>150<br>B2<br>550<br>C1<br>950<br>C1 | 175<br>           | 200<br>200<br>600<br>1000<br>1000      | 225<br>225<br>625<br>625<br>1025  | A3<br>250<br>83<br>650<br>0<br>22<br>1050<br>0 | 275<br>275<br>675<br>1075 | 300<br>300<br>700<br>1100<br>1100 | 325<br>725<br>1126<br>1126 | D<br>350<br>E<br>750<br>C<br>3<br>1150 | 375<br>375<br>775<br>1175 | 400<br>800<br>1200 |              |

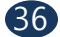
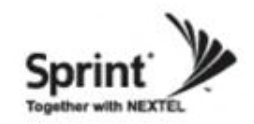

### **Status Menu**

#### Status of 1900 AMP (continue of the page)

- Values will vary depending on specific site circumstances.
- In case that screen resolution is 1024 x 768, you may need to use scroll bar to view all.

| 🗐 ::: Sp | oeedCel          | I SYSTE            | M WEB (         | GUI ::: -       | Micro | soft Int | ernet Ex | plorer |         |         |        |      |      |         |       |          |
|----------|------------------|--------------------|-----------------|-----------------|-------|----------|----------|--------|---------|---------|--------|------|------|---------|-------|----------|
| Eile Ed  | lit <u>V</u> iew | / F <u>a</u> vorit | tes <u>T</u> oo | ls <u>H</u> elp |       |          |          |        |         |         |        |      |      |         |       | <b>N</b> |
| 🕝 Bac    | k • 🤅            | 9 - 1              | •               | 6               | Sea   | arch 🤞   | Favorite | es 🙆   | 8.      | \$      | w -    | _ 10 | - 23 |         |       |          |
| Address  | 🎒 http:,         | //192,168,         | 2,1/            |                 |       |          |          |        |         |         |        |      | G    | o Link  | s » 🦷 | 3 -      |
| AOC      | Control          |                    |                 | OFF             |       |          |          |        |         |         |        |      |      |         |       | ~        |
| Alarm    | ı                |                    |                 |                 |       |          |          |        |         |         |        |      |      |         |       |          |
| Delay    | Alarm I          | Reporting          | g Minute        | s               | 0     |          |          | Minut  | es      |         |        |      |      |         |       |          |
| Statu    | s Na             | me                 |                 |                 | St    | atus     | Name     |        |         |         | Status | Nam  | e    |         |       |          |
|          | RS               | SI                 |                 |                 | _     |          | RF POV   | VER    |         |         |        | VSW  | R    |         |       |          |
|          | OV               | ER TEM             | PERATI          | JRE             |       |          | UNDER    | CURRE  | NT      |         |        |      |      |         |       |          |
|          |                  |                    |                 |                 |       |          |          |        |         |         |        |      |      |         | ~     |          |
|          |                  |                    |                 |                 |       |          |          |        |         |         |        |      |      |         |       |          |
|          |                  |                    |                 |                 |       |          |          |        |         |         |        |      |      |         |       |          |
|          |                  |                    |                 |                 |       |          |          |        |         |         |        |      |      |         | ~     |          |
| Band     | Selec            | tion               |                 |                 |       |          |          |        |         |         |        |      |      |         |       |          |
| Total S  | Select B         | andwidth           | n               | 3.75            |       |          |          |        |         |         |        |      |      |         |       |          |
|          | A1               |                    |                 |                 | A2    |          |          |        | A3      |         |        |      | D    |         |       |          |
| 25       | 50               | 75                 | 100             | 125             | 150   | 175      | 200      | 225    | 250     | 275     | 300    | 325  | 350  | 375     | 400   |          |
|          |                  |                    |                 |                 |       |          |          |        |         |         |        |      |      |         |       |          |
|          | B1               |                    |                 |                 | B2    |          |          |        | B3      |         |        |      | Е    |         |       |          |
| 425      | 450              | 475                | 500             | 525             | 550   | 575      | 600      | 625    | 650     | 675     | 700    | 725  | 750  | 775     | 800   |          |
|          |                  |                    |                 |                 |       |          |          |        |         |         |        |      |      |         |       |          |
|          | F                |                    |                 |                 | C1    |          |          |        | C2      |         |        |      | C3   |         |       |          |
| 825      | 850              | 875                | 900             | 925             | 950   | 975      | 1000     | 1025   | 1050    | 1075    | 1100   | 1125 | 1150 | 1175    | 1200  |          |
|          |                  |                    |                 |                 |       |          |          |        |         |         |        |      |      |         |       |          |
|          | G                | _                  |                 | LT              | E     |          |          |        |         |         |        |      |      |         |       | Ξ        |
| 1225     | 1250             | 1275               |                 | 12              | 50    |          |          |        |         |         |        |      |      |         |       |          |
| <b>V</b> |                  |                    |                 |                 |       |          |          |        |         |         |        |      |      |         |       |          |
| DFM      | - Slot1          | - Bloc             | k1 : S          | N 000           | 00000 | 00000    | 1        |        |         |         |        |      |      |         |       |          |
| Statu    | s                |                    |                 |                 |       |          |          |        |         |         |        |      |      |         |       |          |
| Main     | Version          |                    |                 | V 1.0           |       |          |          | Temp   | erature |         |        | 116  |      |         | 'F    |          |
| Sub V    | ersion           |                    |                 | V 1.0           |       |          |          | Temp   | erature | Upper L | .imit  | 200  |      |         | 'F    |          |
| ð -      |                  |                    |                 |                 |       |          |          |        |         |         |        | 1    |      |         |       | 1        |
| Done     |                  |                    |                 |                 |       |          |          |        |         |         |        |      | 🥑 I  | nternet |       |          |

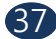

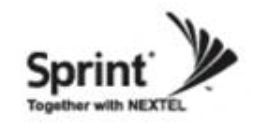

### **Status Menu**

#### Status of 800/900 AMP

- Default D/L and U/L are set at minimum gain.
- Values will vary depending on specific site circumstances.
- In case that screen resolution is 1024 x 768, you may need to use scroll bar to view all.

|                                                                                                    | LB GUI ::: - MICroso                                                                             | ft Internet Ex                                                               | plorer                                                                                                    |                                                                                                    |                                                                                                    |                                           |     |
|----------------------------------------------------------------------------------------------------|--------------------------------------------------------------------------------------------------|------------------------------------------------------------------------------|----------------------------------------------------------------------------------------------------|----------------------------------------------------------------------------------------------------|----------------------------------------------------------------------------------------------------|-------------------------------------------|-----|
| <u>File E</u> dit <u>V</u> iew F <u>a</u> vorites                                                                                                    | Tools <u>H</u> elp                                                                               |                                                                              |                                                                                                    |                                                                                                    |                                                                                                    |                                           | 2   |
| 🚱 Back 🔹 🕥 🐇 🚺                                                                                                    | 💈 🏠 🔎 Seard                                                                                      | h 🤺 Favorit                                                                  | es 🙆 🔗 -                                                                                                    | 🎍 🖭 🔹                                                                                                    | <b>_</b> 🛍 🔏                                                                                                    |                                           |     |
| ddress 🕘 http://192,168,2,1/                                                                                                    |                                                                                                  |                                                                              |                                                                                                    |                                                                                                    | 💌 🄁 Go                                                                                                    | Links »                                   | 3 - |
| # Logout                                                                                                    |                                                                                                  |                                                                              |                                                                                                    |                                                                                                    |                                                                                                    |                                           |     |
| # Status                                                                                                    |                                                                                                  | <b>Enco</b>                                                                  |                                                                                                    | amp2-1234                                                                                                | se :<br>567890                                                                                                    |                                           |     |
| # RF Configuration                                                                                                    |                                                                                                  | Shee                                                                         | ucen                                                                                                    | ampe reor                                                                                                |                                                                                                    |                                           |     |
| # Alarm Configuration                                                                                                    |                                                                                                  | Svs                                                                          | tem                                                                                                    | Serial Numbe                                                                                             | er :                                                                                                    |                                           |     |
| # Communications Cor                                                                                                    | nfiguration                                                                                      | - , -                                                                        |                                                                                                    | 123456789                                                                                                | )                                                                                                    |                                           |     |
| # User Management                                                                                                    |                                                                                                  |                                                                              |                                                                                                    |                                                                                                    |                                                                                                    |                                           |     |
| # Alarm Logs                                                                                                    |                                                                                                  |                                                                              |                                                                                                    | S/W Version                                                                                              | 1                                                                                                    |                                           |     |
| # Troubleshooting                                                                                                    |                                                                                                  |                                                                              |                                                                                                    | V 0.9                                                                                                    |                                                                                                    |                                           |     |
| # Software Upgrade                                                                                                    |                                                                                                  | Sta                                                                          | tus                                                                                                    |                                                                                                    |                                                                                                    |                                           |     |
| # System Reset                                                                                                    |                                                                                                  |                                                                              |                                                                                                    | Lat / Long :                                                                                             |                                                                                                    |                                           | Ξ   |
| # Factory Default Setting                                                                                                    | ngs                                                                                              |                                                                              |                                                                                                    | N+094.6578                                                                                               | 340 W-038.918890                                                                                                    |                                           |     |
| # Configuration Transfe                                                                                                    | er                                                                                               |                                                                              |                                                                                                    |                                                                                                    |                                                                                                    |                                           |     |
| AMP - 2 : S/N 0123456                                                                                                    | 789abcde                                                                                         |                                                                              |                                                                                                    | return For                                                                                               | mation Sumr                                                                                                    | mary Page                                 | )   |
| AMP - 2 : S/N 0123456<br>Status                                                                                                    | 3789abcde                                                                                        |                                                                              |                                                                                                    | return For                                                                                               | mation Sumr                                                                                                    | mary Page                                 |     |
| AMP - 2 : S/N 0123456<br>Status<br>Input Power 800                                                                                                    | 6789abcde                                                                                        |                                                                              | Output Powe                                                                                                    | return Forn                                                                                              | mation Summ                                                                                                    | mary Page                                 |     |
| AMP - 2 : S/N 0123456<br>Status<br>Input Power 800<br>Input Power 900                                                                                                    | 6789abcde                                                                                        |                                                                              | Output Powe                                                                                                    | return Forn<br>r 800<br>r 900                                                                            | mation Summ                                                                                                    | mary Page                                 |     |
| AMP - 2 : S/N 0123456<br>Status<br>Input Power 800<br>Input Power 900                                                                                                    | 5789abcde                                                                                        |                                                                              | Output Powe<br>Output Powe<br>wnlink                                                                                                    | r 800<br>r 900                                                                                           | nation Summ                                                                                                    | mary Page                                 |     |
| AMP - 2 : S/N 0123456<br>Status<br>Input Power 800<br>Input Power 900<br>DL Output Power 800                                                                                                    | 5789abcde                                                                                        | Don<br>dBm                                                                   | Output Powe<br>Output Powe<br>wnlink<br>DL Output Pov                                                                                                    | r 800<br>r 900<br>wer 900                                                                                | mation Summ                                                                                                    | mary Page                                 |     |
| AMP - 2 : S/N 0123456<br>Status<br>Input Power 800<br>Input Power 900<br>DL Output Power 800<br>DL Low RF Power 800                                                                                                    | Below 0.0<br>2.0                                                                                 | Don<br>dBm                                                                   | Output Powe<br>Output Powe<br>wnlink<br>DL Output Pov<br>DL Low RF Po                                                                                                    | return Forn<br>r 800<br>r 900<br>wer 900<br>wer 900                                                      | mation Summ                                                                                                    | mary Page                                 |     |
| AMP - 2 : S/N 0123456<br>Status<br>Input Power 800<br>Input Power 900<br>DL Output Power 800<br>DL Low RF Power 800<br>DL Gain 800                                                                                                    | Below 0.0<br>2.0<br>75.0                                                                         | dBm<br>dB                                                                    | Output Powe<br>Output Powe<br>wnlink<br>DL Output Pow<br>DL Low RF Po<br>DL Attenuation                                                                                                    | r 800<br>r 800<br>wer 900<br>wer 900<br>n 800                                                            | Below 0.0<br>0.0<br>12.0                                                                                                    | mary Page<br>dBm<br>dBm<br>dB<br>dB       |     |
| AMP - 2 : S/N 0123456<br>Status<br>Input Power 800<br>Input Power 900<br>DL Output Power 800<br>DL Low RF Power 800<br>DL Gain 800<br>DL Gain 900                                                                                                    | Below 0.0<br>2.0<br>75.0<br>75.0                                                                 | dBm<br>dB<br>dB<br>dB                                                        | Output Powe<br>Output Powe<br>wnlink<br>DL Output Pow<br>DL Low RF Po<br>DL Attenuation<br>DL Attenuation                                                                                                    | r 800<br>r 800<br>wer 900<br>wer 900<br>n 800<br>n 900                                                   | mation         Summ           Below 0.0         0.0           12.0         12.0                                                                                                    | mary Page<br>dBm<br>dBm<br>dB<br>dB<br>dB |     |
| AMP - 2 : S/N 0123456<br>Status<br>Input Power 800<br>Input Power 900<br>DL Output Power 800<br>DL Low RF Power 800<br>DL Gain 800<br>DL Gain 900<br>DL RSSI 800                                                                                                    | 5789abcde<br>Below 0.0<br>2.0<br>75.0<br>75.0<br>-100.0                                          | dBm<br>dB<br>dB<br>dB<br>dB<br>dB<br>dB                                      | Output Powe<br>Output Powe<br>wmlink<br>DL Output Pow<br>DL Attenuation<br>DL Attenuation<br>DL Attenuation                                                                                                    | r 800<br>r 900<br>wer 900<br>wer 900<br>a 800<br>a 900<br>-8dB)                                          | Below 0.0<br>0.0<br>12.0<br>12.0<br>12.0                                                                                                    | mary Page                                 |     |
| AMP - 2 : S/N 0123456<br>Status<br>Input Power 800<br>Input Power 900<br>DL Output Power 800<br>DL Low RF Power 800<br>DL Gain 800<br>DL Gain 900<br>DL RSSI 800<br>DL RSSI 800                                                                                                    | 5789abcde                                                                                        | dBm<br>dBm<br>dB<br>dB<br>dB<br>dB<br>dB<br>dBm<br>dBm                       | Output Powe<br>Output Powe<br>wmlink<br>DL Output Por<br>DL Attenuation<br>DL Attenuation<br>DL Attenuation                                                                                                    | r 800<br>r 900<br>wer 900<br>wer 900<br>a 800<br>a 900<br>-8dB)                                          | Below 0.0<br>0.0<br>12.0<br>12.0<br>12.0                                                                                                    | mary Page                                 |     |
| AMP - 2 : S/N 0123456<br>Status<br>Input Power 800<br>Input Power 900<br>DL Output Power 800<br>DL Low RF Power 800<br>DL Gain 800<br>DL Gain 900<br>DL RSSI 800<br>DL RSSI 900<br>DL ALC Limit 800                                                                                                    | 5789abcde<br>Below 0.0<br>2.0<br>75.0<br>75.0<br>-100.0<br>-100.0<br>27.0                        | dBm<br>dBm<br>dB<br>dB<br>dB<br>dBm<br>dBm<br>dBm<br>dBm                     | Output Powe<br>Output Powe<br>wnlink<br>DL Output Pow<br>DL Attenuation<br>DL Attenuation<br>DL Attenuation<br>DL Low RSSI(<br>DL Current AL                                                                      | r 800<br>r 900<br>wer 900<br>wer 900<br>h 800<br>h 800<br>h 800<br>C Limit 800                           | Below 0.0<br>0.0<br>12.0<br>12.0<br>12.0<br>12.0<br>12.0<br>12.0<br>12                                                                                                    | mary Page                                 |     |
| AMP - 2 : S/N 0123456<br>Status<br>Input Power 800<br>DL Output Power 800<br>DL Low RF Power 800<br>DL Gain 800<br>DL Gain 900<br>DL RSSI 800<br>DL RSSI 900<br>DL ALC Limit 800<br>DL ALC Limit 900                                                                                                    | 5789abcde<br>Below 0.0<br>2.0<br>75.0<br>75.0<br>-100.0<br>27.0<br>5.0                           | Dor<br>dBm<br>dB<br>dB<br>dB<br>dB<br>dBm<br>dBm<br>dBm<br>dBm<br>dBm<br>dBm | Output Powe<br>Output Powe<br>wnlink<br>DL Output Pov<br>DL Attenuation<br>DL Attenuation<br>DL Attenuation<br>DL Low RSSI(<br>DL Current AL<br>DL Current AL                                                     | r 800<br>r 900<br>wer 900<br>wer 900<br>a 800<br>a 900<br>c Limit 800<br>C Limit 800<br>C Limit 900      | Below 0.0<br>0.0<br>12.0<br>93.0<br>27.0<br>27.0                                                                                                    | mary Page                                 |     |
| AMP - 2 : S/N 0123456<br>Status<br>Input Power 800<br>DL Output Power 800<br>DL Low RF Power 800<br>DL Gain 800<br>DL Gain 900<br>DL RSSI 800<br>DL RSSI 800<br>DL RSSI 900<br>DL ALC Limit 800<br>DL ALC Limit 900<br>DL ALMP Control                                                                                                    | 5789abcde<br>Below 0.0<br>2.0<br>75.0<br>75.0<br>-100.0<br>-100.0<br>27.0<br>5.0<br>0FF          | book<br>dBm<br>dB<br>dB<br>dBm<br>dBm<br>dBm<br>dBm<br>dBm                   | Output Powe<br>Output Powe<br>wnlink<br>DL Output Pov<br>DL Attenuation<br>DL Attenuation<br>DL Attenuation<br>DL Current AL<br>DL Current AL                                                                     | r 800<br>r 900<br>wer 900<br>a 800<br>a 900<br>                                                          | Below 0.0 00 12.0 12.0 12.0 12.0 12.0 12.0 12.                                                                                                    | mary Page                                 |     |
| AMP - 2 : S/N 0123456<br>Status<br>Input Power 800<br>Input Power 900<br>DL Output Power 800<br>DL Cain 800<br>DL Gain 900<br>DL Gain 900<br>DL RSSI 900<br>DL ALC Limit 800<br>DL ALC Limit 900<br>DL ALC Limit 900<br>DL AMP Control                                                                                                    | 5789abcde<br>Below 0.0<br>2.0<br>75.0<br>75.0<br>-100.0<br>-100.0<br>27.0<br>5.0<br>0FF          | boy<br>dBm<br>dB<br>dB<br>dB<br>dBm<br>dBm<br>dBm<br>dBm<br>dBm              | Output Powe<br>Output Powe<br>Wnlink<br>DL Output Pow<br>DL Low RF Po<br>DL Attenuation<br>DL Attenuation<br>DL Attenuation<br>DL Attenuation<br>DL Current AL<br>DL Current AL<br>DL Current AL                  | r 800<br>r 900<br>wer 900<br>wer 900<br>a 800<br>a 900<br>-8dB)<br>C Limit 800<br>C Limit 900            | Below 0.0                                                                                                    | mary Page                                 |     |
| AMP - 2 : S/N 0123456<br>Status<br>Input Power 800<br>Input Power 900<br>DL Output Power 800<br>DL Cain 800<br>DL Gain 900<br>DL Gain 900<br>DL RSSI 900<br>DL ALC Limit 800<br>DL ALC Limit 800<br>DL ALC Limit 900<br>DL ALC Limit 900<br>DL ALP Control                                                                                                    | 5789abcde<br>Below 0.0<br>2.0<br>75.0<br>75.0<br>-100.0<br>-100.0<br>27.0<br>5.0<br>OFF<br>-30.0 | bon<br>dBm<br>dB<br>dB<br>dB<br>dB<br>dBm<br>dBm<br>dBm<br>dBm<br>dBm<br>dBm | Output Powe<br>Output Powe<br>wnlink<br>DL Output Pow<br>DL Low RF Po<br>DL Attenuation<br>DL Attenuation<br>DL Attenuation<br>DL Attenuation<br>DL Current AL<br>DL Current AL<br>DL Current AL<br>UL Output Pow | r 800<br>r 900<br>wer 900<br>wer 900<br>a 800<br>a 900<br>-8dB)<br>C Limit 800<br>C Limit 900<br>wer 900 | Below 0.0<br>12.0<br>12.0<br>1 | mary Page                                 |     |
| AMP - 2 : S/N 0123456<br>Status<br>Input Power 800<br>Input Power 800<br>DL Output Power 800<br>DL Gain 800<br>DL Gain 900<br>DL Gain 900<br>DL RSSI 900<br>DL ALC Limit 800<br>DL ALC Limit 800<br>DL ALC Limit 900<br>DL ALC Limit 900<br>DL ALC LIMIT 90<br>DL ALC LIMIT 90<br>DL ALC LIMIT 90<br>DL ALC LIMIT 90<br>DL ALC LIMIT 90<br>DL ALC LIMIT 90<br>DL ALC LIMIT 90<br>DL ALC LIMIT 90<br>DL ALC SA SA SA SA SA SA SA SA SA SA SA SA SA | 5789abcde<br>Below 0.0<br>2.0<br>75.0<br>75.0<br>-100.0<br>27.0<br>5.0<br>0FF<br>                | Dor<br>dBm<br>dB<br>dB<br>dB<br>dBm<br>dBm<br>dBm<br>dBm<br>dBm<br>dBm<br>dB | Output Powe<br>Output Powe<br>mlink<br>DL Output Pow<br>DL Low RF Po<br>DL Attenuatior<br>DL Attenuatior<br>DL Attenuatior<br>DL Current AL<br>DL Current AL<br>DL Current AL<br>UL Output Pow<br>UL Attenuation  | r 800<br>r 900<br>wer 900<br>wer 900<br>a 800<br>c Limit 800<br>c Limit 800<br>c Limit 900               | Below 0.0<br>0.0<br>27.0<br>27.0<br>27.0<br>-30.0<br>0.0                                                                                                    | mary Page                                 |     |

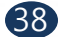

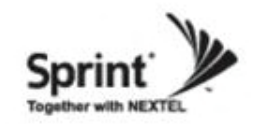

### **Status Menu**

### Status of 800/900 AMP (continue of the page)

- Values will vary depending on specific site circumstances.
- In case that screen resolution is 1024 x 768, you may need to use scroll bar to view all.

| 🕘 ::: Spee        | dCell SYSTEM WEB C                           | UI ::: - Microso | oft In | ternet Exp | olorer             |          |          |             |
|-------------------|----------------------------------------------|------------------|--------|------------|--------------------|----------|----------|-------------|
| <u>File E</u> dit | <u>V</u> iew F <u>a</u> vorites <u>T</u> ool | s <u>H</u> elp   |        |            |                    |          |          | 2           |
| G Back            | • 🕥 • 💌 😰                                    | 🏠 🔎 Sean         | ch 🌱   | C Favorite | s 🥝 🍰              | w •      | J 🛍 🔏 👘  |             |
| Address           | http://192,168,2,1/                          | 1                |        |            |                    |          | 🖌 🄁 Co   | Links 🎽 🎼 👻 |
| DE ALC            |                                              | 5.0              |        | dBm        | DE Current ALC LIN |          | 5.0      | dBm         |
| DL ALC            | Limit 900                                    | 5.0              |        | dBm        | DL Current ALC Lin | nt 900   | 5.0      | dBm         |
| DL AMP            | Control                                      | OFF              |        |            |                    |          |          |             |
| LIL Oute          | rt Dewer 200                                 | 20.0             |        | Up         |                    | 10       | 20.0     |             |
| UL Outp           | ut Power 800                                 | -30.0            |        | dBm        | UL Output Power 9  | 0        | -30.0    | dBm         |
| UL Gain           | 000                                          | 07.0             |        | dB         | OL Attenuation 800 |          | 0.0      | dB          |
|                   | 500<br>Limit 000                             | 07.0             |        | dB         | OL Attendation 900 |          | 0.0      | dB          |
| UL ALC            | Limit 600                                    | 27.0             |        | dBm        | UL Current ALC Lin | 111 000  | 5.0      | dBm         |
|                   | Control                                      | 27.0             |        | dBm        | OL Current ALC LIN | iii: 900 | 5.0      | aBm         |
| UL AMP            | Control                                      | UFF              |        | Con        | mon                |          |          |             |
| Version           |                                              | V11              |        | COI        | Temperature        |          | 100      | 'E          |
| Service           | VDe                                          | 800/900          |        |            | Temperature Upper  | Limit    | 185      |             |
| Maxium            | Powor                                        | 30               |        | d Data     | Gain Balanco valuo | Linin    | 0        |             |
| Shutdow           | n Control                                    | OFF              |        | abm        | Gain Balance Contr | ol       | OFF      |             |
|                   | atrol                                        | OFF              |        | 1          | Gain Dalance Conti | 01       |          |             |
| Alorm             |                                              |                  |        |            |                    |          |          |             |
|                   | arm Poporting Minutor                        | 0                |        |            | Minutes            |          |          |             |
| Status            | Name                                         | Sta              | tue    | Name       | winutes            | Status   | Name     |             |
| Status            | RSSI                                         | 510              | lus    | RE POW     | 'ER                | Jiaius   | VSWR     |             |
|                   |                                              |                  |        |            |                    |          | Voline   |             |
|                   | OVER TEMPERATO                               |                  |        | UNDER      | JORRENI            |          |          |             |
|                   |                                              |                  |        |            |                    |          |          |             |
|                   |                                              |                  |        |            |                    |          |          |             |
|                   |                                              |                  |        |            |                    |          |          |             |
| Band S            | election                                     |                  |        |            |                    |          |          |             |
| 800 Band          | Select                                       | 18M              |        |            |                    |          |          |             |
| 900 Band          | Select                                       | None             |        |            |                    |          |          |             |
|                   |                                              |                  |        |            |                    |          |          |             |
| DFM - S           | lot1 - Block2 : S/                           | N 000000000      | 0000   | 1          |                    |          |          |             |
| Status            |                                              |                  |        |            | -                  |          |          |             |
| Main Ve           | sion                                         | V 1.0            |        |            | Temperature        |          | 116      | 'F          |
| Sub Vers          | sion                                         | V 1.0            |        |            | Temperature Upper  | Limit    | 200      | F V         |
| -                 |                                              |                  |        |            |                    |          | Internet | at .        |

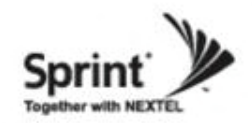

• Click the RF Configuration link.

• Click AMP 1 or AMP 2 in order to go to the next window and change RF values.

| File Edit yew Favorites Favorites <td< th=""><th>@ :::</th><th>: SpeedCell</th><th>SYSTEM WEB GUI :</th><th>:: - Microso</th><th>oft Internet Explorer</th><th></th><th></th><th></th><th></th></td<>                                                                                                    | @ :::          | : SpeedCell               | SYSTEM WEB GUI :                          | :: - Microso  | oft Internet Explorer |          |               |              |                    |
|----------------------------------------------------------------------------------------------------|----------------|---------------------------|-------------------------------------------|---------------|-----------------------|----------|---------------|--------------|--------------------|
|                                                                                                    | <u>F</u> ile   | <u>E</u> dit <u>V</u> iew | F <u>a</u> vorites <u>T</u> ools <u>F</u> | <u>l</u> elp  |                       |          |               |              | A.                 |
| Address (a) http://192.168.2.1/       Image: Construction of the second of the second of | 0              | Back 🔹 🧲                  | ) - 💌 🖻 🎸                                 | Searce Searce | ch 🥎 Favorites        | ) 🗟 -    | 🧕 🕼 ·         | · 📃 🋍 -      | 8                  |
| #       Logout         #       Status         #       RF Configuration         #       Alarm Configuration         #       Alarm Configuration         #       Communications Configuration         #       Communications Configuration         #       Logs         #       Logs         #       Logs         #       Troubleshooting         #       Software Upgrade         #       Factory Default Settings         #       Configuration Transfer         SpeedCell Formation       Auto Configuration         PSU       AMP 1         Mount       Mount         Mount       Mount         More                                                                                                    | A <u>d</u> dre | ess 🙋 http://             | //192, 168, 2, 1/                         |               |                       |          |               | × 6          | 🗲 Go 🛛 Links 🎽 🏤 🚽 |
| #       Status       SpeedCeII       AGST24         #       Alarm Configuration       AGGST24         #       Alarm Configuration       System         #       Communications Configuration       System         #       Communications Configuration       System         #       Logs       Situate         #       Logs       Situate         #       Troubleshooting       Fortunation         #       System Reset       Fortunation         #       Factory Default Settings       RF Configuration         #       Configuration Transfer       Service Configuration         PSU       AMP 1       DFM 1         Mount       Mount       Mount         Mount       Mount       Mount         Mount       Mount       Mount         Mount       Mount       Mount         Mount       Mount       Mount         Connection       Alarm       Connection         Current       Link : DFM1-1       Link : DFM1-2         Marm       Alarm       Alarm         OFM       Service       Connection         Link : DFM1-1       Link : DFM1-2       Link : None         Lin                                                                                                    | #              | Logout                    |                                           |               |                       |          | 0de d         | De de la     |                    |
| #       RF Configuration         #       Alarm Configuration         #       Communications Configuration         #       Communications Configuration         #       User Management         #       Alarm Logs         #       Troubleshooting         #       Troubleshooting         #       System Reset         #       Factory Default Settings         #       Configuration Transfer         SpeedCell Formation       Auto Configuration         PSU       AMP 1         DFM       AmP 2         AMP 3       DFM 2         Mount       Mount         Mount       Mount                                                                                                    | #              | Status                    |                                           |               | SpeedC                | ~11      | 4GGST2        | 20de :<br>24 |                    |
| #       Alarm Configuration       System       Serial Number :       1234567890         #       User Management       #       Alarm Logs       S/W Version :       1234567890         #       Logs       Factory Default Settings       Factory Default Settings       Serial Number :       1234567890         #       Software Upgrade       #       Factory Default Settings       Factory Default Settings       Lat / Long :       Lat / Long :         #       Configuration Transfer       Auto Configuration       Service Configuration       Reload Formation         PSU       AMP 1       DFM 1       AMP 2       AMP 3       DFM 2       AMP 4         Mount       Mount       Mount       Blank       Unmount       Blank         Status       Service       DFM       Service       DFM       Service         Voltage       Type : 1900       1.1       Type : 800/900       Type : Unknown       2.1       Type : Unknown         Current       Link : DFM1-1       Link : DFM1-2       Link : None       Link : None       Link : None       Link : None         Marm       DFM       Alarm       Alarm       Z 2       Shutdown       Alarm       Shutdown                                                                                                    | #              | RF Config                 | guration                                  |               | Speedo                | en       |               |              |                    |
| #       Communications Configuration       1234567890         #       User Management       1234567890         #       Alarm Logs       S/W Version :         #       Logs       V0.9         #       Troubleshooting       Extraction         #       Software Upgrade       Ext / Long :         #       Factory Default Settings       Ext / Long :         #       Configuration Transfer       N+094.657840 W-038.918890         SpeedCell Formation       Auto Configuration       Service Configuration         PSU       AMP 1       DFM 1       AMP 2         Mount       Mount       Mount       Blank       Unmount         Mount       Mount       Mount       Blank       Unmount         Status       Service       DFM       Service       DFM         Voltage       Type : 1900       1.1       Type : 800/900       Type : Unknown       2.1         Connection       Alarm       Connection       Link : None       Link : None       Link : None         Marm       DFM       Alarm       Alarm       2.2       Shutdown       Alarm                                                                                                    | #              | Alarm Co                  | onfiguration                              |               | Svsten                | n        | Serial Nur    | nber :       |                    |
| #       User Management         #       Alarm Logs         #       Logs         #       Logs         #       Troubleshooting         #       Software Upgrade         #       System Reset         #       Factory Default Settings         #       Configuration Transfer         SpeedCell Formation       Auto Configuration         PSU       AMP 1         Mount       Mount         Mount       Mount         Mount       Mount         Status       Service         OFM       Service         Voltage       Type : 1900         1.1       Type : 800/900         Connection       Alarm         Connection       Alarm         Connection       Link : DFM1-1         Link : DFM1-1       Link : DFM1-2         Link : None       Link : None         Link : None       Link : None         Link : None       Link : None         Link : None       Link : None         Link : None       Link : None         Link : None       Link : None         Link : None       Link : None         Link : None       Link : None<                                                                                                    | #              | Commun                    | ications Configurat                       | ion           |                       | -        | 1234567       | 890          |                    |
| #       Logs         #       Logs         #       Troubleshooting         #       Software Upgrade         #       System Reset         #       Factory Default Settings         #       Configuration Transfer         SpeedCell Formation       Auto Configuration         Service Configuration       Reload Formation         PSU       AMP 1       DFM 1         AMP 2       AMP 3       DFM 2         Mount       Mount       Mount         Mount       Mount       Mount         Status       Service       DFM         Voltage       Type : 1900       1.1         Type : 800/900       Type : Unknown         Connection       Alarm         Connection       Alarm         Link : DFM1-1       Link : DFM1-2         Link : None       Link : None         Link : None       Link : None         Marm       Alarm         Temperature       1-2         Shutdown       Alarm                                                                                                    | #              | User Man                  | agement                                   |               |                       |          |               |              |                    |
| #       Troubleshooting         #       Software Upgrade         #       System Reset         #       Factory Default Settings         #       Configuration Transfer         SpeedCell Formation       Auto Configuration         Service       Configuration         PSU       AMP 1         DFM 1       AMP 2         AMP 3       DFM 2         AMP 4         Mount       Mount         Mount       Mount         Mount       Mount         Mount       Mount         Service       DFM         Voltage       Type : 1900         Connection       Alarm         Current       Link : DFM1-1         Link : DFM1-2       Link : Ornection         Alarm       DFM         Alarm       Alarm         Temperature       1-2         Shutdown       Alarm         Shutdown       Alarm                                                                                                    | #              |                           | gs                                        |               |                       |          | S/W Vers      | ion :        |                    |
| #       Software Upgrade       RF Configuration         #       System Reset                                                                                                    | #              | Troubles                  | hooting                                   |               |                       |          | V U.9         |              |                    |
| #       System Reset       Lat / Long :         #       Factory Default Settings       N+094.657840 W-038.918890         #       Configuration Transfer       Auto Configuration       Service Configuration         PSU       AMP 1       DFM 1       AMP 2       AMP 3       DFM 2       AMP 4         Mount       Mount       Mount       Mount       Blank       Unmount       Blank         Status       Service       DFM       Service       Service       DFM       Service         Voltage       Type : 1900       1-1       Type : 800/900       Type : Unknown       2.1       Type : Unknown         Current       Link : DFM1-1       Link : DFM1-2       Link : None       Link : None       Link : None         Marm       Alarm       Alarm       Alarm       Alarm       2.2       Shutdown         Temperature       1-2       Shutdown       Shutdown       Alarm       Shutdown       Alarm                                                                                                    | #              | Software                  | Upgrade                                   | R             | F Configuration       | ation    |               |              |                    |
| #       Factory Default Settings       N+U94.657840 W-038.918890         #       Configuration Transfer       Reload Formation         PSU       AMP 1       DFM 1       AMP 2       AMP 3       DFM 2       AMP 4         Mount       Mount       Mount       Mount       Blank       Unmount       Blank         Voltage       Type : 1900       1-1       Type : 800/900       Type : Unknown       2-1       Type : Unknown         Current       Link : DFM1-1       Link : DFM1-2       Link : None       Link : None       Link : None         Marm       Alarm       Alarm       DFM       Alarm       Shutdown       Alarm       Shutdown                                                                                                    | #              | System R                  | leset                                     |               |                       |          | Lat / Long    | :            | 010000             |
| **       Configuration Transfer         SpeedCell Formation       Auto Configuration       Service Configuration       Reload Formation         PSU       AMP 1       DFM 1       AMP 2       AMP 3       DFM 2       AMP 4         Mount       Mount       Mount       Mount       Blank       Unmount       Blank         Status       Service       DFM       Service       Service       DFM       Service         Voltage       Type : 1900       1-1       Type : 800/900       Type : Unknown       2-1       Type : Unknown         Connection       Alarm       Connection       Connection       Link : DFM1-2       Link : None       Link : None         Main       DFM       Alarm       Alarm       Alarm       DFM       Alarm       2-2         Mount       Inc.       Shutdown       Alarm       Shutdown       Alarm       Shutdown                                                                                                    | #              | Factory D                 | efault Settings                           |               |                       |          | N+094.6       | 57840 W-038. | 918890             |
| SpeedCell FormationAuto ConfigurationService ConfigurationReload FormationPSUAMP 1DFM 1AMP 2AMP 3DFM 2AMP 4MountMountMountMountBlankUnmountBlankMountMountMountMountBlankUnmountBlankStatusServiceDFMServiceServiceDFMServiceVoltageType : 19001-1Type : 800/900Type : Unknown2-1Type : UnknownConnectionAlarmConnectionConnectionAlarmConnectionAlarmConnectionCurrentLink : DFM1-1DFMAlarmAlarmAlarmDFMAlarmTemperature1-2Current1-2CurrentShutdownAlarmShutdownAlarmShutdownAlarmShutdownShutdownShutdownAlarmShutdown                                                                                                    | #              | Configura                 | ation Transfer                            |               |                       |          |               |              |                    |
| PSUAMP 1DFM 1AMP 2AMP 3DFM 2AMP 4MountMountMountMountBlankUnmountBlankStatusServiceDFMServiceServiceDFMServiceVoltageType : 19001-1Type : 800/900Type : Unknown2-1Type : UnknownConnectionAlarmConnectionConnectionAlarmConnectionAlarmConnectionCurrentLink : DFM1-1DFMAlarmAlarmAlarmDFMAlarmTemperature1-2ShutdownShutdownShutdownAlarmShutdown                                                                                                    | Sp             | eedCell                   | Formation                                 | Aut           | to Configuration      | Service  | e Configurati | ion F        | Reload Formation   |
| MountMountMountBlankUnmountBlankStatusServiceDFMServiceServiceDFMServiceVoltageType : 19001-1Type : 800/900Type : Unknown2-1Type : UnknownConnectionAlarmConnectionConnectionAlarmConnectionCurrentLink : DFM1-1Image: DFMLink : DFM1-2Link : NoneImage: Link : NoneAlarmDFMAlarmAlarmAlarmDFMAlarmTemperature1-2Image: DFM1-2ShutdownShutdownAlarmShutdown                                                                                                    |                | PSU                       | AMP 1                                     | DFM 1         | AMP 2                 | A        | MP 3          | DFM 2        | AMP 4              |
| StatusServiceDFMServiceServiceDFMServiceVoltageType : 19001-1Type : 800/900Type : Unknown2-1Type : UnknownConnectionAlarmConnectionConnectionAlarmConnectionCurrentLink : DFM1-1Image: ConnectionLink : NoneImage: ConnectionLink : NoneAlarmDFMAlarmAlarmAlarmDFMAlarmTemperature1-2Image: ConnectionAlarmShutdownAlarmShutdownAlarmShutdownShutdownAlarmShutdown                                                                                                    |                | Mount                     | Mount                                     | Mount         | Mount                 | В        | lank          | Unmount      | Blank              |
| VoltageType : 19001-1Type : 800/900Type : Unknown2-1Type : UnknownConnectionAlarmConnectionConnectionAlarmConnectionCurrentLink : DFM1-1Link : DFM1-2Link : NoneLink : NoneAlarmDFMAlarmAlarmDFMAlarmTemperatureShutdownAlarmShutdownAlarmShutdown                                                                                                    |                | Status                    | Service                                   | DFM           | Service               | Se       | rvice         | DFM          | Service            |
| Connection     Alarm     Connection     Connection     Alarm     Connection       Current     Link : DFM1-1     Image: DFM1-2     Link : None     Image: DFM1-2     Link : None       Alarm     DFM     Alarm     Alarm     DFM     Alarm       Temperature     1-2     Image: DFM1-2     Image: DFM1-2     Image: DFM1-2     Image: DFM1-2       Shutdown     Alarm     Alarm     Alarm     DFM     Alarm                                                                                                    | ۱ ا            | /oltage                   | Туре : 1900                               | 1-1           | Type : 800/900        | Type :   | Unknown       | 2-1          | Type : Unknown     |
| Current       Link : DFM1-1       Link : DFM1-2       Link : None       Link : None         Alarm       DFM       Alarm       Alarm       DFM       Alarm         Temperature       Shutdown       Alarm       Shutdown       Alarm       Shutdown       Alarm       Shutdown                                                                                                    |                |                           | Connection                                | Alarm         | Connection            | Con      | nection       | Alarm        | Connection         |
| AlarmDFMAlarmAlarmDFMAlarmTemperature1-22-2-ShutdownAlarmShutdownShutdownAlarmShutdown                                                                                                    |                | Current                   | Link : DFM1-1                             |               | Link : DFM1-2         | Link : N | lone          |              | Link : None        |
| Temperature     1-2     2-2       Shutdown     Alarm     Shutdown     Alarm                                                                                                    |                |                           | Alarm                                     | DFM           | Alarm                 | A        | larm          | DFM          | Alarm              |
| Shutdown Alarm Shutdown Alarm Shutdown Shutdown                                                                                                    | Ter            | mperature                 |                                           | 1-2           |                       |          |               | 2-2          |                    |
|                                                                                                    |                |                           | Shutdown                                  | Alarm         | Shutdown              | Shu      | tdown         | Alarm        | Shutdown           |
|                                                                                                    |                |                           |                                           |               |                       |          |               |              |                    |
|                                                                                                    | -              |                           |                                           |               |                       |          |               |              | 2                  |
| 😂 🧳 Internet                                                                                                    | e              |                           |                                           |               |                       |          |               |              | 🌍 Internet         |

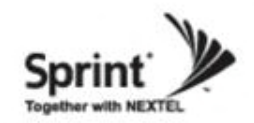

### **RF Configuration Menu FAQ's**

#### • What is Auto Limit Control (ALC)?

ALC is used for custom installations.

If the repeater is having difficulties with isolation check, or if you want to "power down" the repeater ALC should be manually set. Attenuation may also be added for reducing power levels. ALC also provides optional U/L and D/L settings.

- ALC controls the output power.

- If you want to use the ALC function, Gain Balance Control should be turned off.

- ALC will reduce max gain by the set value even if the input signal decreases.

- ALC should be used if the repeater is connected to a DAS system.

#### • What does the Shutdown ON/OFF control?

- An internal wave-detection is checking the noise level. If the repeater cannot secure isolation it will go through a process of turning itself off, and turning back on while doing isolation checking.

- If it is impossible for the repeater to secure isolation after 30 minutes, the repeater will shut down and stay shutdown.

The items that may automatically require the repeater to shut down are:

-> VSWR Alarm, Over Power Alarm, Over Input Alarm, and Temperature Alarm.

#### • What is Gain Balance Control?

- Gain Balance Control will always keep the UL and DL ATT the same while using AGC.

GBC should always be left on to prevent damage to BTS while using AGC.

- This is used for BTS to cell phone power control.

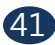

Version 1.0 \* April 2011

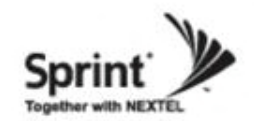

# Auto Gain Setting (AGS) Flow Chart

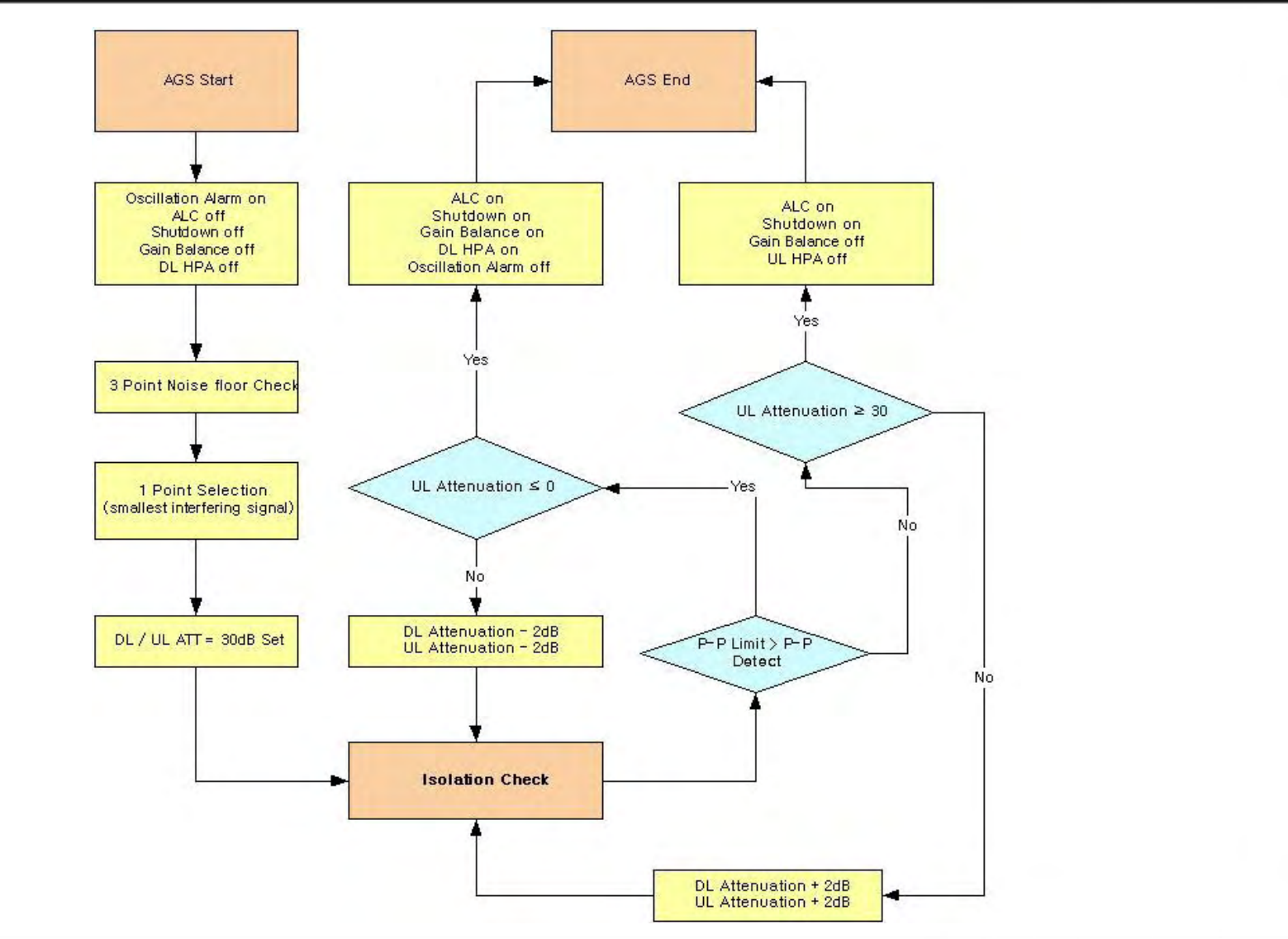

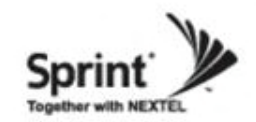

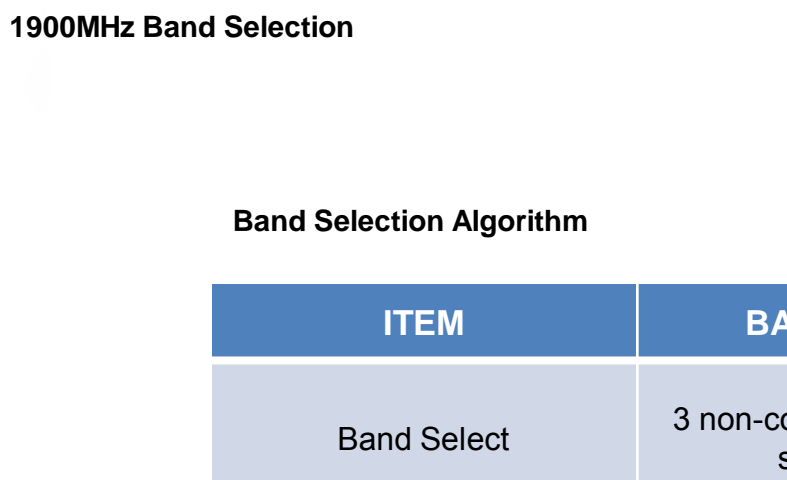

# TEMBANDWIDTHNOTEad Select3 non-contiguous band is<br/>selectable1.25 ~ 20MHz is selectable<br/>in each band

#### **Band Structure**

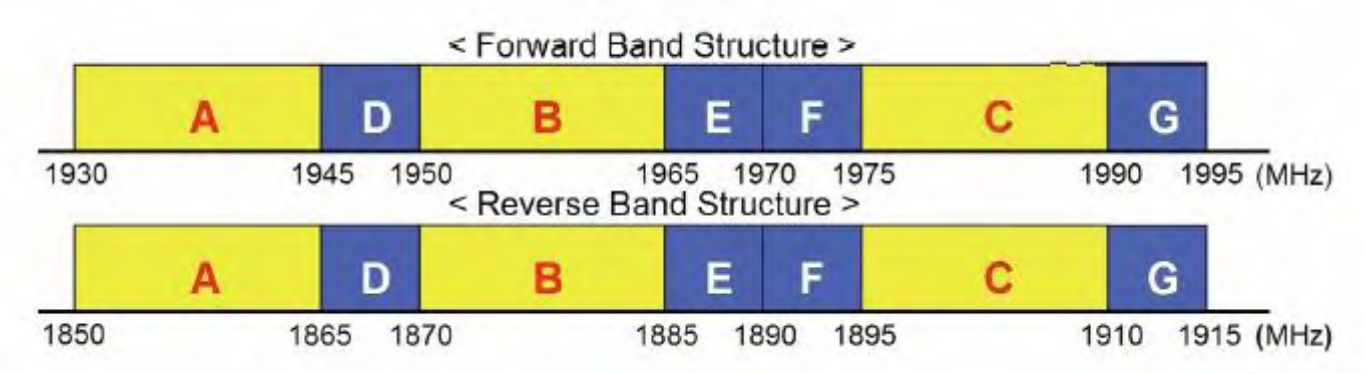

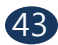

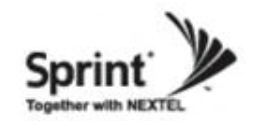

#### 800/900MHz Band Selection

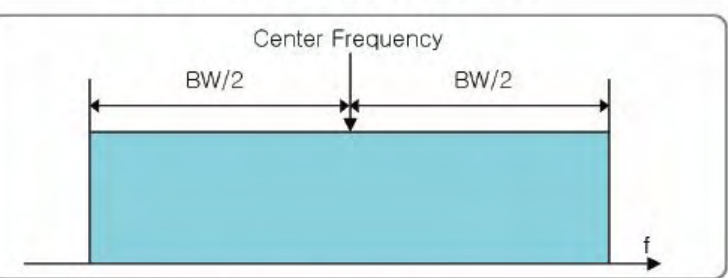

**Band Select Status** 

#### <System Filter Setting>

|          | Center Frequency | Bandwidth |
|----------|------------------|-----------|
|          | 860MHz           | 18MHz     |
|          | 859.9MHz         | 17.8MHz   |
| IDENIDAD | 859.8MHz         | 17.6MHz   |
| IDEN600  | 865.5MHz         | 7MHz      |
|          | 865,4MHz         | 6.8MHz    |
|          | 865.3MHz         | 6.6MHz    |
|          | 937.5MHz         | 5MHz      |
| iDEN900  | 937.4MHz         | 4.8MHz    |
|          | 937,3MHz         | 4.6MHz    |

<Primary Center & Bandwidth>

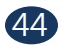

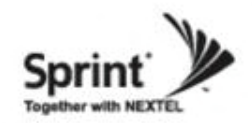

• Click the RF Configuration link. Click AMP 1 or AMP 2 in order to go to the next window and change RF values.

| 3    |           | Favorites Tools H   | lelp       | 105010 | Internet Explorer |            |              |            |                    |
|------|-----------|---------------------|------------|--------|-------------------|------------|--------------|------------|--------------------|
|      | Back •    | ) - 💌 🛃 🏠           | , <u> </u> | Search | gravorites 🤣      | 8-         | s .          | - 📃 🛍      | - 28               |
| dres | s 🙋 http: | //192,168,2,1/      |            |        |                   |            |              | ~          | 🔁 Go 🛛 Links 🎽 🎨 👻 |
| #    | Logout    |                     |            |        |                   |            |              |            |                    |
| #    | Status    |                     |            |        |                   |            | Cascade      | Code :     |                    |
| #    | RF Config | juration            |            |        | speedCe           | <b>311</b> | 466512       | 24         |                    |
| #    | Alarm Co  | nfiguration         |            |        | System            |            | Sorial Nur   | nhor :     |                    |
| #    | Commun    | ications Configurat | ion        |        | System            | •          | 1234567      | 890        |                    |
| #    | User Man  | agement             |            |        |                   |            |              |            |                    |
| #    | Alarm Lo  | gs                  |            |        |                   |            | S/W Vers     | ion :      |                    |
| #    | Logs      |                     |            |        |                   |            | V 0.9        |            |                    |
| #    | Troubles  | hooting             |            | пг     | Configure         | 41.0.0     |              |            |                    |
| #    | Software  | Upgrade             |            | RF     | Configura         | ition      | Lat / Long   |            |                    |
| #    | System R  | eset                |            |        |                   |            | N+094.6      | 57840 W-03 | 38.918890          |
| #    | Configura | ation Transfer      |            |        |                   |            |              |            |                    |
| Spo  | eedCell   | Formation           |            | Auto   | Configuration     | Service    | e Configurat | ion        | Reload Formation   |
|      | PSU       | AMP 1               | DFN        | 11     | AMP 2             | A          | MP 3         | DFM 2      | AMP 4              |
| N    | lount     | Mount               | Mou        | int    | Mount             | В          | lank         | Unmoun     | t Blank            |
| 5    | Status    | Service             | DF         | М      | Service           | Se         | rvice        | DFM        | Service            |
| V    | oltage    | Туре : 1900         | 1.1        | 1      | Type : 800/900    | Type :     | Unknown      | 2-1        | Type : Unknown     |
|      |           | Connection          | Ala        | rm     | Connection        | Con        | nection      | Alarm      | Connection         |
| С    | urrent    | Link : DFM1-1       |            |        | Link : DFM1-2     | Link : N   | lone         |            | Link : None        |
|      |           | Alarm               | DF         | м      | Alarm             | A          | larm         | DFM        | Alarm              |
| Tem  | perature  |                     | 1.3        | 2      |                   |            |              | 2-2        |                    |
|      |           | Shutdown            | Ala        | rm     | Shutdown          | Shu        | tdown        | Alarm      | Shutdown           |
|      |           |                     |            |        |                   |            |              |            |                    |
|      |           |                     |            |        |                   |            |              |            |                    |
| ì    |           |                     |            |        |                   |            |              |            | Internet           |

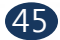

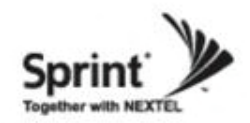

#### 1900 AMP

- User may change various RF values of the repeater on this page.
- Changes will not take effect until you click "Apply" button.
- This menu is where the installer will choose references for specific implementation.
- In case that screen resolution is 1024 x 768, you may need to use scroll bar to view all.

| dress                                                                               | http://192.168.2.1/                                                                                                    |                                                |                                                                  |                                                                                                    |                   |                                     |                   |                                 |
|-------------------------------------------------------------------------------------|----------------------------------------------------------------------------------------------------|------------------------------------------------|------------------------------------------------------------------|----------------------------------------------------------------------------------------------------|-------------------|-------------------------------------|-------------------|---------------------------------|
|                                                                                     |                                                                                                    |                                                | 1                                                                |                                                                                                    |                   |                                     | - Andre           | La la                           |
| # l                                                                                 | Logout                                                                                                    |                                                |                                                                  |                                                                                                    | Cascade Code      | 12                                  |                   |                                 |
| # :                                                                                 | Status                                                                                                    |                                                | Speed                                                            | Cell                                                                                                    | 4GGST24           |                                     |                   |                                 |
| #  <br>#                                                                            | RF Configuration                                                                                                    |                                                | opeca                                                            |                                                                                                    |                   |                                     |                   |                                 |
| # 6<br># (                                                                          | Communications Configuration                                                                                                    | rotion                                         | Syste                                                            | em                                                                                                    | Serial Number     | ¢                                   |                   | -                               |
| # (                                                                                 | User Management                                                                                                    | nauon                                          |                                                                  |                                                                                                    | 1234567890        |                                     |                   | _                               |
| # 4                                                                                 | Alarm Logs                                                                                                    |                                                |                                                                  |                                                                                                    | CONVENTION        |                                     |                   |                                 |
| # 1                                                                                 | Logs                                                                                                    |                                                |                                                                  |                                                                                                    | V09               |                                     |                   |                                 |
| # 1                                                                                 | Troubleshooting                                                                                                    |                                                |                                                                  |                                                                                                    | 1 0.0             |                                     |                   |                                 |
| # !                                                                                 | Software Upgrade                                                                                                    |                                                | RF Configu                                                       | uration                                                                                                   |                   |                                     |                   |                                 |
| # !                                                                                 | System Reset                                                                                                    |                                                |                                                                  |                                                                                                    | Lat / Long        |                                     |                   | _                               |
| # F                                                                                 | Factory Default Settings                                                                                                    |                                                |                                                                  |                                                                                                    | N+094.65784       | 0 W-038.9188                        | 90                | _                               |
| # (                                                                                 | Configuration Transfer                                                                                                    |                                                |                                                                  |                                                                                                    |                   |                                     |                   |                                 |
| Cor<br>AMF                                                                          | nfiguration - 1900<br>P Configuration                                                                                                    |                                                |                                                                  |                                                                                                    | Auto Gair         | n Setting                           | turn Form<br>Appl | ation<br>ly                     |
| Cor<br>AMF                                                                          | P Configuration                                                                                                    |                                                |                                                                  |                                                                                                    | Auto Gair         | re<br>n Setting                     | turn Form<br>Appl | ation<br>ly                     |
| Cor<br>AMF<br>AMP<br>Cont                                                           | P Configuration - 1900<br>P Configuration<br>P - 1<br>figuration                                                                                                    |                                                |                                                                  |                                                                                                    | Auto Gair         | re<br>n Setting                     | turn Form<br>Appl | ation<br>y                      |
| Cor<br>AMF<br>AMP<br>Cont                                                           | P Configuration - 1900<br>P Configuration<br>P - 1<br>figuration                                                                                                    |                                                | Downl                                                            | link                                                                                                    | Auto Gair         | re<br>1 Setting                     | turn Form<br>Appl | ation                           |
| AMF<br>AMP<br>Cont                                                                  | P Configuration<br>- 1<br>figuration<br>Attenuation                                                                                                    | 30.0                                           | Downl<br>dB [                                                    | l <b>ink</b><br>DL ALC Limit                                                                              | Auto Gair         | n Setting                           | turn Form<br>Appl | ation<br>ly<br>dBm              |
| AMP<br>Cont<br>DL A<br>DL A                                                         | P Configuration<br>- 1<br>figuration<br>MP Control                                                                                                    | 30.0<br>ON                                     | Downt<br>dB [                                                    | link<br>DL ALC Limit<br>DL Low RSSI(-                                                                     | Auto Gair         | 1 Setting (<br>30.0<br>-93.0        | turn Form<br>Appl | ation<br>y<br>dBm<br>dBm        |
| AMP<br>Cont<br>DL A<br>DL A<br>DL L                                                 | P Configuration<br>P Configuration<br>P - 1<br>figuration<br>MP Control<br>.ow Rf Power                                                                                                    | 30.0<br>ON<br>4.0                              | Downl<br>dB [<br>dB ]<br>dBm                                     | link<br>DL ALC Limit<br>DL Low RSSI(-                                                                     | Auto Gair<br>8dB) | 30.0<br>-93.0                       | Appl              | ation<br>y<br>dBm<br>dBm        |
| Con<br>AMF<br>AMP<br>Conf<br>DL A<br>DL A<br>DL L                                   | P Configuration<br>- 1<br>figuration<br>Attenuation<br>MP Control<br>.ow Rf Power                                                                                                    | 30.0<br>ON<br>4.0                              | Downl<br>dB [<br>dB [<br>dBm<br>Uplin                            | link<br>DL ALC Limit<br>DL Low RSSI(-<br>1k                                                               | Auto Gair<br>8dB) | 30.0<br>-93.0                       | Appl              | ation<br>y<br>dBm<br>dBm        |
| Cor<br>AMF<br>Conf<br>DL A<br>DL A<br>DL A<br>UL A                                  | Configuration - 1900 Configuration Configuration Configur | 30.0<br>ON<br>4.0<br>30.0                      | Downl<br>dB f<br>dB f<br>dBm<br>Uplin<br>dB l                    | link<br>DL ALC Limit<br>DL Low RSSI(-<br>1k<br>UL ALC Limit                                               | Auto Gair<br>8dB) | 30.0<br>-93.0<br>25.0               | Appl              | ation<br>y<br>dBm<br>dBm<br>dBm |
| Con<br>AMP<br>Conf<br>DL A<br>DL A<br>DL L<br>UL A<br>UL A                          | P Configuration P Configuration P - 1 figuration MP Control ow Rf Power Mtenuation MP Control MP Control MP Control MP Control MP Control MP Control MP Control MP Control MP Control MP Control                                                                                                    | 30.0<br>ON<br>4.0<br>30.0<br>OFF               | Downl<br>dB f<br>dBm<br>t<br>Uplin<br>dB l                       | link<br>DL ALC Limit<br>DL Low RSSI(-<br>1k<br>UL ALC Limit                                               | Auto Gair<br>8dB) | 30.0<br>-93.0<br>25.0               | Appl              | ation<br>y<br>dBm<br>dBm        |
| Con<br>AMF<br>Conf<br>DL A<br>DL A<br>DL A<br>DL L<br>UL A                          | P Configuration P Configuration P 1 figuration Httenuation MP Control ow Rf Power Httenuation MP Control                                                                                                    | 30.0<br>ON<br>4.0<br>30.0<br>OFF               | Downl<br>dB f<br>dB f<br>dBm<br>Uplin<br>dB l<br>Comm            | link<br>DL ALC Limit<br>DL Low RSSI(-<br>1k<br>UL ALC Limit<br>10n                                        | Auto Gair<br>8dB) | 30.0<br>-93.0<br>25.0               | Appl              | ation<br>y<br>dBm<br>dBm<br>dBm |
| Con<br>AMF<br>Conf<br>DL A<br>DL A<br>DL L<br>UL A<br>UL A<br>Case                  | P Configuration - 1900 P Configuration High Control Control C | 30.0<br>ON<br>4.0<br>30.0<br>OFF               | Downl<br>dB f<br>dB f<br>dBm<br>Uplin<br>Uplin<br>Uplin<br>Comm  | link<br>DL ALC Limit<br>DL Low RSSI(-<br>1k<br>UL ALC Limit<br>101                                        | Auto Gair<br>8dB) | 30.0<br>-93.0<br>25.0               | Appl              | dBm<br>dBm<br>dBm               |
| Con<br>AMF<br>Conf<br>DL A<br>DL A<br>DL L<br>UL A<br>UL A<br>UL A<br>UL A          | P Configuration - 1900 P Configuration High and the second second secon | 30.0<br>ON<br>4.0<br>30.0<br>OFF               | Downl<br>dB I<br>dB I<br>dBm<br>Uplin<br>Uplin<br>Comm           | link<br>DL ALC Limit<br>DL Low RSSI(-<br>1k<br>UL ALC Limit<br>1001                                       | Auto Gair<br>8dB) | 30.0<br>-93.0<br>25.0               | Appl              | dBm<br>dBm<br>dBm               |
| Con<br>AMP<br>Conf<br>DL A<br>DL A<br>DL A<br>UL A<br>UL A<br>Case<br>Case          | P Configuration - 1900 P Configuration P - 1 figuration MP Control ow Rf Power Mtenuation MP Control Cade code : 4GGST24 y Alarm Reporting Minutes P Temperature UpperLimit                                                                                                    | 30.0<br>ON<br>4.0<br>30.0<br>OFF<br>200        | Downl<br>dB 1<br>dB 1<br>dB 1<br>Uplin<br>Uplin<br>Uplin<br>Comm | link<br>DL ALC Limit<br>DL Low RSSI(-<br>1k<br>UL ALC Limit<br>10n<br>0<br>DFM Temperat                   | Auto Gair<br>8dB) | 30.0<br>-93.0<br>25.0               | Appl              | dBm<br>dBm                      |
| AMP<br>Conf<br>DL A<br>DL A<br>DL A<br>DL L<br>UL A<br>UL A<br>UL A<br>UL A<br>Shut | P Configuration - 1900 P Configuration P - 1 figuration WP Control WP Control WP Control WP Control Cade code : 4GGST24 y Alarm Reporting Minutes P Temperature UpperLimit down Control                                                                                                    | 30.0<br>ON<br>4.0<br>30.0<br>OFF<br>200<br>OFF | Downl<br>dB I<br>dB I<br>Uplin<br>Uplin<br>Comm                  | link<br>DL ALC Limit<br>DL Low RSSI(-<br>1k<br>UL ALC Limit<br>10n<br>0<br>DFM Temperat<br>Gain Balance v | Auto Gair<br>8dB) | 30.0<br>-93.0<br>25.0<br>200<br>0.0 | Appl              | dBm<br>dBm<br>dBm               |

(46)

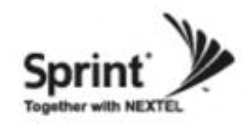

#### 1900 AMP (continue of the page)

- User may change various RF values of the repeater on this page.
- Changes will not take effect until you click "Apply" button.
- This menu is where the installer will choose references for specific implementation.
- In case that screen resolution is 1024 x 768, you may need to use scroll bar to view all.

| 🔊 ::: Sj        | peedCell         | I SYSTE         | M WEB           | GUI :::          | Micros | oft Int | ernet Ex | plorer  |          |          |          |      |        |         |          |
|-----------------|------------------|-----------------|-----------------|------------------|--------|---------|----------|---------|----------|----------|----------|------|--------|---------|----------|
| <u>File E</u> o | dit <u>V</u> iew | F <u>a</u> vori | tes <u>T</u> oo | ols <u>H</u> elp | •      |         |          |         |          |          |          |      |        |         | <i></i>  |
| G Ba            | ck • 🧲           |                 | 1               |                  | 🔎 Sea  | rch 🤺   | Favorite | es 🧭    | - 🖾      |          | W •      | _ 6  | - 28   |         |          |
| Address         | 🕘 http           | ://192,1        | 168, 2, 1/      |                  |        |         |          |         |          |          |          | 1    | G      | o Link  | s 🕷 👘 🗸  |
|                 |                  |                 |                 |                  |        |         | Dov      | vnlink  |          |          |          |      |        |         | <u> </u> |
| DL At           | ttenuatio        | n               |                 | 0.0              |        | ~       | dB       | DL A    | LC Limit |          |          | 30.0 | )      | *       | dBm      |
| DL AI           | MP Cont          | rol             |                 | OFF              |        | ~       |          | DLL     | ow RSS   |          |          | -93. | 0      | *       | dBm      |
| DL Lo           | ow Rf Po         | wer             |                 | 4.0              |        | ~       | dBm      |         |          |          |          |      |        |         |          |
|                 |                  | _               |                 | 0.0              |        |         | U        | Dink    |          |          |          | 20.0 | ,      |         |          |
|                 | MP Cont          | rol             |                 | 0.0              |        | · ·     | dB       | OL A    | Lo Linii |          |          | 30.0 | ,      | •       | abm      |
| OL A            | Cont             | 101             |                 | Un               |        |         | Cou      | nmon    |          |          |          |      |        |         |          |
| Casc            | ade cod          | le: 4G          | GST24           |                  |        |         | 00       |         |          |          |          |      |        |         |          |
| Delay           | Alarm F          | Reporting       | g Minute        | s                |        |         |          | 0       |          | *        |          |      |        |         |          |
| AMP             | Tempera          | ature Up        | perLimit        | 200              |        | ~       | 'F       | DFM     | Temper   | ature Up | perLimit | 200  |        | ~       | 'F       |
| Shute           | down Cor         | ntrol           |                 | OFF              |        | ~       |          | Gain    | Balance  | e value  |          | 0.0  |        | ~       | dB       |
| Gain            | Balance          | Control         |                 | OFF              |        | *       |          | AOC     | Control  |          |          | OF   | -      | *       |          |
| Band            | l Selec          | tion            |                 |                  |        |         |          |         |          |          |          |      |        |         |          |
| Total S         | Select Ba        | andwidth        | 1               | 3 75             |        |         | ]        |         |          |          |          |      |        |         |          |
| -               |                  |                 | -               | 0.70             |        |         | Clear A  | II Band |          |          |          |      |        |         | _        |
| -               |                  |                 |                 |                  | A Band |         |          |         |          |          |          |      | D Band |         |          |
|                 | A1               |                 |                 |                  | A2     |         | 1        |         | A3       |          |          |      | D      |         |          |
| 25              | 50               | 75              | 100             | 125              | 150    | 175     | 200      | 225     | 250      | 275      | 300      | 325  | 350    | 375     | 400      |
|                 |                  |                 |                 |                  |        |         |          |         |          |          |          |      |        |         |          |
|                 |                  |                 |                 |                  | B Band |         |          |         |          |          |          |      | E Band |         |          |
|                 | B1               |                 |                 |                  | B2     |         |          |         | B3       |          |          |      | Е      |         |          |
| 425             | 450              | 475             | 500             | 525              | 550    | 575     | 600      | 625     | 650      | 675      | 700      | 725  | 750    | 775     | 800      |
|                 |                  |                 |                 |                  |        |         |          |         |          |          |          |      |        |         |          |
|                 | F Band           |                 |                 |                  |        |         | 1        |         | C Band   |          |          |      |        |         |          |
|                 | F                |                 |                 |                  | C1     |         |          |         | C2       |          |          |      | C3     |         |          |
| 825             | 850              | 875             | 900             | 925              | 950    | 975     | 1000     | 1025    | 1050     | 1075     | 1100     | 1125 | 1150   | 1175    | 1200     |
|                 |                  |                 |                 |                  |        |         |          |         |          |          |          |      |        |         |          |
|                 | G Band           |                 |                 | LIE              |        |         |          |         |          |          |          |      |        |         |          |
| 1225            | 1250             | 1275            |                 | L                | E 60   |         |          |         |          |          |          |      |        |         |          |
| 1225            | 1250             | 1213            |                 | 12               | 50     |         |          |         |          |          |          |      |        |         |          |
|                 |                  |                 |                 |                  |        |         |          |         |          |          |          |      |        |         | ~        |
| ē)              |                  |                 |                 |                  |        |         |          |         |          |          |          |      | 🥥 I    | nternet |          |

(47

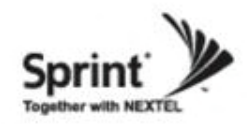

#### 800/900 AMP

- User may change various RF values of the repeater on this page.
- Changes will not take effect until you click "Apply" button.
- This menu is where the installer will choose references for specific implementation.
- In case that screen resolution is 1024 x 768, you may need to use scroll bar to view all.

| Back                                                                                                    |                                                                                                    | Tich                                                     |                                                                        |                                                                                                    |                                                    |                                                     |                                                 |
|----------------------------------------------------------------------------------------------------|----------------------------------------------------------------------------------------------------|----------------------------------------------------------|------------------------------------------------------------------------|----------------------------------------------------------------------------------------------------|----------------------------------------------------|-----------------------------------------------------|-------------------------------------------------|
| J Back                                                                                                    |                                                                                                    |                                                          |                                                                        |                                                                                                    |                                                    | - 444 0.00                                          | ~                                               |
| dress 🦉                                                                                                    | - 🕑 · 본 🛃                                                                                                    | 🕥 🔎 Se                                                   | earch 🎌 Favor                                                          | rites 🚱 🖾 🕶                                                                                                    | 🥥 🗷 •                                              | J 🔯 🦄                                               |                                                 |
|                                                                                                    | ) http://192,168,2,1/                                                                                                    |                                                          |                                                                        |                                                                                                    |                                                    | 💌 🄁 Go                                              | o Links » 🐑 -                                   |
| # Loc                                                                                                    | out                                                                                                    |                                                          |                                                                        |                                                                                                    |                                                    |                                                     |                                                 |
| # Sta                                                                                                    | itus                                                                                                    |                                                          | •                                                                      |                                                                                                    | Cascade Code                                       |                                                     |                                                 |
| # RF                                                                                                    | Configuration                                                                                                    |                                                          | Spee                                                                   | acell                                                                                                    | amp2-123456                                        | 57890                                               |                                                 |
| # Ala                                                                                                    | rm Configuration                                                                                                    |                                                          | Sve                                                                    | tom                                                                                                    | Sorial Number                                      |                                                     |                                                 |
| # Cor                                                                                                    | mmunications Configu                                                                                                    | iration                                                  | Jya                                                                    | ole III                                                                                                    | 1234567890                                         | •                                                   |                                                 |
| # Use                                                                                                    | er Management                                                                                                    |                                                          |                                                                        |                                                                                                    | 1201007000                                         |                                                     |                                                 |
| # Ala                                                                                                    | irm Logs                                                                                                    |                                                          |                                                                        |                                                                                                    | S/W Version :                                      |                                                     |                                                 |
| # Log                                                                                                    | js                                                                                                    |                                                          |                                                                        |                                                                                                    | V 0.9                                              |                                                     |                                                 |
| # Tro                                                                                                    | ubleshooting                                                                                                    |                                                          |                                                                        |                                                                                                    |                                                    |                                                     |                                                 |
| # Sof                                                                                                    | ftware Upgrade                                                                                                    |                                                          | KF Con                                                                 | iguration                                                                                                    | Lat (Lana)                                         |                                                     |                                                 |
| # Sys                                                                                                    | stem Reset                                                                                                    |                                                          |                                                                        |                                                                                                    | Lat / Long :                                       | 0 W-038 0100                                        | 200                                             |
| # Fac                                                                                                    | ctory Default Settings                                                                                                    |                                                          |                                                                        |                                                                                                    | 14-034.03704                                       | 0 00-050.5100                                       | 50                                              |
| # Cor                                                                                                    | ntiguration Transfer                                                                                                    |                                                          |                                                                        |                                                                                                    |                                                    |                                                     |                                                 |
| AMP C                                                                                                    | Configuration                                                                                                    |                                                          |                                                                        |                                                                                                    | Auto Gain                                          | n Setting                                           | Apply                                           |
|                                                                                                    | Configuration                                                                                                    |                                                          |                                                                        |                                                                                                    | Auto Gain                                          | Setting                                             | Apply                                           |
| AMP (                                                                                                    | Configuration<br>2                                                                                                    |                                                          |                                                                        |                                                                                                    | Auto Gain                                          | Setting                                             | Apply                                           |
| AMP (<br>AMP - 2<br>Config                                                                                                    | Configuration<br>2<br>uration                                                                                                    |                                                          |                                                                        | ownlink                                                                                                    | Auto Gain                                          | ) Setting                                           | Apply                                           |
| AMP C<br>AMP - 2<br>Config                                                                                                    | Configuration 2 uration                                                                                                    | 12.0                                                     | D<br>V dB                                                              | ownlink                                                                                                    | Auto Gain                                          | 270                                                 | Apply                                           |
| AMP C<br>AMP - 2<br>Config<br>DL Atter                                                                                                    | Configuration 2 uration nuation 800 nuation 900                                                                                                    | 12.0                                                     | D<br>dB                                                                | ownlink<br>DL ALC Limit                                                                                                 | Auto Gain                                          | 27.0                                                | Apply                                           |
| AMP C<br>AMP - 2<br>Config<br>DL Atter<br>DL Atter<br>DL Atter                                                                                                    | Configuration 2 uration nuation 800 nuation 900 2 Control                                                                                                    | 12.0<br>12.0<br>OFF                                      | D<br>V dB<br>V dB                                                      | ownlink<br>DL ALC Limit 1<br>DL ALC Limit 1<br>DL ALC Limit 1                                                           | Auto Gain<br>800<br>900                            | 27.0<br>5.0                                         | Apply<br>dBm<br>dBm                             |
| AMP C<br>AMP - 2<br>Config<br>DL Atter<br>DL Atter<br>DL Atter                                                                                                    | Configuration 2 uration nuation 800 nuation 900 Control RE Densor                                                                                                    | 12.0<br>12.0<br>OFF<br>2.0                               | D<br>V dB<br>V dB                                                      | DL ALC Limit 1<br>DL ALC Limit 1<br>DL Low RSSI(-                                                                       | Auto Gain<br>800<br>900<br>84B)                    | 27.0<br>5.0<br>-93.0                                | Apply<br>dBm<br>dBm<br>dBm<br>dBm               |
| AMP C<br>AMP - 2<br>Config<br>DL Atter<br>DL Atter<br>DL Atter<br>DL Atter<br>DL Atter                                                                                                    | Configuration<br>2<br>uration<br>nuation 800<br>nuation 900<br><sup>2</sup> Control<br>Rf Power                                                                                                    | 12.0<br>12.0<br>OFF<br>2.0                               | D<br>dB<br>dB<br>dB<br>dB<br>dB<br>dB                                  | ownlink<br>DL ALC Limit 1<br>DL ALC Limit 1<br>DL Low RSSI(-                                                            | Auto Gain<br>800<br>900<br>84B)                    | 27.0<br>5.0<br>-93.0                                | Apply<br>dBm<br>dBm<br>dBm<br>dBm               |
| AMP C<br>AMP - 2<br>Config<br>DL Atter<br>DL Atter<br>DL Atter<br>DL Atter                                                                                                    | Configuration 2 uration nuation 800 nuation 900 Control Rf Power equation 800                                                                                                    | 120<br>120<br>0FF<br>20                                  | D<br>dB<br>dB<br>dB<br>dB<br>dBm<br>dBm                                | ownlink DL ALC Limit 1 DL ALC Limit 1 DL Low RSSI(- Uplink Ull ALC Limit 1                                              | Auto Gair<br>800<br>900<br>8dB)                    | 27.0<br>5.0<br>-93.0                                | Apply<br>dBm<br>dBm<br>dBm                      |
| AMP C<br>AMP - 2<br>Config<br>DL Atter<br>DL Atter<br>DL AMF<br>DL Low<br>UL Atter                                                                                                    | 2<br>uration<br>nuation 800<br>nuation 900<br><sup>2</sup> Control<br>Rf Power<br>nuation 800<br>pustion 900                                                                                                    | 120<br>120<br>OFF<br>20                                  | D<br>dB<br>dB<br>dB<br>dB<br>dB<br>dB<br>dB<br>dB<br>dB<br>dB          | ownlink<br>DL ALC Limit 1<br>DL ALC Limit 1<br>DL Low RSSI(-<br>Uplink<br>UL ALC Limit 1                                | Auto Gain<br>8000<br>900<br>84B)<br>8000           | 27.0<br>5.0<br>-93.0<br>27.0<br>27.0                | Apply<br>dBm<br>dBm<br>dBm<br>dBm               |
| AMP C<br>AMP - 2<br>Config<br>DL Atter<br>DL Atter<br>DL AMF<br>DL Low<br>UL Atter<br>UL Atter                                                                                                    | 2<br>uration<br>nuation 800<br>nuation 900<br>Control<br>Rf Power<br>nuation 800<br>nuation 900                                                                                                    | 120<br>120<br>OFF<br>20<br>0.0<br>0.0                    | D<br>dB<br>dB<br>dB<br>dB<br>dB<br>dB<br>dB<br>dB<br>dB<br>dB          | Ownlink<br>DL ALC Limit 1<br>DL LC Limit 1<br>DL Low RSSI(-<br>Uplink<br>UL ALC Limit 1<br>UL ALC Limit 1               | Auto Gain<br>8000<br>900<br>88B)<br>800<br>900     | 27.0<br>5.0<br>-93.0<br>27.0<br>27.0                | Apply<br>dBm<br>dBm<br>dBm<br>dBm<br>dBm<br>dBm |
| AMP C<br>AMP - 1<br>Config<br>DL Atten<br>DL Atten<br>DL AMF<br>UL Atten<br>UL Atten<br>UL Atten<br>UL Atten                                                                                                    | Configuration<br>2<br>uration<br>nuation 800<br>nuation 900<br><sup>2</sup> Control<br>Rf Power<br>nuation 800<br>nuation 900<br><sup>2</sup> Control                                                                                                    | 120<br>120<br>OFF<br>20<br>0.0<br>0.0<br>OFF             | D<br>dB<br>dB<br>dB<br>dB<br>dB<br>dB<br>dB<br>dB<br>dB<br>dB          | Ownlink<br>DL ALC Limit 1<br>DL LC Limit 1<br>DL Low RSSI(-<br>Uplink<br>UL ALC Limit 1<br>UL ALC Limit 1               | Auto Gain<br>8000<br>900<br>88B)<br>800<br>900     | 27.0<br>5.0<br>-93.0<br>27.0<br>27.0                | Apply<br>dBm<br>dBm<br>dBm<br>dBm<br>dBm<br>dBm |
| AMP C<br>AMP - 2<br>Config<br>DL Atter<br>DL Atter<br>DL AMF<br>UL Atter<br>UL Atter<br>UL Atter<br>UL Atter                                                                                                    | Configuration 2 uration nuation 800 nuation 900 2 Control Rf Power nuation 800 nuation 900 2 Control                                                                                                    | 120<br>120<br>OFF<br>20<br>0.0<br>0.0<br>0.0<br>0FF      | D<br>dB<br>dB<br>dB<br>dB<br>dB<br>dB<br>dB<br>dB<br>c<br>C            | ownlink DL ALC Limit 1 DL LOW RSSI(                                                                                     | Auto Gain<br>8000<br>900<br>88B)<br>800<br>900     | 27.0<br>5.0<br>-93.0<br>27.0<br>27.0                | Apply<br>dBm<br>dBm<br>dBm<br>dBm<br>dBm<br>dBm |
| AMP C<br>AMP - :<br>Config<br>DL Atten<br>DL Atten<br>DL Atten<br>UL Atten<br>UL Atten<br>UL Atten<br>UL Atten<br>UL Atten<br>DL Atten<br>DL Atten                                                                                                    | Configuration 2 uration nuation 800 nuation 900 2 Control Rf Power nuation 800 nuation 900 2 Control le code : amp2-12345                                                                                                    | 12.0<br>12.0<br>OFF<br>2.0<br>0.0<br>0.0<br>OFF<br>67890 | D<br>dB<br>dB<br>dB<br>dB<br>dB<br>dB<br>dB<br>c<br>C                  | ownlink DL ALC Limit ! DL LC Limit ! DL Low RSSI(- Uplink UL ALC Limit ! UL ALC Limit ! ommon                           | Auto Gain<br>8000<br>900<br>88B)<br>800<br>900     | 27.0<br>5.0<br>-93.0<br>27.0<br>27.0                | Apply<br>dBm<br>dBm<br>dBm<br>dBm<br>dBm<br>dBm |
| AMP C<br>AMP - :<br>Config<br>DL Atten<br>DL Atten<br>DL Atten<br>UL Atten<br>UL Atten<br>UL Atten<br>UL Atten<br>UL Atten<br>DL Atten<br>DL | Configuration                                                                                                    | 12.0<br>12.0<br>OFF<br>2.0<br>0.0<br>OFF<br>67890        | D<br>dB<br>dB<br>dB<br>dB<br>dB<br>dB<br>dB<br>c<br>C                  | ownlink<br>DL ALC Limit 1<br>DL LC Limit 1<br>DL Low RSSI(-<br>Uplink<br>UL ALC Limit 1<br>UL ALC Limit 1<br>ommon<br>0 | Auto Gain<br>800<br>900<br>-8dB)<br>800<br>900     | 27.0<br>5.0<br>-93.0<br>27.0<br>27.0                | Apply<br>dBm<br>dBm<br>dBm<br>dBm<br>dBm<br>dBm |
| AMP C<br>AMP - 2<br>Config<br>DL Atten<br>DL Atten<br>DL AMF<br>DL Low<br>UL Atten<br>UL Atten<br>UL Atten<br>UL Atten<br>UL Atten<br>DL AMF<br>Cascad<br>Delay A<br>AMP Te                                                                                                    | Configuration  Curation  Curation  Control  Rf Power  Curtrol  Curtrol  Control  Control  Control  Control  Curtrol  Cur | 12.0<br>12.0<br>OFF<br>2.0<br>0.0<br>OFF<br>67890<br>185 | D<br>dB<br>dB<br>dB<br>dB<br>dB<br>dB<br>dB<br>dB<br>dB<br>c<br>c<br>c | ownlink DL ALC Limit i DL ALC Limit i DL Low RSSI( Uplink UL ALC Limit i UL ALC Limit i Ommon 0 DFM Tempera             | Auto Gair<br>800<br>900<br>-8dB)<br>800<br>900<br> | 27.0<br>5.0<br>-93.0<br>27.0<br>27.0<br>27.0<br>200 | Apply<br>dBm<br>dBm<br>dBm<br>dBm<br>dBm<br>F   |

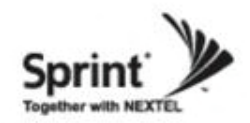

#### 800/900 AMP (continue of the page)

- User may change various RF values of the repeater on this page.
- Changes will not take effect until you click "Apply" button.
- This menu is where the installer will choose references for specific implementation.
- In case that screen resolution is 1024 x 768, you may need to use scroll bar to view all.

|                                                                                                    |                                                                                                    |                            | tes 🧐 🖾 - H                                                                                             | 9 W ·                                                                                                    | 2 BA 142                          |                                                                                                    |
|----------------------------------------------------------------------------------------------------|----------------------------------------------------------------------------------------------------|----------------------------|----------------------------------------------------------------------------------------------------|----------------------------------------------------------------------------------------------------|-----------------------------------|----------------------------------------------------------------------------------------------------|
| dress 🕘 http://192,168,2,1/                                                                                                    |                                                                                                    |                            |                                                                                                    |                                                                                                    | Go Lir                            | nks » 😱 -                                                                                                    |
| # User Management                                                                                                    |                                                                                                    |                            |                                                                                                    |                                                                                                    |                                   |                                                                                                    |
| # Alarm Logs                                                                                                    |                                                                                                    |                            |                                                                                                    | S/W Version :                                                                                                    |                                   |                                                                                                    |
| F Logs                                                                                                    |                                                                                                    |                            |                                                                                                    | V 0.9                                                                                                    |                                   |                                                                                                    |
| Software Upgrade                                                                                                    | RFC                                                                                                    | onf                        | duration                                                                                                |                                                                                                    |                                   |                                                                                                    |
| # System Reset                                                                                                    |                                                                                                    | -                          |                                                                                                    | Lat / Long :                                                                                                    | 1. and the second                 |                                                                                                    |
| # Factory Default Settings                                                                                                    |                                                                                                    |                            |                                                                                                    | N+094.65784                                                                                                    | 0 W-038.918890                    |                                                                                                    |
| # Configuration Transfer                                                                                                    |                                                                                                    |                            |                                                                                                    |                                                                                                    |                                   |                                                                                                    |
| Configuration - 800/00                                                                                                    | 0                                                                                                    |                            |                                                                                                    |                                                                                                    |                                   |                                                                                                    |
| oomigurution - ooorst                                                                                                    |                                                                                                    |                            |                                                                                                    |                                                                                                    | Carbon Fr                         |                                                                                                    |
|                                                                                                    |                                                                                                    |                            |                                                                                                    |                                                                                                    | return Fo                         | ormation                                                                                                    |
| MP Configuration                                                                                                    |                                                                                                    |                            |                                                                                                    |                                                                                                    |                                   |                                                                                                    |
|                                                                                                    |                                                                                                    |                            |                                                                                                    | Auto Gain                                                                                                    | Setting A                         | pply                                                                                                    |
|                                                                                                    |                                                                                                    |                            |                                                                                                    |                                                                                                    |                                   |                                                                                                    |
| MP - 2                                                                                                    |                                                                                                    |                            |                                                                                                    |                                                                                                    |                                   |                                                                                                    |
| Configuration                                                                                                    |                                                                                                    |                            |                                                                                                    |                                                                                                    |                                   |                                                                                                    |
|                                                                                                    | -                                                                                                    | Do                         | wnlink                                                                                                  |                                                                                                    |                                   |                                                                                                    |
| DL Attenuation 800                                                                                                    | 12.0                                                                                                    | dB                         | DL ALC Limit 8                                                                                          | 100                                                                                                    | 27.0                              | ≚ dBm                                                                                                    |
| DL Attenuation 900                                                                                                    | 12.0                                                                                                    | dB                         | DL ALC Limit 9                                                                                          | 00                                                                                                    | 5.0                               | ≚ dBm                                                                                                    |
| DL AMD Control                                                                                                    | OFF                                                                                                    |                            | DL Low RSSI(-                                                                                           | 8dB)                                                                                                    | -93.0                             | 🚩 dBm                                                                                                    |
| DE AMP Control                                                                                                    |                                                                                                    |                            |                                                                                                    |                                                                                                    |                                   | and the second second se |
| DL Low Rf Power                                                                                                    | 2.0                                                                                                    | dBm                        |                                                                                                    |                                                                                                    |                                   |                                                                                                    |
| DL Low Rf Power                                                                                                    | 2.0                                                                                                    | dBm<br>U                   | plink                                                                                                   |                                                                                                    |                                   |                                                                                                    |
| DL Low Rf Power<br>UL Attenuation 800                                                                                                    | 2.0                                                                                                    | dBm<br>U<br>dB             | UL ALC Limit 8                                                                                          | 100                                                                                                    | 27.0                              | ✓ dBm                                                                                                    |
| UL Attenuation 800                                                                                                    | 2.0 ×                                                                                                    | dBm<br>U<br>dB<br>dB       | UL ALC Limit 8<br>UL ALC Limit 9                                                                        | 100                                                                                                    | 27.0                              | ✓ dBm ✓ dBm                                                                                                    |
| UL Attenuation 800<br>UL Attenuation 800<br>UL Attenuation 900<br>UL AMP Control                                                                                                    | 2.0 ×<br>0.0 ×<br>0.FF ×                                                                                                    | dBm<br>U<br>dB<br>dB       | UL ALC Limit 8<br>UL ALC Limit 8<br>UL ALC Limit 9                                                      | 100                                                                                                    | 27.0<br>27.0                      | ✓ dBm<br>✓ dBm                                                                                                    |
| DL AWF Control<br>DL Low Rf Power<br>UL Attenuation 800<br>UL Attenuation 900<br>UL AMP Control                                                                                                    | 2.0 • • • • • • • • • • • • • • • • • • •                                                                                                    | dBm<br>U<br>dB<br>dB<br>Co | UL ALC Limit 8<br>UL ALC Limit 9<br>UL ALC Limit 9                                                      | 00                                                                                                    | 27.0<br>27.0                      | ✓ dBm<br>✓ dBm                                                                                                    |
| UL Attenuation 800<br>UL Attenuation 800<br>UL Attenuation 900<br>UL AMP Control<br>Cascade code : amp2-12345                                                                                                    | 2.0 • • • • • • • • • • • • • • • • • • •                                                                                                    | dBm<br>U<br>dB<br>dB<br>Co | plink<br>UL ALC Limit 8<br>UL ALC Limit 9<br>mmon                                                       | 00                                                                                                    | 27.0                              | ♥ dBm<br>♥ dBm                                                                                                    |
| UL ANNE Control<br>DL Low Rf Power<br>UL Attenuation 800<br>UL Attenuation 900<br>UL AMP Control<br>Cascade code : amp2-12345<br>Delay Alarm Reporting Minutes                                                                                            | 2.0 × 10.0 × 10.                                                                                                    | dBm<br>U<br>dB<br>dB<br>Co | plink<br>UL ALC Limit 8<br>UL ALC Limit 9<br>mmon                                                       | 000                                                                                                    | 27.0                              | ✓ dBm<br>✓ dBm                                                                                                    |
| DL Awne Control DL Low Rf Power UL Attenuation 800 UL Attenuation 900 UL AMP Control Cascade code : amp2-12345 Delay Alarm Reporting Minutes AMP Temperature UpperLimit                                                                                   | 2.0 • • • • • • • • • • • • • • • • • • •                                                                                                    | dBm<br>U<br>dB<br>dB<br>Co | plink<br>UL ALC Limit 8<br>UL ALC Limit 9<br>mmon<br>0<br>DFM Temperat                                  | i00<br>i00<br>v<br>ure UpperLimit                                                                                                    | 27.0 27.0 27.0 200                | ✓ dBm<br>✓ dBm<br>✓ dBm                                                                                                    |
| DL ANNE Control DL Low Rf Power UL Attenuation 800 UL Attenuation 900 UL AMP Control Cascade code : amp2-12345 Delay Alarm Reporting Minutes AMP Temperature UpperLimit Shutdown Control                                                                  | 2.0<br>0.0<br>0.0<br>0.7<br>0.0<br>0.0 | dBm<br>U<br>dB<br>dB<br>Co | UL ALC Limit 8<br>UL ALC Limit 9<br>mmon<br>0<br>DFM Temperat<br>Gain Balance v                         | 100<br>100<br>International International Internat | 27.0<br>27.0<br>200<br>0.0        | <ul> <li>✓ dBm</li> <li>✓ dBm</li> <li>✓ F</li> <li>✓ dB</li> </ul>                                                                                                    |
| DL ANNE Control DL Low Rf Power UL Attenuation 800 UL Attenuation 900 UL AMP Control Cascade code : amp2-12345 Delay Alarm Reporting Minutes AMP Temperature UpperLimit Shutdown Control Gain Balance Control                                             | 2.0<br>0.0<br>0.0<br>0.7<br>0.0<br>0.0 | dBm<br>U<br>dB<br>dB<br>Co | UL ALC Limit 8<br>UL ALC Limit 9<br>mmon<br>0<br>DFM Temperat<br>Gain Balance v<br>AOC Control          | 100<br>100<br>International International Internat | 27.0<br>27.0<br>200<br>0.0<br>OFF | ✓ dBm<br>✓ dBm<br>✓ F<br>✓ dB<br>✓                                                                                                    |
| DL AND CONTON<br>DL Low Rf Power<br>UL Attenuation 800<br>UL Attenuation 900<br>UL AMP Control<br>Cascade code : amp2-12345<br>Delay Alarm Reporting Minutes<br>AMP Temperature UpperLimit<br>Shutdown Control<br>Gain Balance Control<br>Band Selection  | 2.0 • • • • • • • • • • • • • • • • • • •                                                                                                    | dBm<br>U<br>dB<br>dB<br>Co | plink<br>UL ALC Limit 8<br>UL ALC Limit 9<br>mmon<br>0<br>DFM Temperat<br>Gain Balance v<br>AOC Control | 100<br>100<br>Ive UpperLimit<br>alue                                                                                                    | 27.0<br>27.0<br>200<br>0.0<br>OFF | V dBm<br>V dBm<br>V F<br>V dB<br>V                                                                                                    |
| DL Awir Conton<br>DL Low Rf Power<br>UL Attenuation 800<br>UL Attenuation 900<br>UL AMP Control<br>Cascade code : amp2-12345<br>Delay Alarm Reporting Minutes<br>AMP Temperature UpperLimit<br>Shutdown Control<br>Gain Balance Control<br>Band Selection | 2.0 • • • • • • • • • • • • • • • • • • •                                                                                                    | dBm<br>U<br>dB<br>dB<br>Co | UL ALC Limit 8<br>UL ALC Limit 9<br>mmon<br>0<br>DFM Temperat<br>Gain Balance v<br>AOC Control          | ioo<br>ioo<br>vieu<br>ure UpperLimit<br>ralue                                                                                                    | 27.0<br>27.0<br>200<br>0.0<br>OFF | V dBm<br>V dBm<br>V F<br>V dB                                                                                                    |

(49)

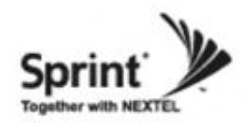

# **Alarm Configuration Menu**

• Click "1900' link to check alarm configuration of 1900AMP.

• In case that Report Alarms is OFF, all alarms will be disabled. In case that Report Alarm is ON, you can enable and disable individual alarms.

| dress                                                                                         | ε 🥘 ηπρ://192,168,2,1/                                                                                                    |     |                        |                                                                                                    |            |                                                                                                    |       |
|-----------------------------------------------------------------------------------------------|----------------------------------------------------------------------------------------------------|-----|------------------------|----------------------------------------------------------------------------------------------------|------------|----------------------------------------------------------------------------------------------------|-------|
| #                                                                                             | Logout                                                                                                    |     |                        |                                                                                                    | Casada     | Cada                                                                                                    |       |
| #                                                                                             | Status                                                                                                    | Cn  | and                    |                                                                                                    | 4GGST      | 24                                                                                                    |       |
| #                                                                                             | RF Configuration                                                                                                    | зþ  | eeuu                   | Jen                                                                                                    | Tadon      | 21                                                                                                    |       |
| #                                                                                             | Alarm Configuration                                                                                                    | S   | ovste                  | m                                                                                                    | Serial Nu  | mber :                                                                                                    |       |
| #                                                                                             | Communications Configuration                                                                                                    |     | · · · · ·              |                                                                                                    | 1234567    | 7890                                                                                                    |       |
| #                                                                                             | User Management                                                                                                    |     |                        |                                                                                                    |            |                                                                                                    |       |
| #                                                                                             | Alarm Logs                                                                                                    |     |                        |                                                                                                    | S/W Vers   | sion :                                                                                                    |       |
| #                                                                                             | Logs                                                                                                    |     | A                      |                                                                                                    | V 0.9      |                                                                                                    |       |
| #                                                                                             | Software Upgrade                                                                                                    |     | Alarm                  | 1                                                                                                    |            |                                                                                                    |       |
| #                                                                                             | System Reset                                                                                                    | Cor | nfigura                | ation                                                                                                    | Lat / Long | g :                                                                                                    |       |
| #                                                                                             | Factory Default Settings                                                                                                    |     |                        |                                                                                                    | N+094.6    | 57840 W-038.918890                                                                                                    |       |
| #                                                                                             | Configuration Transfer                                                                                                    |     |                        |                                                                                                    |            |                                                                                                    |       |
| Repo                                                                                          | ort Alarms On 💌 🗆                                                                                                    |     | 26                     | 600                                                                                                    |            |                                                                                                    | Apply |
| Repo                                                                                          | ort Alarms On 💌                                                                                                    |     | List of Alar           | 600<br>rms                                                                                                    | ]          |                                                                                                    | Apply |
| Repo<br>Index                                                                                 | a Alarm                                                                                                    |     | List of Alar<br>Status | rms<br>Activity                                                                                                    | )          | SNMP Mapping                                                                                                    | Apply |
| Repo<br>Index                                                                                 | Alarm                                                                                                    |     | List of Alar           | rms<br>Activity<br>Enable                                                                                                    |            | SNMP Mapping<br>RF Power                                                                                                    | Apply |
| Repo<br>ndex<br>1<br>2                                                                        | Alarm                                                                                                    |     | List of Alar<br>Status | 600<br>rms<br>Activity<br>Enable<br>Enable                                                                                                    |            | SNMP Mapping<br>RF Power<br>RF Power                                                                                                    | Apply |
| Repo<br>Index<br>1<br>2<br>3                                                                  | Alarm                                                                                                    |     | List of Alar           | Activity<br>Activity<br>Enable<br>Enable<br>Enable                                                                                                    |            | SNMP Mapping<br>RF Power<br>RF Power<br>Over Temperature                                                                                                    | Apply |
| Repo<br>ndex<br>1<br>2<br>3<br>4                                                              | Alarm                                                                                                    |     | List of Alai<br>Status | Activity<br>Activity<br>Enable<br>Enable<br>Enable<br>Enable                                                                                                    |            | SNMP Mapping<br>RF Power<br>RF Power<br>Over Temperature<br>Under Current                                                                                                    | Apply |
| Repo<br>ndex<br>1<br>2<br>3<br>4<br>5                                                         | Alarm<br>ALM_AMP_LINKFAIL<br>ALM_OFM_LINKFAIL<br>ALM_OFM_LINKFAIL<br>ALM_PSU_OVER_TEMP<br>ALM_PSU_VOLTAGE<br>ALM_PSU_CURRENT<br>ALM_1000_DEM_LINIT                                                                                                    |     | List of Alan<br>Status | Activity<br>Enable<br>Enable<br>Enable<br>Enable<br>Enable                                                                                                    |            | SNMP Mapping<br>RF Power<br>Over Temperature<br>Under Current<br>Under Current<br>DE Power                                                                                                    | Apply |
| Repo<br>ndex<br>1<br>2<br>3<br>4<br>5<br>6<br>7                                               | Alarm<br>ALM_AMP_LINKFAIL<br>ALM_OFM_LINKFAIL<br>ALM_OFM_LINKFAIL<br>ALM_PSU_VCR_TEMP<br>ALM_PSU_VCR_TEMP<br>ALM_PSU_CURRENT<br>ALM_1900_DFM_UNIT<br>ALM_1900_DFM_UNIT<br>ALM_1900_DFM_UNIT                                                                                                    |     | List of Alai<br>Status | Activity<br>Activity<br>Enable<br>Enable<br>Enable<br>Enable<br>Enable<br>Enable                                                                                                    |            | SNMP Mapping<br>RF Power<br>Over Temperature<br>Under Current<br>Under Current<br>RF Power<br>BF Power                                                                                                    | Apply |
| Repo<br>ndex<br>1<br>2<br>3<br>4<br>5<br>6<br>7<br>8                                          | ALM_PSU_VCR_TEMP<br>ALM_PSU_VCR_TEMP<br>ALM_PSU_VCR_TEMP<br>ALM_PSU_VCR_TEMP<br>ALM_PSU_VCR_TEMP<br>ALM_PSU_UCIRRENT<br>ALM_1900_DFM_UNIT<br>ALM_1900_DFM_SERVICE_ID<br>ALM_1900_DFM_DI_LOW_INPIT                                                                                                    |     | List of Alai<br>Status | Activity<br>Activity<br>Enable<br>Enable<br>Enable<br>Enable<br>Enable<br>Enable<br>Enable<br>Enable                                                                                                    |            | SNMP Mapping<br>RF Power<br>RF Power<br>Over Temperature<br>Under Current<br>Under Current<br>RF Power<br>RF Power<br>RF Power<br>RSSI                                                                                     | Apply |
| Repo<br>ndex<br>1<br>2<br>3<br>4<br>5<br>6<br>7<br>8<br>9                                     | ALM_PSU_VCR_TEMP<br>ALM_PSU_VCR_TEMP<br>ALM_PSU_VCR_TEMP<br>ALM_PSU_VCR_TEMP<br>ALM_PSU_UTAGE<br>ALM_PSU_UTAGE<br>ALM_PSU_UTT<br>ALM_1900_DFM_DL_ICW_INPUT<br>ALM_1900_DFM_DL_LOW_INPUT<br>ALM_1900_DFM_OVCR_TEMP                                                                                                    |     | List of Alau<br>Status | Activity<br>Activity<br>Enable<br>Enable<br>Enable<br>Enable<br>Enable<br>Enable<br>Enable<br>Enable<br>Enable<br>Enable                                                                                                    |            | SNMP Mapping<br>RF Power<br>Over Temperature<br>Under Current<br>Under Current<br>RF Power<br>RF Power<br>RSSI<br>Over Temperature                                                                                         | Apply |
| Repo<br>ndex<br>1<br>2<br>3<br>4<br>5<br>6<br>7<br>8<br>9<br>10                               | ALM_900_DFM_0VER_TEMP<br>ALM_900_DFM_0LINKFAIL<br>ALM_9SU_0VER_TEMP<br>ALM_PSU_VOLTAGE<br>ALM_PSU_CUTAGE<br>ALM_9SU_CUTAGE<br>ALM_9SU_CUTAGE<br>ALM_1900_DFM_DL_IOW_INPUT<br>ALM_1900_DFM_DL_LOW_INPUT<br>ALM_1900_DFM_0VER_TEMP<br>ALM_1900_AMP_DL_LOW_0UTPUT                                                                                                    |     | List of Alau<br>Status | Activity<br>Activity<br>Enable<br>Enable<br>Enable<br>Enable<br>Enable<br>Enable<br>Enable<br>Enable<br>Enable<br>Enable<br>Enable                                                                                                    |            | SNMP Mapping<br>RF Power<br>Over Temperature<br>Under Current<br>Under Current<br>RF Power<br>RF Power<br>RSSI<br>Over Temperature<br>BF Power                                                                             | Apply |
| Repo<br>ndex<br>1<br>2<br>3<br>4<br>5<br>6<br>7<br>8<br>9<br>10<br>11                         | ALM_900_DFM_0VER_TEMP<br>ALM_900_DFM_0VER_TEMP<br>ALM_95U_VOLTAGE<br>ALM_95U_VOLTAGE<br>ALM_95U_VOLTAGE<br>ALM_95U_VOLTAGE<br>ALM_95U_CURRENT<br>ALM_1900_DFM_DL_IOW_INPUT<br>ALM_1900_DFM_DL_LOW_INPUT<br>ALM_1900_AMP_DL_OW_CUTPUT<br>ALM_1900_AMP_DL_OVER_TEMP<br>ALM_1900_AMP_DL_OVER_CUTPUT                                                                                                    |     | List of Alau<br>Status | Activity<br>Activity<br>Enable<br>Enable<br>Enable<br>Enable<br>Enable<br>Enable<br>Enable<br>Enable<br>Enable<br>Enable<br>Enable<br>Enable                                                                                                    |            | SNMP Mapping<br>RF Power<br>Over Temperature<br>Under Current<br>Under Current<br>RF Power<br>RF Power<br>RSSI<br>Over Temperature<br>RF Power<br>RF Power                                                                 | Apply |
| Repo<br>ndex<br>1<br>2<br>3<br>4<br>5<br>6<br>7<br>8<br>9<br>10<br>11<br>12                   | ALM_1900_AMP_DL_LOVE_OUTPU<br>ALM_1900_AMP_DL_OVER_TEMP                                                                                                    | ]   | List of Alaa<br>Status | Activity<br>Activity<br>Enable<br>Enable<br>Enable<br>Enable<br>Enable<br>Enable<br>Enable<br>Enable<br>Enable<br>Enable<br>Enable<br>Enable                                                                                                    |            | SNMP Mapping<br>RF Power<br>Over Temperature<br>Under Current<br>Under Current<br>RF Power<br>RF Power<br>RF SSI<br>Over Temperature<br>RF Power<br>RF Power<br>RF Power                                                   | Apply |
| Repo<br>ndex<br>1<br>2<br>3<br>4<br>5<br>6<br>7<br>8<br>9<br>10<br>11<br>12<br>13             | ALM_1900_AMP_DL_LOVER_OUTPU<br>ALM_1900_AMP_DL_OVER_TEMP                                                                                                    | ]   | List of Alaa<br>Status | Activity<br>Activity<br>Enable<br>Enable<br>Enable<br>Enable<br>Enable<br>Enable<br>Enable<br>Enable<br>Enable<br>Enable<br>Enable<br>Enable<br>Enable                                                                                                    |            | SNMP Mapping<br>RF Power<br>RF Power<br>Over Temperature<br>Under Current<br>Under Current<br>RF Power<br>RF Power<br>RF Power<br>RF Power<br>RF Power<br>RF Power<br>RF Power<br>RF Power<br>RF Power                     | Apply |
| Repo<br>ndex<br>1<br>2<br>3<br>4<br>5<br>6<br>7<br>8<br>9<br>10<br>11<br>12<br>13<br>14       | ALM_900_OFM_DL_LOW_OUTPUT<br>ALM_900_AMP_LINKFAIL<br>ALM_PSU_VOLTAGE<br>ALM_PSU_VOLTAGE<br>ALM_PSU_VOLTAGE<br>ALM_PSU_VOLTAGE<br>ALM_9SU_VOLTAGE<br>ALM_900_OFM_SERVICE_ID<br>ALM_1900_OFM_SERVICE_ID<br>ALM_1900_OFM_OVER_TEMP<br>ALM_1900_OFM_OVER_TEMP<br>ALM_1900_AMP_DL_OVER_OUTPUT<br>ALM_1900_AMP_DL_OVER_OUTPUT<br>ALM_1900_AMP_U_OVER_OUTPUT<br>ALM_1900_AMP_OSCILLATION<br>ALM_1900_AMP_OSCILLATION<br>ALM_1900_AMP_UNIT | ]   | List of Alaa<br>Status | Activity Activity Act |            | SNMP Mapping<br>RF Power<br>Over Temperature<br>Under Current<br>Under Current<br>RF Power<br>RF Power<br>RF Power<br>RF Power<br>RF Power<br>RF Power<br>RF Power<br>RF Power<br>RF Power                                 | Apply |
| Repo<br>ndex<br>1<br>2<br>3<br>4<br>5<br>6<br>7<br>8<br>9<br>10<br>11<br>12<br>13<br>14<br>15 | ALM_1900_AMP_DL_LOVER_OUTPUT<br>ALM_1900_AMP_DL_OVER_TEMP                                                                                                    | ]   | List of Alaa<br>Status | Activity Activity Act |            | SNMP Mapping<br>RF Power<br>Over Temperature<br>Under Current<br>Under Current<br>RF Power<br>RF Power<br>RF Power<br>RF Power<br>RF Power<br>RF Power<br>RF Power<br>RF Power<br>RF Power<br>SF Power<br>RF Power<br>VSWR | Apply |

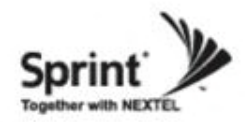

# **Alarm Configuration Menu**

• Click "800/900' link to check alarm configuration of 1900AMP.

• In case that Report Alarms is OFF, all alarms will be disabled. In case that Report Alarm is ON, you can enable and disable individual alarms.

| Cascade Code :<br>4GGST24<br>Serial Number :<br>1234567890<br>S/W Version :<br>V 0.9<br>Lat / Long :<br>N+094.657840 W-038.918890<br>Apply              |
|----------------------------------------------------------------------------------------------------|
| Cascade Code :<br>4GGST24<br>Serial Number :<br>1234567890<br>S/W Version :<br>V 0.9<br>Lat / Long :<br>N+094.657840 W-038.918890<br>Apply              |
| 4333124         Serial Number :         1234567890         S/W Version :         V 0.9         Lat / Long :         N+094.657840 W-038.918890           |
| Serial Number :           1234567890           S/W Version :           V 0.9           Lat / Long :           N+094.657840 W-038.918890           Apply |
| 1234567890         S/W Version :         V 0.9         Lat / Long :         N+094.657840 W-038.918890         Apply                                     |
| S/W Version :<br>V 0.9<br>Lat / Long :<br>N+094.657840 W-038.918890<br>Apply                                                                            |
| S/W Version :<br>V 0.9<br>Lat / Long :<br>N+094.657840 W-038.918890<br>Apply                                                                            |
| V 0.9<br>Lat / Long :<br>N+094.657840 W-038.918890<br>Apply                                                                                             |
| Lat / Long :<br>N+094.657840 W-038.918890<br>Apply                                                                                                    |
| Lat / Long :<br>N+094.657840 W-038.918890<br>Apply                                                                                                    |
| N+094.657840 W-038.918890                                                                                                    |
| Apply                                                                                                    |
| Apply                                                                                                    |
|                                                                                                    |
| ty SNMP Mapping                                                                                                    |
| ole 👻 🗌 RF Power 💌 🗌                                                                                                    |
| ole 🔽 🗌 RF Power 🔽 🗌                                                                                                    |
| ole 🔽 🗌 Over Temperature 🔽 🗌                                                                                                    |
| ole 🔽 🗌 Under Current 🔽 🗌                                                                                                    |
| ole 👻 🔲 Under Current 💌 🗌                                                                                                    |
| ole 🔽 🗌 RF Power 🔽 🗌                                                                                                    |
| ole 💙 🗌 RF Power 💙 🗌                                                                                                    |
| le 💙 🗌 RSSI 💙 🗌                                                                                                    |
| ole 💌 🗌 Over Temperature 👻 🗌                                                                                                    |
| le 💙 🗌 RF Power 💙 🗌                                                                                                    |
| ole 💌 🗌 RF Power 💌 🗌                                                                                                    |
| ole 💙 🗌 RF Power 💙 🗌                                                                                                    |
| ole 💙 🗌 RF Power 💙 🗌                                                                                                    |
| ole 🔻 🗖 🛛 RF Power 🔍 🔽                                                                                                    |
|                                                                                                    |
|                                                                                                    |

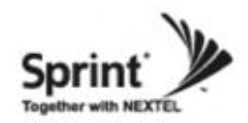

# **Communication Configuration Menu**

• Click on the "Communications Configuration' link.

• On this page you can change various values related to IP network. Because Web UI is based on IP network, incorrect configuration may make it impossible to connect to Web UI. In that case, you can troubleshoot as described in the

Command Line Interface (CLI) section.

• In case that screen resolution is 1024 x 768, you may need to use scroll bar to view all.

| SpeedCell SYSTEM WEB GUI ::: - )           | Microsoft Internet Explorer |              |                        |                |
|--------------------------------------------|-----------------------------|--------------|------------------------|----------------|
| <u>File Edit View Favorites Tools Help</u> |                             |              |                        |                |
| 🌀 Back 🝷 🕥 🕤 🗾 🙆 🏑                         | 🔾 Search 🤺 Favorites 🚱      | <b>3</b> • } | 🍃 🖻 • 📒 🇱 🎕            |                |
| Address 🕘 http://192,168,2,1/              | 1                           |              | ✓ →                    | Go Links » 🐏 - |
| # Logout                                   |                             |              | 0                      | <b>^</b>       |
| # Status                                   | SpeedCo                     |              | 4GGST24                |                |
| # RF Configuration                         | SpeedCe                     |              | 1000121                |                |
| # Alarm Configuration                      | Svstem                      |              | Serial Number :        |                |
| # Communications Configuration             |                             |              | 1234567890             |                |
| # User Management                          |                             |              |                        |                |
| # Loas                                     |                             |              | S/W Version :          |                |
| # Troubleshooting                          | Communicatio                | ons          | v U.J                  |                |
| # Software Upgrade                         | Configuratio                | 5            |                        |                |
| # System Reset                             | Configuratio                | 11           | Lat / Long :           | 2000           |
| # Factory Default Settings                 |                             |              | N+094.657840 W-038.918 | 3890           |
| # Configuration Transfer                   |                             |              |                        |                |
| Network                                    |                             |              |                        | Apply          |
| SNMP Information                           |                             |              |                        |                |
| SNMP COMMUNITY                             | public                      |              |                        |                |
| Heartbeat Server IP Address                | 10 . 10 .                   | 10           | . 46                   |                |
| Heartbeat Port No                          | 162 ports                   |              |                        |                |
| Heartbeat Interval(0-120)                  | 30 Minutes                  |              |                        |                |
| Alarm Server IP Address                    | 10 . 10 .                   | 10           | . 46                   |                |
| Alarm Port No                              | 161 ports                   |              |                        |                |
| Warning : If IP address is changed, co     | nnection will be lost.      |              |                        |                |
| Wireless Network Information               |                             |              |                        |                |
| DHCP Client                                | Disable 🗸                   |              |                        |                |
| IP Address                                 | 10 10                       | 10           | . 29                   |                |
| Subnet Mask                                | 255 255                     | 255          | . 0                    |                |
| Gateway                                    | 0.0                         | 0            | . 0                    |                |
| Local Network Information                  |                             |              |                        |                |
| DHCP Server                                | Enable 🖌                    |              |                        |                |
| Static IP Address                          | 192 . 168 .                 | 1            | . 1                    |                |
| http://192.168.1.1/command.cgi?page=comm   | unications                  |              | <b>2</b>               | Internet .:    |

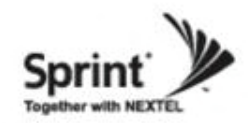

# **Communication Configuration Menu**

- On this page you can change various values related to IP network.
- Changes will not take effect until you click "Apply" button.
- In case that screen resolution is 1024 x 768, you may need to use scroll bar to view all.

In the line <Obtain IP address automatically> "Static" means connection using a fixed IP.

"DHCP" means connection using DHCP, where If "DHCP Client" is "ON", then the repeater will run as a DHCP client.

If "DHCP Client" is "OFF", then the repeater will get a Static IP.

"DHCP" means connection using DHCP, where If "DHCP Server" is "ON", then the repeater will run as a DHCP server.

| ddress 🧃 http:        | //192, 168, 2, 1/      |                    |                        |       |   | ~   | 🔁 Go 🛛 Links 🎽 🕯 |
|-----------------------|------------------------|--------------------|------------------------|-------|---|-----|------------------|
| Warning : I           | f IP address is change | d, connection will | be lost.               | -     |   |     |                  |
| Wireless Ne           | etwork Informati       | on                 |                        |       |   |     |                  |
| DHCP CI               | ient                   | Disa               | ble 🔽                  |       |   |     |                  |
| IP Addres             | S                      | 192                | . 168                  | . 1   | ] | 1   |                  |
| Subnet M              | ask                    | 255                | . 255                  | . 255 |   | 0   |                  |
| Gateway               |                        | 192                | . 168                  | . 1   |   | 1   |                  |
| Local Netw            | ork Information        |                    |                        |       |   |     |                  |
| DHCP Server           |                        | Enat               | Enable 💌               |       |   |     |                  |
| Static IP /           | Address                | 192                | . 168                  | . 2   |   | 1   |                  |
| Subnet M              | ask                    | 255                | . 255                  | . 255 |   | 0   |                  |
| Gateway               |                        | 192                | . 168                  | . 2   |   | 1   |                  |
| DNS IP A              | ddress                 | 0                  | . 0                    | . 0   |   | 0   |                  |
| Warning : I           | f IP address is change | d, connection will | nnection will be lost. |       |   |     |                  |
| Site Informa          | ation                  |                    |                        |       |   |     |                  |
| Latitude<br>ex ) N038 | 3.918890               | N094               | 657840                 |       |   |     |                  |
| Longitude<br>ex ) W09 | 4.657840               | W-03               | 8.918890               |       |   |     |                  |
| Clock                 |                        |                    |                        |       |   |     | Apply            |
| Current Da            | te & Time              |                    |                        |       |   |     |                  |
| Date :                | 2000-01-28             |                    |                        |       |   |     |                  |
| Time :                | 04:39:48               |                    | 1                      |       |   |     |                  |
| New Curre             | nt Date Time           |                    |                        |       |   |     |                  |
| Date :                | Year                   |                    | Month                  |       |   | Day |                  |
| Time                  | Hour                   |                    | Min                    | ſ     |   | Soc |                  |

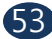

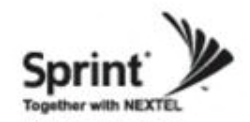

### **User Management Menu**

- Click on the "User Management' link.
- On this page you can create and delete users, change passwords, and assign authorities to individual users.
- Read will only all the user to view information on the menu pages, but cannot make any changes.
- Read/Write Authority means that the user can view and change various values.
- Super User is very similar to an Administrator account...

| # Logout             |              |                        |                               | 1       |
|----------------------|--------------|------------------------|-------------------------------|---------|
| # Status             |              |                        | Cascade Code :                |         |
| # RF Configuration   |              | SpeedCell              | 4GGST24                       |         |
| Alarm Configuratio   | n            | Suctom                 | 0.010                         |         |
| Communications (     | onfiguration | System                 | Serial Number :<br>1234567890 |         |
| User Management      |              |                        | 1231307030                    |         |
| # Alarm Logs         |              |                        | S/W Version                   |         |
| Logs                 |              |                        | V 0.9                         |         |
| Troubleshooting      |              | User                   |                               | -       |
| Software Upgrade     |              | Management             | Int (I was                    |         |
| # System Reset       | -            | management             | Lat / Long                    |         |
| # Factory Default Se | mings        |                        | 11-001.00701011 1000.010000   |         |
|                      |              |                        |                               |         |
| Jser Management      |              |                        |                               |         |
| lser                 |              | Must be 5-8 characters |                               |         |
| assword              |              | Must be 5-8 characters |                               |         |
| assword Confirm      |              |                        |                               |         |
| uthority             | Read         | ×                      |                               |         |
| Register             |              | Rese                   | t.                            |         |
|                      |              |                        |                               |         |
| admin                |              |                        |                               |         |
|                      |              |                        |                               |         |
|                      |              |                        |                               | CAUTION |
|                      |              |                        |                               | CAUTION |
|                      |              |                        |                               |         |

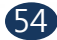

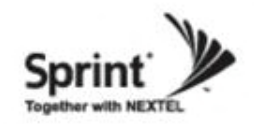

### Alarm Logs

- Click on the Alarm Logs link.
- You can see a history of reported and reset Alarms.

When an alarm is reported, the name and time of the alarm is displayed along with it's current status.

Red color means that the alarm is reported, and green color means that the alarm has returned to normal status.

• After an Alarm condition lasts for the "Delay Alarm Reporting Minutes" set in RF Configuration page, the Alarm will be reported.

| <b>@</b> ::: | SpeedCell SYSTEM WEB GUI ::: - Mic | rosoft Internet Explorer |                              |     |
|--------------|------------------------------------|--------------------------|------------------------------|-----|
| <u>F</u> ile | Edit View Favorites Tools Help     |                          |                              |     |
| 0            | Back 🔹 🕥 💌 🛃 🏠 🔎                   | Search 🔆 Favorites 🥝 🎯   | 🍓 🖻 • 🛄 🎎 🦓                  |     |
| Addre:       | ss 🧃 http://192, 168, 2, 1/        |                          | 💉 芛 Go 🛛 Links 🎽             | Q - |
| #            | Logout                             |                          | anite serve                  |     |
| #            | Status                             |                          | Cascade Code :               | -   |
| #            | RF Configuration                   | SpeedCell                | 4GGS124                      | _   |
| #            | Alarm Configuration                | System                   | Carial Number                |     |
| #            | Communications Configuration       | System                   | Senai Number :<br>1234567890 |     |
| #            | User Management                    |                          | 1234307030                   |     |
| #            | Alarm Logs                         |                          | SAW Version                  |     |
| #            | Logs                               |                          | V0.9                         |     |
| #            | Troubleshooting                    |                          |                              |     |
| #            | Software Upgrade                   | Alarm Logs               |                              |     |
| #            | System Reset                       |                          | Lat / Long                   |     |
| #            | Factory Default Settings           |                          | N+094.657840 W-038.918890    |     |
| #            | Configuration Transfer             |                          |                              |     |
| Ala          | ırm Logs                           | Alarm Clear              | Recent Alarm ) Next Page     |     |
|              |                                    |                          | Count : 2                    |     |
| Inde         | x Time                             | Alarm                    | Status                       |     |
| 2            | 2000/02/02 00:06:45                | ALM_1900_AMP_LINKFAI     | L Norma                      | al  |
| 1            | 2000/02/02 00:06:40                | ALM_1900_AMP_LINKFAI     | L Alarm                      | r.  |
| <b>e</b>     |                                    |                          | Internet                     |     |

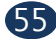

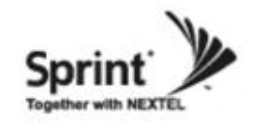

# Logs

• Click on the Logs link.

• You can see Logs regarding Web UI operation. Logs will maintain a history of up to 30 operations.

In case that screen resolution is 1024 x 768, you

may need to use scroll bar to view all.

|                                                                                                   | dit <u>V</u> iew F <u>a</u> vorites <u>T</u> ools <u>H</u> elp                                                                                                    |                                                                                                    |                                                                                                    |                                            |                                                                                                    |          |         | <i></i>      |
|---------------------------------------------------------------------------------------------------|----------------------------------------------------------------------------------------------------|----------------------------------------------------------------------------------------------------|----------------------------------------------------------------------------------------------------|--------------------------------------------|----------------------------------------------------------------------------------------------------|----------|---------|--------------|
| G Ba                                                                                              | ick 🕶 🕑 - 💌 🛃 🏠 🔎                                                                                                    | 🔵 Search                                                                                                    | Favorites 🚱 🔗                                                                                                    | ی 🦾                                        | - 📃 鑬                                                                                                    | - 28     |         |              |
| A <u>d</u> dress                                                                                  | 🕘 http://192,168,2,1/                                                                                                    |                                                                                                    |                                                                                                    |                                            | *                                                                                                    | 🔿 Go     | Links » | <b>G</b> 2 - |
|                                                                                                   |                                                                                                    |                                                                                                    |                                                                                                    |                                            |                                                                                                    |          |         | ~            |
| # L                                                                                               | Logout                                                                                                    |                                                                                                    |                                                                                                    | Cascade                                    | Code :                                                                                                    |          |         |              |
| # 5                                                                                               | Status                                                                                                    | Sp                                                                                                    | eedCell                                                                                                    | 4GGST                                      | 24                                                                                                    |          |         |              |
| # F                                                                                               | RF Configuration                                                                                                    |                                                                                                    |                                                                                                    |                                            |                                                                                                    |          |         | _            |
| # +                                                                                               | Communications Configuration                                                                                                    |                                                                                                    | ystem                                                                                                    | Serial Nu                                  | mber :                                                                                                    |          |         |              |
| # (                                                                                               | John Management                                                                                                    |                                                                                                    |                                                                                                    | 1234567                                    | 7890                                                                                                    |          |         |              |
| # (                                                                                               | Alarm Logs                                                                                                    |                                                                                                    |                                                                                                    | SAUN                                       | ion :                                                                                                    |          |         |              |
| # [                                                                                               | _0gs                                                                                                    |                                                                                                    |                                                                                                    | V 0 9                                      | SION :                                                                                                    |          |         |              |
| <b>#</b> 7                                                                                        | roubleshooting                                                                                                    |                                                                                                    |                                                                                                    | • 0.5                                      |                                                                                                    |          |         |              |
| # 5                                                                                               | Software Upgrade                                                                                                    |                                                                                                    | Logs                                                                                                    |                                            |                                                                                                    |          |         |              |
| # 9                                                                                               | System Reset                                                                                                    |                                                                                                    |                                                                                                    | Lat / Long                                 | g :                                                                                                    | 0.010000 |         |              |
| # F                                                                                               | actory Default Settings                                                                                                    |                                                                                                    |                                                                                                    | N+094.6                                    | 657840 W-03                                                                                                    | 8.918890 |         |              |
| # 0                                                                                               | Configuration Transfer                                                                                                    |                                                                                                    |                                                                                                    |                                            |                                                                                                    |          |         |              |
| Log                                                                                               | 5                                                                                                    | 1                                                                                                    |                                                                                                    |                                            |                                                                                                    | Logs     | Cloar   |              |
| Log                                                                                               | S                                                                                                    | Cassian                                                                                                    | Catagony                                                                                                    |                                            | Event                                                                                                    | Logs     | Clear   |              |
| Log:                                                                                              | Time                                                                                                    | Session                                                                                                    | Category                                                                                                    |                                            | Event                                                                                                    | Logs     | Clear   |              |
| Logs<br>Index<br>0                                                                                | Time<br>02/02/2000 - 00:13:56<br>02/02/2000 - 00:13:36                                                                                                    | Session<br>admin                                                                                                    | Category<br>Logs                                                                                                    |                                            | Event<br>Checked                                                                                                    | Logs     | Clear   |              |
| Log:<br>Index<br>0                                                                                | Time<br>02/02/2000 - 00:13:56<br>02/02/2000 - 00:13:36                                                                                                    | Session<br>admin<br>admin                                                                                                    | Category<br>Logs<br>Alarm Logs                                                                                                    |                                            | Event<br>Checked<br>Checked                                                                                                    | Logs     | Clear   |              |
| Log:<br>Index<br>0<br>1<br>2                                                                      | Time<br>02/02/2000 - 00:13:56<br>02/02/2000 - 00:13:36<br>02/02/2000 - 00:13:09<br>02/02/2000 - 00:13:09                                                                                                    | Session<br>admin<br>admin<br>admin                                                                                                    | Category<br>Logs<br>Alarm Logs<br>User Management                                                                                                    |                                            | Event<br>Checked<br>Checked<br>Checked                                                                                         | Logs     | Clear   |              |
| Log:<br>Index<br>0<br>1<br>2<br>3                                                                 | S<br>S<br>2/02/2000 - 00:13:56<br>02/02/2000 - 00:13:36<br>02/02/2000 - 00:13:09<br>02/02/2000 - 00:13:43<br>02/02/2000 - 00:12:43<br>02/02/2000 - 00:12:00                                                                                                    | Session<br>admin<br>admin<br>admin<br>admin                                                                                           | Category<br>Logs<br>Alarm Logs<br>User Management<br>Communications Co                                                                                                    | onfiguration                               | Event<br>Checked<br>Checked<br>Checked<br>Checked                                                                              | Logs     | Clear   |              |
| Log:<br>Index<br>0<br>1<br>2<br>3<br>4                                                            | Time<br>02/02/2000 - 00:13:56<br>02/02/2000 - 00:13:36<br>02/02/2000 - 00:13:09<br>02/02/2000 - 00:12:43<br>02/02/2000 - 00:12:20<br>00/02/2000 - 00:147                                                                                                    | Session<br>admin<br>admin<br>admin<br>admin<br>admin                                                                                  | Category<br>Logs<br>Alarm Logs<br>User Management<br>Communications Co<br>iDEN Alarm Configu                                                                                                    | onfiguration                               | Event<br>Checked<br>Checked<br>Checked<br>Checked<br>Checked                                                                   | Logs     | Clear   |              |
| Log:<br>Index<br>0<br>1<br>2<br>3<br>4<br>5<br>5                                                  | Time<br>02/02/2000 - 00:13:56<br>02/02/2000 - 00:13:36<br>02/02/2000 - 00:13:09<br>02/02/2000 - 00:12:43<br>02/02/2000 - 00:12:20<br>02/02/2000 - 00:12:17<br>02/02/2000 - 00:12:17                                                                                                    | Session<br>admin<br>admin<br>admin<br>admin<br>admin                                                                                  | Category<br>Logs<br>Alarm Logs<br>User Management<br>Communications Co<br>iDEN Alarm Configur<br>PCS Alarm Configur                                                                                                    | onfiguration<br>ration<br>ration           | Event<br>Checked<br>Checked<br>Checked<br>Checked<br>Checked<br>Checked                                                        | Logs     | Clear   |              |
| Log:<br>Index<br>0<br>1<br>2<br>3<br>4<br>5<br>6<br>6                                             | Time<br>02/02/2000 - 00:13:56<br>02/02/2000 - 00:13:36<br>02/02/2000 - 00:13:36<br>02/02/2000 - 00:13:09<br>02/02/2000 - 00:12:43<br>02/02/2000 - 00:12:17<br>02/02/2000 - 00:11:51<br>02/02/2000 - 00:11:51                                                                                                    | Session<br>admin<br>admin<br>admin<br>admin<br>admin<br>admin                                                                         | Category<br>Logs<br>Alarm Logs<br>User Management<br>Communications Co<br>iDEN Alarm Configur<br>PCS Alarm Configur<br>PCS Alarm Configur                                                                                                    | onfiguration<br>ration<br>ration<br>ration | Event<br>Checked<br>Checked<br>Checked<br>Checked<br>Checked<br>Checked<br>Checked                                             | Logs     | Clear   |              |
| Log:<br>Index<br>0<br>1<br>2<br>3<br>4<br>5<br>6<br>7<br>7                                        | Time           02/02/2000 - 00:13:56           02/02/2000 - 00:13:56           02/02/2000 - 00:13:36           02/02/2000 - 00:13:09           02/02/2000 - 00:12:43           02/02/2000 - 00:12:43           02/02/2000 - 00:12:17           02/02/2000 - 00:11:51           02/02/2000 - 00:11:03                                                                                                    | Session<br>admin<br>admin<br>admin<br>admin<br>admin<br>admin<br>admin                                                                | Category<br>Logs<br>Alarm Logs<br>User Management<br>Communications Co<br>iDEN Alarm Configur<br>PCS Alarm Configur<br>PCS Alarm Configur<br>AMP2 Configuration                                                                                           | onfiguration<br>ration<br>ration<br>ration | Event<br>Checked<br>Checked<br>Checked<br>Checked<br>Checked<br>Checked<br>Checked                                             | Logs     | Clear   |              |
| Log:<br>Index<br>0<br>1<br>2<br>3<br>4<br>5<br>6<br>7<br>8<br>8                                   | Time           02/02/2000 - 00:13:56           02/02/2000 - 00:13:56           02/02/2000 - 00:13:36           02/02/2000 - 00:13:09           02/02/2000 - 00:12:43           02/02/2000 - 00:12:43           02/02/2000 - 00:12:17           02/02/2000 - 00:11:51           02/02/2000 - 00:11:51           02/02/2000 - 00:11:03           02/02/2000 - 00:11:02                                                                                                    | Session<br>admin<br>admin<br>admin<br>admin<br>admin<br>admin<br>admin<br>admin                                                       | Category<br>Logs<br>Alarm Logs<br>User Management<br>Communications Co<br>iDEN Alarm Configur<br>PCS Alarm Configur<br>PCS Alarm Configur<br>AMP2 Configuration<br>RF Configuration                                                                       | onfiguration<br>ration<br>ration<br>ration | Event<br>Checked<br>Checked<br>Checked<br>Checked<br>Checked<br>Checked<br>Checked                                             | Logs     | Clear   |              |
| Log:<br>Index<br>0<br>1<br>2<br>3<br>4<br>5<br>6<br>7<br>8<br>9<br>9                              | Time           02/02/2000 - 00:13:56           02/02/2000 - 00:13:56           02/02/2000 - 00:13:09           02/02/2000 - 00:13:09           02/02/2000 - 00:12:43           02/02/2000 - 00:12:43           02/02/2000 - 00:12:20           02/02/2000 - 00:11:51           02/02/2000 - 00:11:51           02/02/2000 - 00:11:03           02/02/2000 - 00:11:02           02/02/2000 - 00:11:03                                                                                                    | Session<br>admin<br>admin<br>admin<br>admin<br>admin<br>admin<br>admin<br>admin<br>admin<br>admin                                     | Category<br>Logs<br>Alarm Logs<br>User Management<br>Communications Co<br>iDEN Alarm Configur<br>PCS Alarm Configur<br>PCS Alarm Configur<br>AMP2 Configuration<br>RF Configuration<br>AMP1 Configuration                                                 | onfiguration<br>ration<br>ration<br>ration | Event<br>Checked<br>Checked<br>Checked<br>Checked<br>Checked<br>Checked<br>Checked<br>Checked                                  | Logs     | Clear   |              |
| Log:<br>Index 0<br>1<br>2<br>3<br>4<br>5<br>6<br>7<br>8<br>9<br>10                                | Time           02/02/2000 - 00:13:56           02/02/2000 - 00:13:56           02/02/2000 - 00:13:09           02/02/2000 - 00:13:09           02/02/2000 - 00:12:43           02/02/2000 - 00:12:43           02/02/2000 - 00:12:17           02/02/2000 - 00:11:51           02/02/2000 - 00:11:51           02/02/2000 - 00:11:03           02/02/2000 - 00:11:02           02/02/2000 - 00:11:02           02/02/2000 - 00:01:035           02/02/2000 - 00:07:29                                                                | Session<br>admin<br>admin<br>admin<br>admin<br>admin<br>admin<br>admin<br>admin<br>admin<br>admin<br>admin<br>admin                   | Category<br>Logs<br>Alarm Logs<br>User Management<br>Communications Co<br>iDEN Alarm Configur<br>PCS Alarm Configur<br>PCS Alarm Configur<br>AMP2 Configuration<br>RF Configuration<br>AMP1 Configuration<br>RF Configuration                             | onfiguration<br>ration<br>ration<br>ration | Event<br>Checked<br>Checked<br>Checked<br>Checked<br>Checked<br>Checked<br>Checked<br>Checked<br>Checked<br>Checked            | Logs     | Clear   |              |
| Log<br>Index<br>0<br>1<br>2<br>3<br>4<br>5<br>6<br>7<br>8<br>9<br>10<br>11<br>11                  | Time           02/02/2000 - 00:13:56           02/02/2000 - 00:13:56           02/02/2000 - 00:13:36           02/02/2000 - 00:13:09           02/02/2000 - 00:12:43           02/02/2000 - 00:12:43           02/02/2000 - 00:12:20           02/02/2000 - 00:11:51           02/02/2000 - 00:11:51           02/02/2000 - 00:11:03           02/02/2000 - 00:11:02           02/02/2000 - 00:11:02           02/02/2000 - 00:01:35           02/02/2000 - 00:029           02/02/2000 - 00:05:58                                   | Session<br>admin<br>admin<br>admin<br>admin<br>admin<br>admin<br>admin<br>admin<br>admin<br>admin<br>admin<br>admin<br>admin          | Category<br>Logs<br>Alarm Logs<br>User Management<br>Communications Co<br>iDEN Alarm Configur<br>PCS Alarm Configur<br>PCS Alarm Configur<br>AMP2 Configuration<br>RF Configuration<br>AMP1 Configuration<br>RF Configuration<br>AMP2 Status              | onfiguration<br>ration<br>ration<br>ration | Event<br>Checked<br>Checked<br>Checked<br>Checked<br>Checked<br>Checked<br>Checked<br>Checked<br>Checked<br>Checked            | Logs     | Clear   |              |
| Log:<br>Index<br>0<br>1<br>2<br>3<br>3<br>4<br>5<br>5<br>6<br>7<br>8<br>9<br>10<br>11<br>11<br>12 | Time           02/02/2000 - 00:13:56           02/02/2000 - 00:13:56           02/02/2000 - 00:13:36           02/02/2000 - 00:13:09           02/02/2000 - 00:12:43           02/02/2000 - 00:12:43           02/02/2000 - 00:12:20           02/02/2000 - 00:11:51           02/02/2000 - 00:11:51           02/02/2000 - 00:11:03           02/02/2000 - 00:11:02           02/02/2000 - 00:11:02           02/02/2000 - 00:01:35           02/02/2000 - 00:01:29           02/02/2000 - 00:06:58           02/02/2000 - 00:06:57 | Session<br>admin<br>admin<br>admin<br>admin<br>admin<br>admin<br>admin<br>admin<br>admin<br>admin<br>admin<br>admin<br>admin<br>admin | Category<br>Logs<br>Alarm Logs<br>User Management<br>Communications Co<br>iDEN Alarm Configur<br>PCS Alarm Configur<br>PCS Alarm Configur<br>AMP2 Configuration<br>RF Configuration<br>AMP1 Configuration<br>RF Configuration<br>AMP2 Status<br>RF Status | onfiguration<br>ration<br>ration<br>ration | Event<br>Checked<br>Checked<br>Checked<br>Checked<br>Checked<br>Checked<br>Checked<br>Checked<br>Checked<br>Checked<br>Checked | Logs     | Clear   |              |

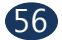

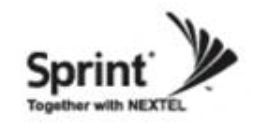

# Logs

Continue of Logs page.

• In case that screen resolution is 1024 x 768, you may need to use scroll bar to view all.

| 0               | nak z 🔊 - 🕞 🖻 🔥 🤇       | Caret de | Equaritad 🙆 👌 🔍 📾            |            |         |
|-----------------|-------------------------|----------|------------------------------|------------|---------|
| G               |                         | Search X |                              |            |         |
| A <u>d</u> dres | s 🔮 http://192,168,2,1/ |          | 0                            | Go Links " | ~       |
| 1               | 01/28/2000 - 04:51:07   | admin    | Alarm Logs                   | Checked    | <u></u> |
| 2               | 01/28/2000 - 04:50:28   | admin    | User Management              | Checked    |         |
| 3               | 01/28/2000 - 04:49:33   | admin    | iDEN Alarm Configuration     | Checked    |         |
| 4               | 01/28/2000 - 04:48:24   | admin    | PCS Alarm Configuration      | Checked    |         |
| 5               | 01/28/2000 - 04:48:22   | admin    | iDEN Alarm Configuration     | Checked    |         |
| 6               | 01/28/2000 - 04:48:17   | admin    | PCS Alarm Configuration      | Checked    |         |
| 7               | 01/28/2000 - 04:48:14   | admin    | iDEN Alarm Configuration     | Checked    |         |
| 8               | 01/28/2000 - 04:48:09   | admin    | PCS Alarm Configuration      | Checked    |         |
| 9               | 01/28/2000 - 04:46:37   | admin    | AMP2 Configuration           | Checked    |         |
| 10              | 01/28/2000 - 04:46:35   | admin    | RF Configuration             | Checked    |         |
| 11              | 01/28/2000 - 04:45:19   | admin    | AMP1 Configuration           | Checked    | _       |
| 12              | 01/28/2000 - 04:43:22   | admin    | RF Configuration             | Checked    |         |
| 13              | 01/28/2000 - 04:40:27   | admin    | AMP2 Status                  | Checked    |         |
| 14              | 01/28/2000 - 04:40:25   | admin    | RF Status                    | Checked    |         |
| 15              | 01/28/2000 - 04:39:18   | admin    | Communications Configuration | Checked    |         |
| 16              | 01/28/2000 - 04:39:18   | admin    | Communications Configuration | Set        |         |
| 17              | 01/28/2000 - 04:39:12   | admin    | Communications Configuration | Checked    |         |
| 18              | 01/28/2000 - 04:39:09   | admin    | List                         | Checked    |         |
| 19              | 01/28/2000 - 04:39:08   |          | Log                          | Login      |         |
| 20              | 01/28/2000 - 04:39:03   | (null)   | Log                          | Logout     | =       |
| 21              | 01/28/2000 - 04:38:35   | admin    | Log                          | Logout     |         |
| 22              | 01/28/2000 - 04:38:35   | admin    | Log                          | Login      |         |
| 23              | 01/28/2000 - 04:37:21   | admin    | Communications Configuration | Checked    |         |
| 24              | 01/28/2000 - 04:37:18   | admin    | List                         | Checked    |         |
| 25              | 01/28/2000 - 04:37:14   |          | Log                          | Login      |         |
| 26              | 01/28/2000 - 04:37:02   | admin    | Log                          | Logout     |         |
| 27              | 01/28/2000 - 04:37:02   | admin    | Log                          | Login      |         |
| 28              | 01/28/2000 - 04:33:28   | admin    | Communications Configuration | Checked    |         |
| 29              | 01/28/2000 - 04:33:15   | admin    | Communications Configuration | Checked    |         |

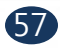

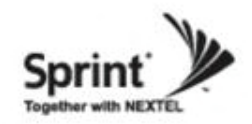

# Troubleshooting

• Click on the Troubleshooting link.

• You can refer to this page for GST's technical support.

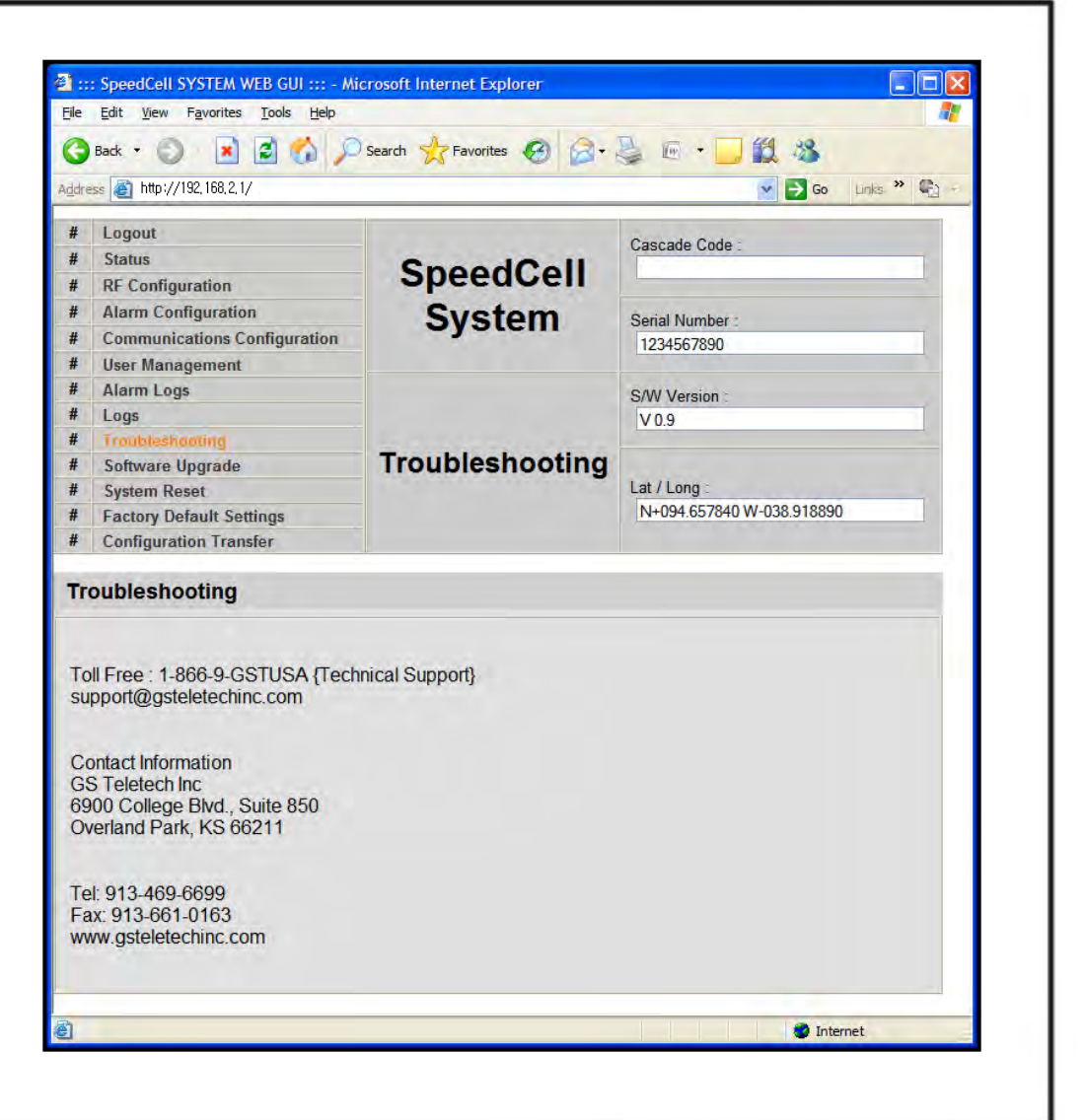

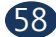

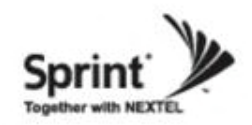

# **Software Upgrade**

- Click on the Remote Software Upgrade link.
- In case that software upgrade is needed, you should use this page.
- Click Browse button to select the file to upgrade from the laptop.
- Choose the file to upgrade provided by GST. After you choose the file, you should click
- "upload" to send the file from your laptop to the Repeater.
- Provided files are three, need to download each of them.
- The files are,
- 1 SC\_SNMP.MCU
- 2 SC\_AMP.AMP
- ③ SC\_DFM.SDR SC\_DFM.SDS

#### CAUTION

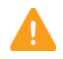

Be careful not to unplug the crossover Ethernet cable during software upgrade.

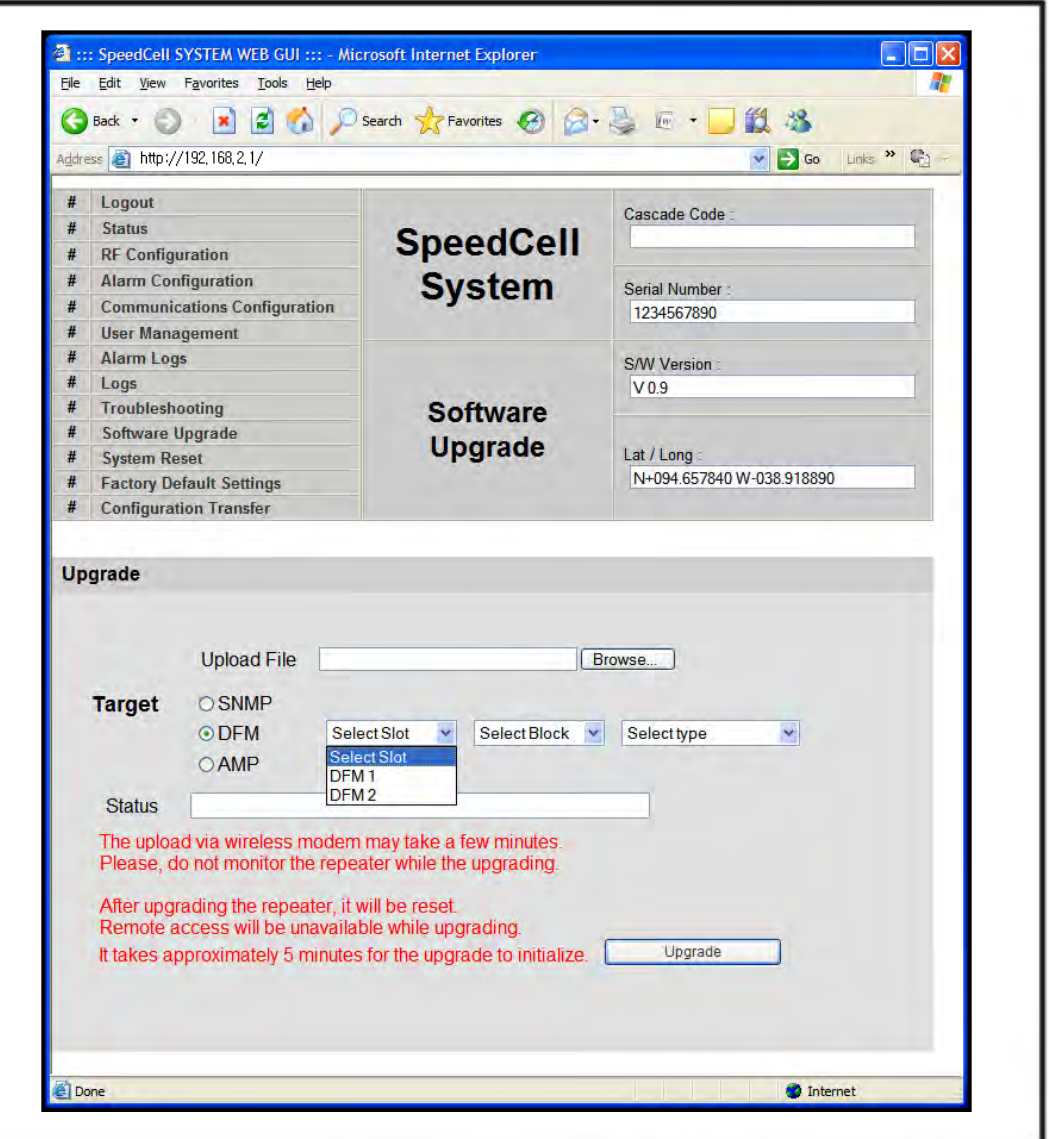

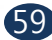

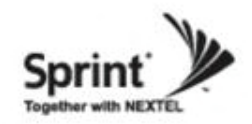

# **Software Upgrade**

SpeedCell SYSTEM WEB GUI ::: - Microsoft Internet Explorer • After uploading is finished, verify that the File File Edit View Favorites Tools Help Name and the File Size is correct, then click 2 × Search 📌 Favorites 🚱 1 38 "Upgrade System' button. Ca Back 🔹 🕥 🖓 • 🚵 🖻 • 📘 The lights on the repeater will be blinking and ddress 🥘 http://192, 168, 2, 1/ 🖌 🛃 Go Links » 🚱 change color during upgrade which will take about # Logout Cascade Code two minutes for the upgrade to initialize. Status SpeedCell The lights will go back to normal when upgrade is **RF** Configuration System Alarm Configuration done. Serial Number **Communications Configuration** 1234567890 **User Management** Alarm Logs S/W Version Loos V0.9 Troubleshooting Software Software Upgrade Upgrade Lat / Long System Reset N+094.657840 W-038.918890 Factory Default Settings # Configuration Transfer Upgrade Upload File Browse ... Target OSNMP ODFM ● AMP Select Slot Select type 🛛 👻 Y Select S AMP 1 Status AMP 2 The upload via wireless mo AMP 3 few minutes. Please, do not monitor the rAMP 4 e upgrading. After upgrading the repeater, it will be reset. Remote access will be unavailable while upgrading. It takes approximately 5 minutes for the upgrade to initialize. Upgrade Internet 🙆 Done

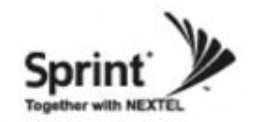

### **System Reset**

• Click 'No' to return to the 'List' menu.

• Click 'Yes' to reset the repeater via a soft-boot. This will not change any of the current settings

| <b>@</b> ::                | : SpeedCell SYSTEM WEB GUI ::: - Mic                                                                                     | rosoft Internet Explorer                           |                                                                                   |
|----------------------------|----------------------------------------------------------------------------------------------------|----------------------------------------------------|-----------------------------------------------------------------------------------|
| Eile                       | Edit View Favorites Tools Help                                                                                           |                                                    |                                                                                   |
| 0                          | Back • 🕥 🖹 🗟 🚮 🔎                                                                                                    | Search 🐈 Favorites 🕝 🔗 -                           | 💺 🖻 • 🛄 🗱 🦓                                                                       |
| Addre                      | ss 🧃 http://192, 168, 2, 1/                                                                                              |                                                    | So Links » 🐑 🕫                                                                    |
| #<br>#<br>#<br>#           | Logout<br>Status<br>RF Configuration<br>Alarm Configuration<br>Communications Configuration                              | SpeedCell<br>System                                | Cascade Code :                                                                    |
| #<br>#<br>#<br>#<br>#<br># | User Management<br>Alarm Logs<br>Logs<br>Troubleshooting<br>Software Upgrade<br>System Reset<br>Factory Default Settings | System Reset                                       | 1234567890<br>S/W Version :<br>V 0.9<br>Lat / Long :<br>N+094.657840 W-038.918890 |
| Re                         | set                                                                                                    |                                                    |                                                                                   |
|                            | OSNMP<br>Target ⊙DFM Se<br>OAMP DF<br>Status DF                                                                          | elect Slot Select Block<br>lect Slot<br>M 1<br>M 2 |                                                                                   |
|                            | Remote access will be unavailal<br>It takes approximately one minut                                                      | ble while resetting.<br>te for the initializing.   | Reset                                                                             |
| E Do                       | ne                                                                                                    |                                                    | Internet                                                                          |

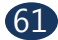

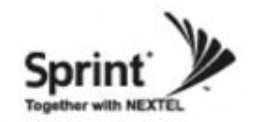

### **System Reset**

• Click 'No' to return to the 'List' menu.

• Click 'Yes' to reset the repeater via a soft-boot. This will not change any of the current settings.

| icit e | ess e nttp://192,166,2,1/    |                         | GO LINKS 4                |
|--------|------------------------------|-------------------------|---------------------------|
| #      | Logout                       |                         | Cascade Code              |
| ŧ      | Status                       | SpoodColl.              | 4GGST24                   |
| ŧ      | RF Configuration             | speedcen                |                           |
| ŧ      | Alarm Configuration          | System                  | Serial Number :           |
| ł      | Communications Configuration | e yetem                 | 1234567890                |
| ŧ      | User Management              |                         |                           |
| ŧ      | Alarm Logs                   |                         | S/W Version :             |
| ŧ      | Logs                         | System Paset            | V 0.9                     |
| ŧ      | Troubleshooting              |                         |                           |
| ŧ      | Software Upgrade             | System Reset            |                           |
| ŧ      | System Reset                 |                         | Lat / Long :              |
| #      | Factory Default Settings     |                         | N+094.657840 W-038.918890 |
| #      | Configuration Transfer       |                         |                           |
|        | Are you s                    | ure you want to reset t | his repeater?             |

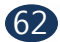

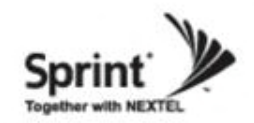

### **Factory Default Settings**

• Choose type of configuration to be restored to factory default settings.

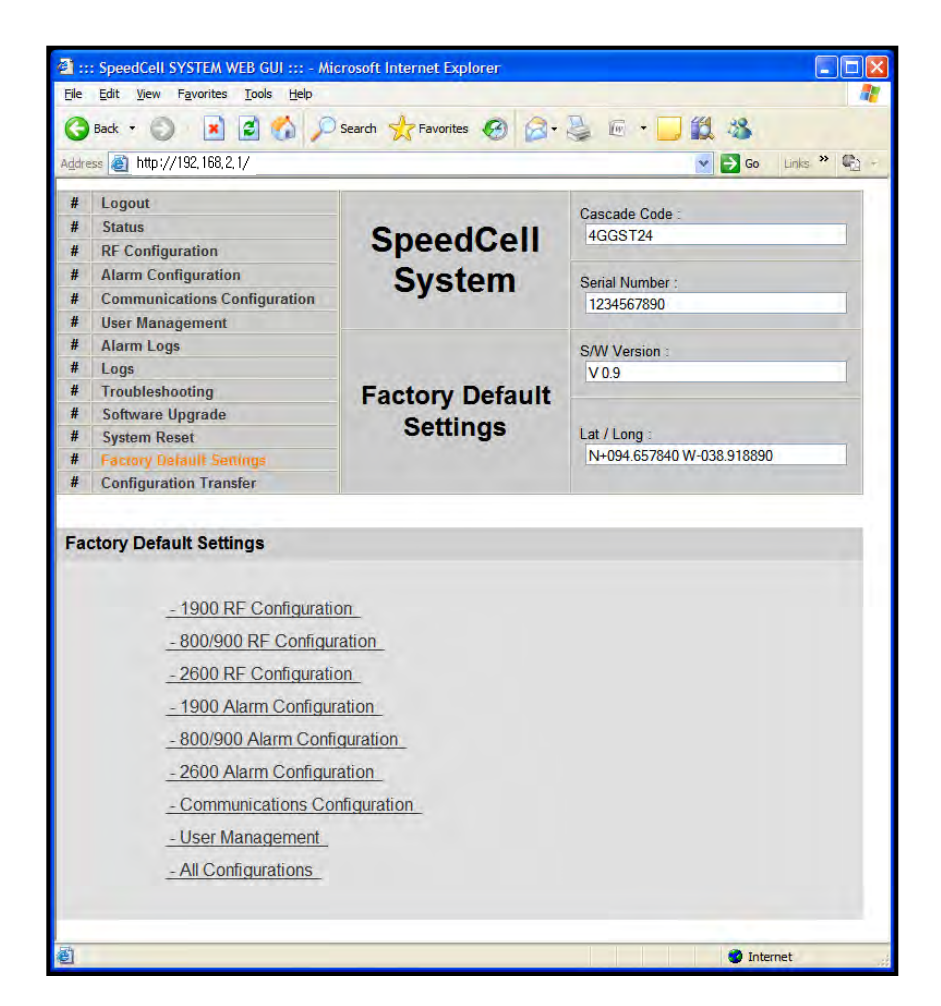

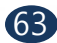

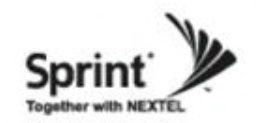

### **Factory Default Settings**

• This function will allow you to roll back to factory default settings.

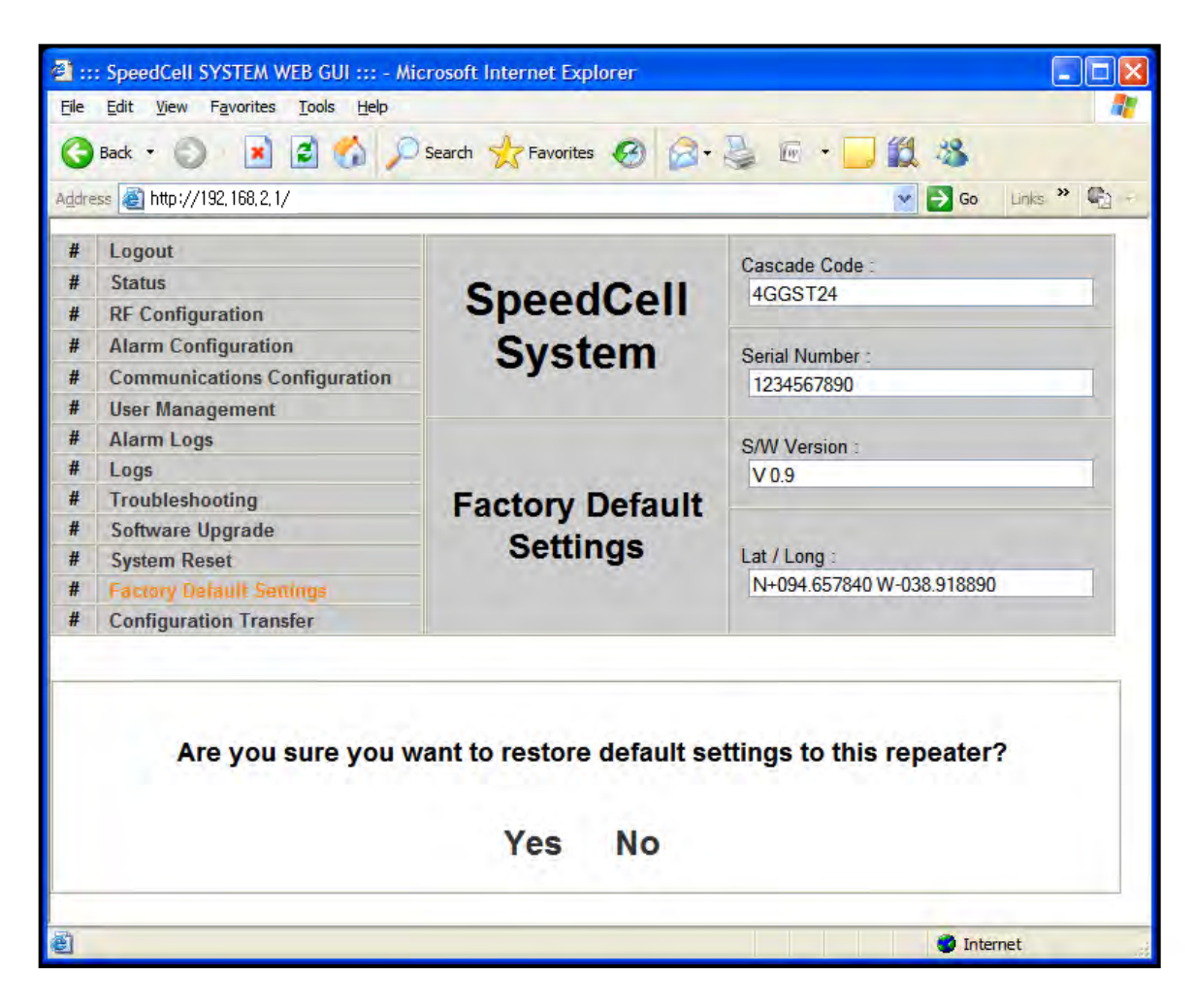

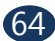

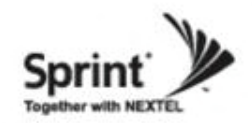

# **Configuration Transfer**

• Configuration Transfer function is for downloading and uploading set values of the repeater.

| ddre     | ss A http://192 168 2 1/                                |                                 | Go Links » 🗈              |
|----------|---------------------------------------------------------|---------------------------------|---------------------------|
| indian o | τιφγγ132,100,2,1γ                                       |                                 |                           |
| #        | Logout                                                  |                                 | Cascade Code              |
| #        | Status                                                  | SpoodColl                       | 4GGST24                   |
| #        | RF Configuration                                        | Speedcen                        |                           |
| #        | Alarm Configuration                                     | System                          | Serial Number :           |
| #        | <b>Communications Configuration</b>                     | eyetem                          | 1234567890                |
| #        | User Management                                         |                                 |                           |
| #        | Alarm Logs                                              |                                 | S/W Version               |
| #        | Logs                                                    |                                 | V 0.9                     |
| #        | Troubleshooting                                         | Configuration                   |                           |
| #        | Software Upgrade                                        | Transfer                        |                           |
| #        | System Reset                                            | ITansiei                        | Lat / Long :              |
| #        | Factory Default Settings                                |                                 | N+094.657840 W-038.918890 |
| #        | Configuration Transfer                                  |                                 |                           |
| Co       | nfiguration Transfer<br><u>- Download configuration</u> | on from the repeater to the lap | <u>top.</u>               |

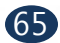

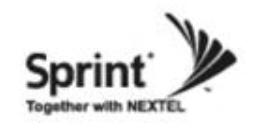

# **Configuration Transfer: Download**

• Configuration Transfer Download Display.

|     | Cascade Code :<br>4GGST24                |                           | Logout                                                                                 |
|-----|------------------------------------------|---------------------------|----------------------------------------------------------------------------------------|
|     | 4GGST24                                  |                           | De la la la la la la la la la la la la la                                              |
|     |                                          | SnoodColl                 | Status                                                                                 |
|     |                                          | Speedoen                  | RF Configuration                                                                       |
|     | Serial Number :                          | System                    | Alarm Configuration                                                                    |
|     | 1234567890                               | e je te m                 | Communications Configuration                                                           |
|     |                                          |                           | User Management                                                                        |
|     | S/W Version                              |                           | Alarm Logs                                                                             |
|     | V 0.9                                    |                           | Logs                                                                                   |
|     |                                          | Configuration             | Troubleshooting                                                                        |
|     |                                          | Transfor                  | Software Upgrade                                                                       |
|     | Lat / Long :                             | ITalister                 | System Reset                                                                           |
| 390 | N+094.657840 W-038.918890                |                           | Factory Default Settings                                                               |
|     |                                          |                           | Configuration Transfer                                                                 |
| 89  | Lat / Long :<br>N+094.657840 W-038.91885 | Configuration<br>Transfer | Software Upgrade<br>System Reset<br>Factory Default Settings<br>Configuration Transfer |

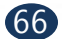

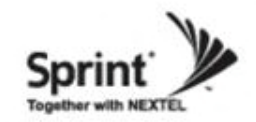

# **Configuration Transfer**

• Downloading process of set values.

| Eile  | Edit View Favorites Tools Help | rosoft internet Explorer |                           |
|-------|--------------------------------|--------------------------|---------------------------|
| 0     | Back • 🕥 🗷 🖻 🟠 🔎               | Search 👷 Favorites 🙆 🔗 - | 🎍 🖻 • 🗾 🗱 🥸               |
| Addre | ess 🙆 http://192,168,2,1/      |                          | So Links 🎽 🦓 -            |
| #     | Logout                         |                          | Cascado Cada -            |
| #     | Status                         | ChandCall                | 4GCST24                   |
| #     | RF Configuration               | Speedcen                 | 1000121                   |
| #     | Alarm Configuration            | System                   | Sorial Number             |
| #     | Communications Configuration   | oystem                   | 1234567890                |
| #     | User Management                |                          | 1001007000                |
| #     | Alarm Logs                     |                          | S/W Version               |
| #     | Logs                           | S/W Version :<br>V 0.9   | V0.9                      |
| #     | Troubleshooting                | Configuration            |                           |
| #     | Software Upgrade               | Transfor                 |                           |
| #     | System Reset                   | Transfer                 | Lat / Long :              |
| #     | Factory Default Settings       |                          | N+094.657840 W-038.918890 |
| #     | Configuration Transfer         |                          |                           |
| Co    | nfiguration Transfer           | tgz file                 |                           |
| 4     |                                |                          |                           |

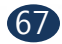

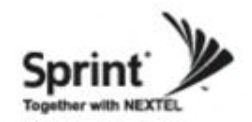

### **Configuration Transfer: Upload**

• Uploading process of set values.

• Verify correct file is selected and click "Configuration Transfer'.

|      | : SpeedCell SYSTEM WEB GUI ::: - Mid                            | crosoft Internet Explorer                               |                           |
|------|-----------------------------------------------------------------|---------------------------------------------------------|---------------------------|
| Eile | Edit View Favorites Tools Help                                  |                                                         | <u>.</u>                  |
| G    | Back 🔹 🔘 📓 🛃 💋 🔎                                                | Search 🔆 Favorites 🥝 🔗 -                                | 🍇 🖻 + 🗾 🗱 🦓               |
| ddre | sss 🧃   http://192, 168, 2, 1/                                  |                                                         | Go Links » 🐑 -            |
| #    | Logout                                                          |                                                         | Connector Contes          |
| #    | Status                                                          | CasadOall                                               | Cascade Code .            |
| #    | RF Configuration                                                | SpeedCell                                               |                           |
| #    | Alarm Configuration                                             | System                                                  | Sorial Number :           |
| #    | Communications Configuration                                    |                                                         | 1234567890                |
| #    | User Management                                                 |                                                         | 1234307030                |
| #    | Alarm Logs                                                      |                                                         | SAW Version               |
| #    | Logs                                                            | Configuration<br>Transfer                               | V09                       |
| #    | Troubleshooting                                                 |                                                         |                           |
| #    | Software Upgrade                                                |                                                         |                           |
| #    | System Reset                                                    |                                                         | Lat / Long                |
| #    | Factory Default Settings                                        |                                                         | N+094.657840 W-038.918890 |
| #    | Configuration Transfer                                          |                                                         |                           |
|      | Target Upload File                                              | )(E                                                     | rowse                     |
|      | Status                                                          |                                                         |                           |
|      |                                                                 |                                                         |                           |
|      | Upload via wireless modem ma<br>Please, do not reboot the repea | y take a few minutes.<br>ter during the uploading or up | grading process.          |
|      | Upload via wireless modem ma<br>Please, do not reboot the repea | y take a few minutes.<br>ter during the uploading or up | grading process.          |

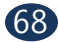

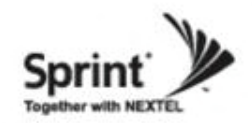

### **Command Line Interface (CLI)**

• In case that you cannot reach Web UI, you should use CLI. You should connect the equipment's CLI port to your laptop's serial port using RS-232 cable. In case that your laptop does not have a serial port, you may need to use USB to Serial conversion cable.

• To open HyperTerminal, click "Start", then "Accessories", then "Communications", then "HyperTerminal".

#### CAUTION

RS-232 cable or USB to Serial conversion cable is not provided with the equipment. After connection, you can access CLI using HyperTerminal.

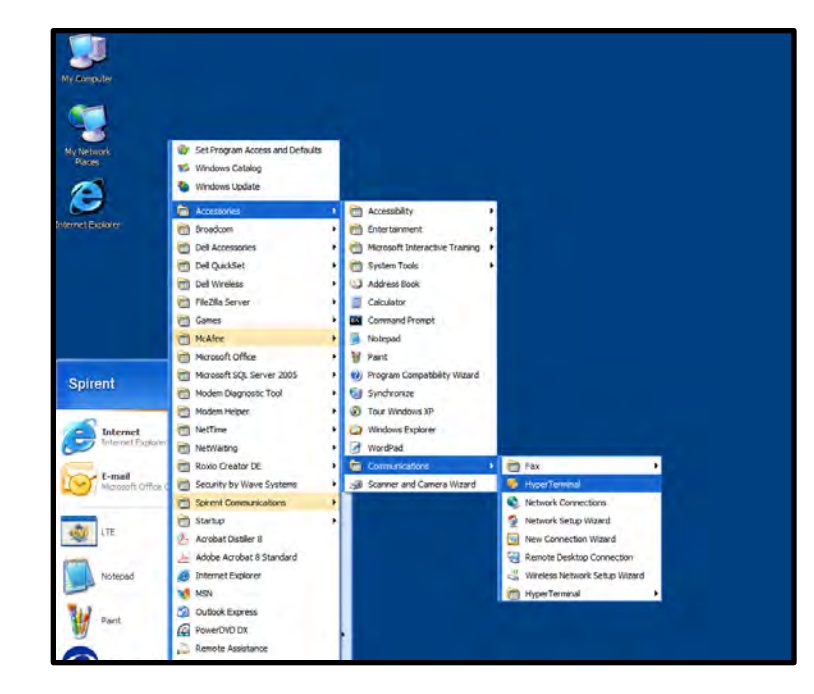

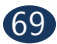

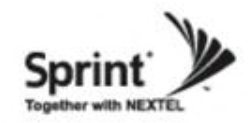

• To verify and/or change port number, open "Control Panel", then "System", then "Hardware Tab", then "Device Manager". Double click "Ports", then double click "Serial Cable" then click "Port Settings" tab, click "Advanced", in the COM Port drop down menu, select "COM 1", click "OK".

- After verification of port number, open HyperTerminal.
- Enter CLI.
- Click "OK".

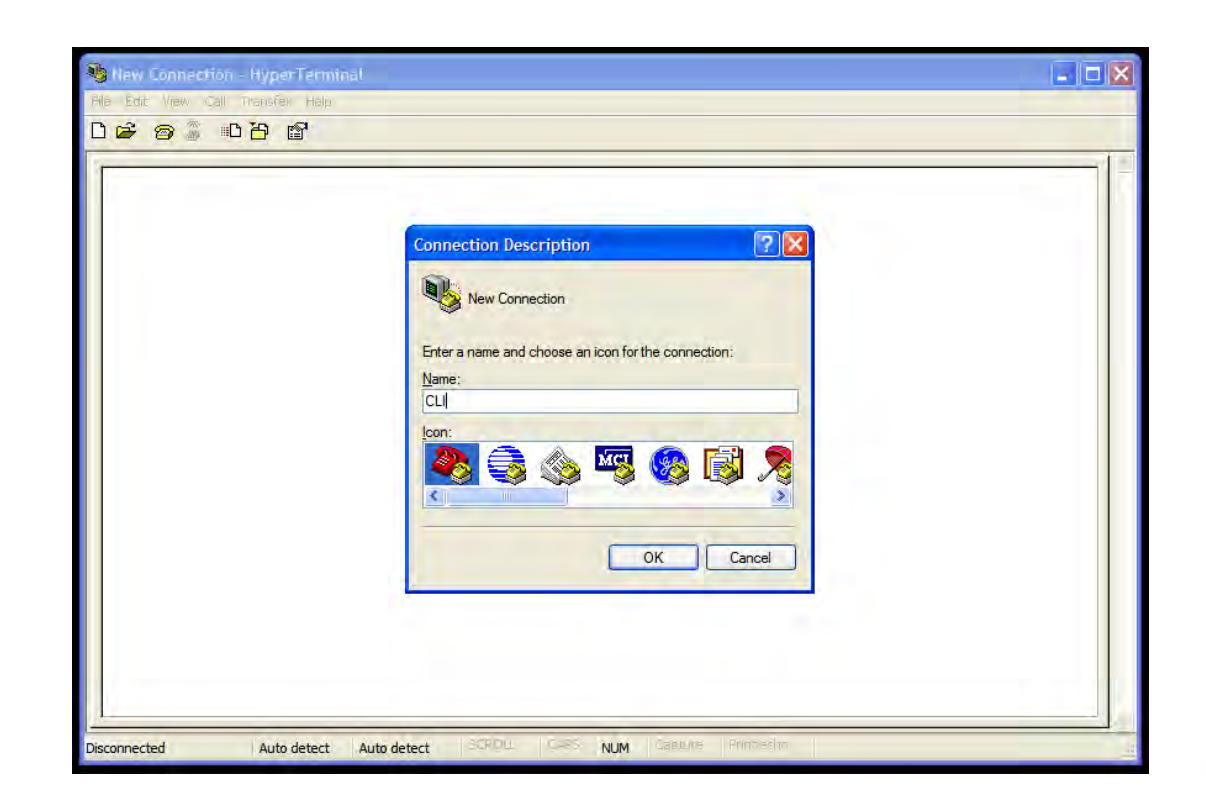

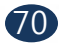

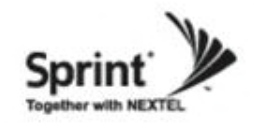

- In the "Connect using" drop-down menu, select "COM1".Click "OK".

| GLI - HyperTerminal<br>16 Edit View Call Transfer Hels |                                                                                                    |  |
|--------------------------------------------------------|----------------------------------------------------------------------------------------------------|--|
|                                                        |                                                                                                    |  |
| -                                                      | Connect To                                                                                                    |  |
|                                                        | CLI<br>Enter details for the phone number that you want to dial:<br>Country/region: InterCollates: II<br>Area code: I<br>Phone number:<br>Connect using: OOMI<br>OK Cancel |  |
|                                                        |                                                                                                    |  |

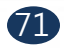

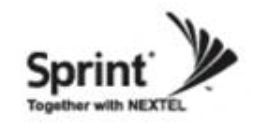

- "Bit per second" drop down menu, select "115200".
  "Flow control" drop down menu, select "None".
- Click "Apply".Click "OK".

| COM1 Properties  |                        | 2 🛛                |                 |  |
|------------------|------------------------|--------------------|-----------------|--|
| Port Settings    |                        |                    |                 |  |
| Bits per second: | 115200                 |                    |                 |  |
| Data bits:       | 8 🛩                    |                    |                 |  |
| Parity:          | None 🗸                 |                    |                 |  |
| Stop bits:       | 1 💌                    |                    |                 |  |
| Flow control:    | None                   |                    |                 |  |
|                  | Restore Defau          | its                |                 |  |
| 0                | K Cancel A             | Apply              |                 |  |
|                  |                        |                    |                 |  |
|                  |                        |                    |                 |  |
|                  |                        |                    |                 |  |
| onnected A       | uto detect Auto detect | SCROLL CAPS NUM Ca | oure Printadio. |  |

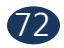
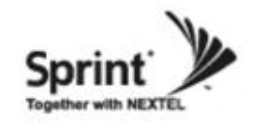

Click "File", choose "Properties"

| Edit View Call Tr                         | isfer Help |  |
|-------------------------------------------|------------|--|
| New Connection<br>Open<br>Save<br>Save As | <b>a</b>   |  |
| Page Setup<br>Print                       |            |  |
| Properties<br>Exit Alt+F4                 |            |  |
|                                           |            |  |
|                                           |            |  |
|                                           |            |  |
|                                           |            |  |
|                                           |            |  |
|                                           |            |  |
|                                           |            |  |
|                                           |            |  |
|                                           |            |  |

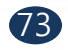

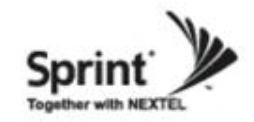

• On "Settings' tab.

- "Emulation' drop down menu, select "VT100'.
  Click "OK'.

| CLI Properties                                                                                                    | 1 |
|----------------------------------------------------------------------------------------------------|---|
| Connect To       Settings         Function, arrow, and ctrl keys act as         Terminal keys       Windows keys         Backspace key sends         Ctrl+H       Del         Ctrl+H       Del         Ctrl+H       Del         Auto detect         ANSI         ANSI         ANSI         Auto detect         Minitel         TTY         Viewdata |   |
| VT100.<br>VT52<br>Input Translation<br>OK<br>Cancel                                                                                                    |   |

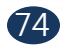

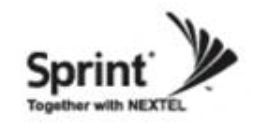

• In case that you cannot see login prompt, just press enter key several times. Login is "admin' and Password is "admin'.

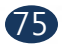

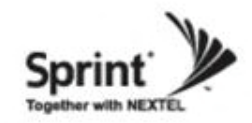

- In order to verify IP network configuration, you should type "communication'.
- Press enter-key.

| 🚳 CLI - HyperTerminal                                          |   |
|----------------------------------------------------------------|---|
| Eile Edit View Call Transfer Help                              |   |
| D 😅 🍵 🥈 🗈 🗃 🖀                                                  |   |
| login: admin<br>password:<br>> communication<br>communication> |   |
|                                                                |   |
|                                                                | • |

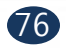

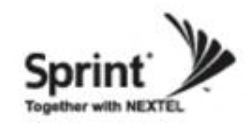

• In order to see values, you should type "get all", and then press the enter-key.

• Enter the following text:

"set LAN\_port\_IP\_address 192.168.2.1", then press the enter-key.

"set LAN\_port\_DHCP\_Server ON", then press the enter-key.

"set WAN\_port\_IP\_address 192.168.1.1", then press the enter-key.

- "set WAN\_port\_DHCP\_Client OFF", then press the enter-key.
- "commit", then press the enter-key.

| 🗞 CLI - HyperTerminal                                                                                                    |  |
|----------------------------------------------------------------------------------------------------|--|
| <u>Fi</u> le <u>E</u> dit <u>V</u> iew <u>C</u> all <u>T</u> ransfer <u>H</u> elp                                                                                                    |  |
|                                                                                                    |  |
| <pre>login: admin<br/>password:<br/>&gt; communication<br/>communication&gt; get all<br/>LAN_port_IP_address : 192.168.2.1<br/>LAN_port_Netmask : 255.255.255.0<br/>LAN_port_Gateway : 192.168.2.1<br/>LAN_port_DHCP_Server: ON<br/>WAN_port_IP_address : 192.168.1.1<br/>WAN_port_Gateway : 192.168.1.1<br/>WAN_port_Gateway : 192.168.1.1<br/>WAN_port_DHCP_Client: OFF<br/>communication&gt; set LAN_port_IP_address 192.168.2.1<br/>LAN_port_IP_address : 192.168.2.1<br/>communication&gt; set LAN_port_IP_address 192.168.2.1<br/>LAN_port_IP_address : 192.168.2.1<br/>communication&gt; set LAN_port_IP_address 192.168.1.1<br/>WAN_port_IP_address : 192.168.1.1<br/>communication&gt; set WAN_port_IP_address 192.168.1.1<br/>WAN_port_IP_address : 192.168.1.1<br/>communication&gt; set WAN_port_IP_address 192.168.1.1<br/>WAN_port_IP_address : 192.168.1.1<br/>communication&gt; set WAN_port_OHCP_Client OFF<br/>WAN_port_DHCP_Client: OFF<br/>communication&gt; commit<br/>&gt;</pre> |  |
| Connected 0:01:44 VT 100 115200 8-N-1 SCROLL CAPS NUM Capture Print echo                                                                                                    |  |

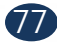

Version 1.0 \* April 2011

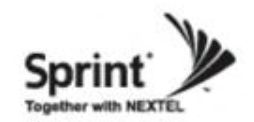

## **GST Technical Support**

| <b>Phone:</b><br>Toll Free: 1-866-9 GST USA<br>Phone: 913-469-6699                                         |  |
|----------------------------------------------------------------------------------------------------|--|
| <b>Write:</b><br>GS Teletech Inc.<br>6900 College Boulevard, Suite 850,<br>Overland Park, KS 66211, USA    |  |
| <b>Product Information and Technical Assistance:</b><br>www.gsteletechinc.com<br>support@gsteletechinc.com |  |

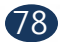

Warning: Exposure to Radio Frequency Radiation The radiated output power of this device is far below the FCC radio frequency exposure limits. Nevertheless, the device should be used in such a manner that the potential for human contact during normal operation is minimized. In order to avoid the possibility of exceeding the FCC radio frequency exposure limits, human proximity to the antenna should not be less than 25cm during normal operation. The gain of the antenna is 12 dBi. The antenna(s) used for this transmitter must not be co-located or operating in conjunction with any other antenna or transmitter.

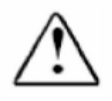